## ITALIANO

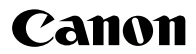

# IXUS 330 Guida dell'utente della fotocamera

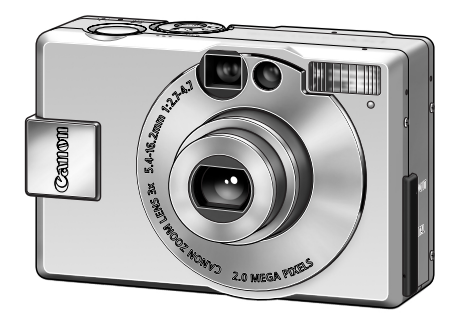

- Leggere innanzitutto la sezione *Informazioni preliminari* (pag. 7).
- Per ulteriori informazioni sul software e il download delle immagini, consultare la *Guida introduttiva al software*.
- Per una semplice descrizione delle operazioni di scatto, riproduzione ed eliminazione, consultare la sezione *Guida rapida* (pag. 12).
- Consultare inoltre la *Guida dell'utente della stampante*, fornita con la stampante Canon.

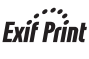

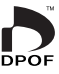

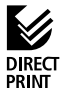

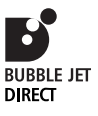

## Diagramma di flusso e guide di riferimento

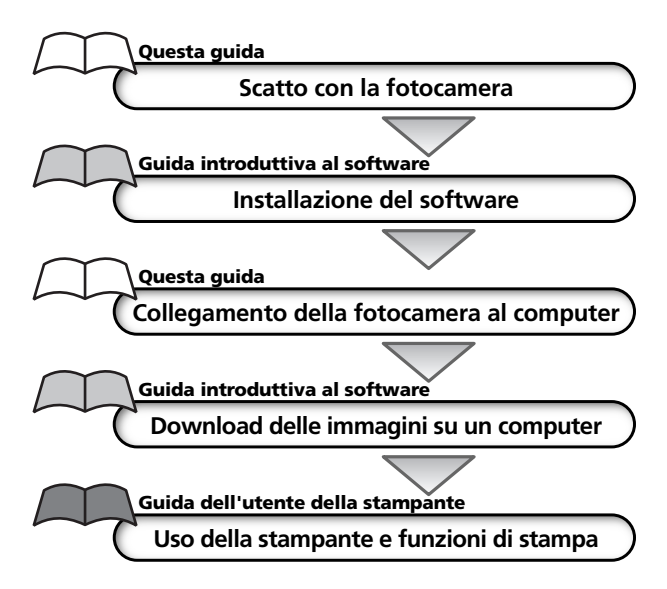

#### Precauzioni

Questa fotocamera digitale consente di ottenere prestazioni ottimali se utilizzata con accessori originali per fotocamere digitali Canon ("Accessori Canon").

Questa fotocamera digitale supporta comunque l'uso di accessori di altri produttori. Canon non fornisce tuttavia alcuna garanzia se si utilizzano accessori di altri produttori e non può essere in alcun modo ritenuta responsabile per eventuali danni derivanti da tale uso.

## Temperatura del corpo della fotocamera

Se l'apparecchiatura rimane accesa per un lungo periodo di tempo, il corpo della fotocamera potrebbe surriscaldarsi. Prestare attenzione quando si maneggia la fotocamera per un lungo periodo.

## Informazioni sul monitor LCD

Il monitor LCD è prodotto mediante tecniche ad altissima precisione. Oltre il 99,99% dei pixel funziona in conformità con le specifiche. Meno dello 0,01% dei pixel può occasionalmente risultare fuori fuoco o apparire come punto nero o rosso. Ciò non ha alcun effetto sull'immagine registrata e non costituisce un malfunzionamento.

## Formato video

Prima di collegare la fotocamera al televisore, impostare il formato del segnale video del paese in cui si utilizza la fotocamera (pag. 118).

## Caricamento della batteria di data eora

- La fotocamera è provvista di una batteria al litio ricaricabile che mantiene la data, l'ora e altre impostazioni della fotocamera. Questa batteria si ricarica quando si inserisce la batteria ricaricabile principale.
   Se è la prima volta che si acquista una fotocamera, inserire una batteria ricaricabile carica o utilizzare per almeno 4 ore il kit adattatore CA (venduto separatamente) per ricaricare la batteria di dataeora. La batteria si ricarica anche se la fotocamera è spenta.
- Se il menu Imposta Data Ora viene visualizzato a fotocamera accesa significa che la carica della batteria di dataeora è bassa. La procedura di ricarica è descritta sopra.

# Informazioni sulla Guida

## Simboli utilizzati

Le icone sulla destra della barra del titolo mostrano la modalità di funzionamento. Nella figura sotto, ad esempio, la ghiera di selezione deve essere impostata su **O**, **O**M, **CO**, **O**M, **CO**, **O**M, **CO**, **O**M, **CO**, **O**M, **CO**, **O**M, **CO**, **O**M, **CO**, **O**M, **CO**, **O**M, **CO**, **O**M, **CO**, **O**M, **O**M, **O** 

🖄 Autoscatto

In bianco sono indicati i pulsanti da

premere nell'ambito di una particolare procedura. Nella figura si richiede, ad

esempio, di premere il pulsante **MENU**.

Questo simbolo indica i problemi che possono influire sul corretto funzionamento della fotocamera.

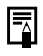

Questo simbolo indica le sezioni aggiuntive che completano le procedure di funzionamento di base.

## **Domande chiave**

Come si scorre il menu?
 Selezione dei menu e delle impostazioni (pag. 37)
 Quali impostazioni sono disponibili per ogni funzione?
 e
 Le impostazioni selezionate rimangono attive anche dopo aver spento la fotocamera?
 Funzioni disponibili per ogni modalità di scatto (pag. 76)
 Come procedo se voglio stampare?
 Informazioni sulla stampa (pag. 94)
 A quali funzioni posso accedere attraverso il menu?
 Menu Registra (pag. 122)
 Menu Impostazione (pag. 127)
 Impostazioni My Camera (pag. 129)

2

## Sommario

Le voci evidenziate da sono elenchi o prospetti riepilogativi delle funzioni o delle procedure della fotocamera.

| Informazioni preliminari                                                                                                    |
|----------------------------------------------------------------------------------------------------|
| Importante, leggere attentamente                                                                                                    |
| Guida rapida                                                                                                    |
| Guida rapida12                                                                                                    |
| Guida ai componenti                                                                                                    |
| Vista anteriore       14         Vista posteriore       15         Comandi       16         Spie       17         Ghiera di selezione       18                                                   |
| Preparazione della fotocamera                                                                                                    |
| Carica della batteria ricaricabile                                                                                                    |
| Funzioni di base                                                                                                    |
| Accensioneespegnimento27Uso del monitor LCD29Uso del mirino33Pulsante dell'otturatore34Uso dello zoom36Selezione dei menu e delle impostazioni37Impostazioni dei menu e dei valori predefiniti40 |

#### 4 Sommario

## Personalizzazione fotocamera (Impostazioni menu My Camera)

| Modifica impostazioni menu My Camera        | 43     |
|---------------------------------------------|--------|
| Personalizzazione impostazioni menu My Came | era 44 |

### Scatto

| Selezione di una modalità di scatto4                     | <del>1</del> 5 |
|----------------------------------------------------------|----------------|
| Visualizzazione di un'immagine dopo lo scatto4           | 16             |
| Modifica risoluzione e compressione4                     | 17             |
| Uso del flash4                                           | 19             |
| 🖇 🔺 Scatti ravvicinati e in modalità Infinito 5          | 51             |
| Uso dello zoom digitale5                                 | 52             |
| Scatto continuo                                          | 53             |
| S Uso dell'autoscatto                                    | 54             |
| Scatto in modalità Unione Guidata 5                      | 55             |
| PRI Ripresa di un filmato                                | 58             |
| Blocco della messa a fuoco (Blocco AF)6                  | 50             |
| Blocco impostazione esposizione (Blocco AE)6             | 52             |
| Blocco impostazione esposizione con flash (Blocco FE) 6  | 53             |
| Da una modalità di autofocus all'altra6                  | 54             |
| Da una modalità di lettura luce all'altra6               | 55             |
| Regolazione compensazione esposizione                    | 56             |
| Scatto in modalità di blocco dell'otturatore6            | 57             |
| WB Impostazione bilanciamento del bianco                 | 59             |
| Impostazione personalizzata bilanciamento del bianco . 7 | 70             |
| Modifica degli effetti7                                  | 12             |
| Regolazione della velocità ISO7                          | 73             |
| Impostazione funzione di orientamento immagine7          | 74             |
| Reimpostazione del numero di file7                       | 75             |
| Funzioni disponibili per ogni modalità di scatto7        | 76             |

## Riproduzione

|                               | Visualizzazione singole immagini        |
|-------------------------------|-----------------------------------------|
|                               | (Visualizzazione singola immagine)      |
|                               | Q Ingrandimento delle immagini          |
|                               | Visualizzazione in serie di nove        |
|                               | (Visualizzazione indice)                |
|                               | Visualizzazione di filmati81            |
|                               | Rotazione di immagini sul display       |
|                               | Aggiunta di note vocali alle immagini   |
|                               | Riproduzione automatica (Presentazione) |
|                               | Protezione delle immagini90             |
| Elimi                         | nazione                                 |
|                               | 給 Eliminazione di singole immagini      |
|                               | Eliminazione di tutte le immagini       |
|                               | Formattazione di schede CF              |
|                               |                                         |
| Stam                          | ipa                                     |
| Stam                          | pa<br>Informazioni sulla stampa94       |
| Stam                          | pa<br>Informazioni sulla stampa         |
| Stam                          | pa<br>Informazioni sulla stampa         |
| Stam                          | pa<br>Informazioni sulla stampa         |
| Stam                          | Informazioni sulla stampa               |
| Stam                          | Informazioni sulla stampa               |
| Stam<br>Impo<br>(Ore          | Informazioni sulla stampa               |
| Stam                          | Informazioni sulla stampa               |
| Stam<br>Impo<br>(Ore          | Informazioni sulla stampa               |
| Stam<br>Impo<br>(Ore          | Informazioni sulla stampa               |
| Stam<br>Impo<br>(Ore<br>Visua | Informazioni sulla stampa               |

#### 6 Sommario

| Download delle immagini su computer                                                                                                    |
|----------------------------------------------------------------------------------------------------|
| Download da una scheda CF119                                                                                                    |
| Collegamento USB della fotocamera al computer 120                                                                                                    |
| Elenco messaggi e opzioni di menu                                                                                                    |
| Menu Registra 122                                                                                                    |
| Menu Play 125                                                                                                    |
| Menu Impostazione127                                                                                                    |
| Menu My Camera 129                                                                                                    |
| Ripristino di tutte le impostazioni predefinite                                                                                                    |
| Elenco dei messaggi133                                                                                                    |
|                                                                                                    |
| Appendici                                                                                                    |
| Appendici<br>Uso dell'alimentazione domestica                                                                                                    |
| Appendici<br>Uso dell'alimentazione domestica                                                                                                    |
| Appendici<br>Uso dell'alimentazione domestica                                                                                                    |
| AppendiciUso dell'alimentazione domestica137Uso di un carica batterie per auto138Cura e manutenzione della fotocamera139Risoluzione dei problemi140                                                                                                    |
| Appendici         Uso dell'alimentazione domestica         Uso di un carica batterie per auto         138         Cura e manutenzione della fotocamera         139         Risoluzione dei problemi         140                                                           |
| Appendici         Uso dell'alimentazione domestica       137         Uso di un carica batterie per auto       138         Cura e manutenzione della fotocamera       139         Risoluzione dei problemi       140         Specifiche       144                          |
| Appendici         Uso dell'alimentazione domestica       137         Uso di un carica batterie per auto       138         Cura e manutenzione della fotocamera       139         Risoluzione dei problemi       140         Specifiche       144         Indice       144 |

# Informazioni preliminari

#### Importante, leggere attentamente

### Scatti di prova

Prima di fotografare i soggetti, è consigliabile eseguire alcuni scatti di prova per assicurarsi che la fotocamera funzioni e sia utilizzata in modo corretto. Canon, le sue affiliate e consociate e i distributori non possono essere considerati responsabili per danni indiretti dovuti a malfunzionamento di una fotocamera o di un accessorio, incluse le schede CompactFlash™ (scheda CF), che comportino la mancata registrazione di un'immagine o la registrazione in un formato non adatto alla fotocamera.

### Avvertenza contro le violazioni del copyright

Le fotocamere digitali Canon sono destinate all'uso personale e non possono essere utilizzate in alcun modo che rappresenti una violazione delle leggi e delle normative internazionali o locali sul copyright. La riproduzione di immagini durante spettacoli, mostre o immagini di proprietà di altre società effettuata utilizzando una macchina fotografica o dispositivi di altro tipo potrebbe violare il copyright o altri diritti legali, anche in caso di immagini scattate per uso personale.

#### Limitazioni di Garanzia

Per informazioni sulla garanzia della fotocamera, consultare il libretto della garanzia Canon EWS (European Warranty System) fornito con la fotocamera.

Per contattare l'Help Desk del Supporto Clienti Canon, fare riferimento alle informazioni riportate sul retro dell'opuscolo o nel libretto della garanzia Canon EWS (European Warranty System) fornito con la fotocamera.

### Precauzioni di sicurezza

- Prima di utilizzare la fotocamera, leggere attentamente le precauzioni di sicurezza riportate di seguito. Accertarsi sempre che la fotocamera sia utilizzata in modo corretto.
- Le precauzioni di sicurezza contenute in queste pagine forniscono istruzioni per l'uso sicuro e corretto della fotocamera e degli accessori al fine di evitare incidenti o danni alle persone e alle apparecchiature.
- Nelle pagine successive, il termine "apparecchiature" si riferisce essenzialmente alla fotocamera e agli accessori di alimentazione, ad esempio il carica batteria, l'adattatore di alimentazione compatto opzionale o il carica batterie per auto.

#### 8 I Informazioni preliminari

#### \land Avvertenze

- Non puntare la fotocamera direttamente verso il sole o altra fonte luminosa che possa provocare danni alla vista.
- Non far scattare il flash in prossimità degli occhi di persone o animali. L'esposizione alla luce intensa generata dal flash potrebbe causare lesioni alla vista. In particolare, quando si utilizza il flash mantenersi ad almeno un metro di distanza dai neonati.
- Conservare le apparecchiature fuori della portata di bambini e neonati. Il danneggiamento accidentale della fotocamera o della batteria da parte di un bambino potrebbe causare gravi lesioni personali. Inoltre, se attorcigliata attorno al collo di un bambino, la cinghia potrebbe causarne il soffocamento.
- Non cercare di smontare o modificare parti delle apparecchiature se non espressamente previsto in questa guida. Azioni di questo tipo possono causare scosse elettriche ad alta tensione. Ispezioni interne, modifiche e riparazioni devono essere eseguite solo da personale tecnico autorizzato, dal rivenditore della fotocamera o dall'Help Desk del Supporto Clienti Canon.
- Per evitare il rischio di scosse elettriche ad alta tensione, non toccare il flash della fotocamera se danneggiato. Allo stesso modo, non toccare le parti interne dell'apparecchiatura che risultano esposte in seguito a danneggiamento, poiché sussiste il rischio di scosse elettriche ad alta tensione. Rivolgersi al rivenditore della fotocamera o all'Help Desk del Supporto Clienti Canon più vicino.
- Sospendere immediatamente l'uso delle apparecchiature se emetton o fumo o esalazioni nocive. Il mancato rispetto di questa precauzione può causare incendi o scosse elettriche. Spegnere immediatamente l'interruttore della fotocamera, togliere la batteria e scollegare il cavo di alimentazione dalla presa di corrente. Assicurarsi che il fumo e le esalazioni cessino. Rivolgersi al rivenditore o all'Help Desk del Supporto Clienti Canon.
- Se l'apparecchiatura è caduta, sospenderne immediatamente l'uso, in particolare se il corpo della macchina è danneggiato. Il mancato rispetto di questa precauzione può causare incendi o scosse elettriche. Spegnere immediatamente l'interruttore della fotocamera, togliere la batteria e scollegare il cavo di alimentazione dalla presa di corrente. Rivolgersi al rivenditore o all'Help Desk del Supporto Clienti Canon.

- Evitare che le apparecchiature entrino in contatto o siano immerse in acqua o altre sostanze liquide. Non versare liquidi nella parte interna della fotocamera. La fotocamera non è impermeabile. Se la parte esterna viene a contatto con sostanze liquide o saline, asciugarla e pulirla con un panno assorbente. Se l'acqua o altre sostanze sono penetrate all'interno, spegnere immediatamente la fotocamera, togliere la batteria e scollegare il cavo di alimentazione dalla presa di corrente. L'uso delle apparecchiature in queste condizioni può causare incendi o scosse elettriche. Rivolgersi al rivenditore o all'Help Desk del Supporto Clienti Canon.
- Per pulire l'apparecchiatura, non utilizzare sostanze contenenti alcool, benzene, diluenti o altre sostanze infiammabili. L'uso di tali sostanze potrebbe generare incendi.
- Scollegare periodicamente il cavo di alimentazione e rimuovere la
  polvere e lo sporco che si accumulano all'esterno della presa elettrica,
  sul cavo e nell'area circostante. In ambienti polverosi, umidi o sporchi,
  la polvere che si accumula attorno alla spina potrebbe col tempo
  impregnarsi di umidità causando cortocircuiti e, di conseguenza,
  il rischio di incendio.
- Non tagliare, danneggiare, alterare o appoggiare oggetti pesanti sul cavo dell'adattatore di alimentazione. Tali azioni possono causare cortocircuiti e, di conseguenza, incendi e scosse elettriche.
- Non toccare il cavo di alimentazione con le mani bagnate poiché sussiste il rischio di scosse elettriche. Per staccare il cavo dalla presa, afferrare la parte rigida della spina. Se si tira la parte flessibile, è possibile che il cavo rimanga danneggiato o i fili e la protezione restino scoperti, con conseguente rischio di incendio o scosse elettriche.
- L'uso di sorgenti elettriche non espressamente consigliate può causare surriscaldamento o alterazione delle apparecchiature, incendio, scosse elettriche o altri rischi. Utilizzare esclusivamente gli accessori di alimentazione consigliati.
- Non posizionare le batterie vicino a una fonte di calore, né esporle a fiamma e a calore diretti. Non immergerle in acqua. Tali azioni potrebbero danneggiare le batterie e causare la fuoriuscita di liquidi corrosivi, rischio di incendio, scosse elettriche, esplosioni e lesioni gravi.
- Non smontare, alterare o esporre le batterie a fonte di calore poiché tali azioni potrebbero arrecare gravi danni alle persone dovuti al rischio di esplosioni. Sciacquare immediatamente con acqua abbondante qualsiasi parte del corpo e in particolare occhi, bocca e indumenti che dovessero entrare a contatto con le sostanze contenute nella batteria. Se occhi e bocca entrano a contatto con tali sostanze, sciacquare abbondantemente e rivolgersi a un medico.

#### 10 I Informazioni preliminari

- Evitare che le batterie cadano o subiscano urti tali da danneggiarne l'involucro. Questi eventi potrebbe causare la fuoriuscita di liquido e conseguenti lesioni.
- Non provocare cortocircuiti ai terminali della batteria utilizzando oggetti metallici come un portachiavi. Queste azioni possono provocare surriscaldamento, ustioni e altre lesioni. Per trasportare e conservare le batterie ricaricabili, utilizzare il coperchio dei terminali e la custodia in dotazione.
- Prima di smaltire una batteria, coprire i terminali con nastro adesivo o materiale isolante al fine di evitare il contatto con altri oggetti. Il contatto con componenti metallici o altri materiali presenti nel contenitore della spazzatura può provocare incendi o esplosioni. Gettare le batterie negli appositi contenitori per la raccolta differenziata, se disponibili in zona.
- L'uso di batterie diverse da quelle raccomandate per le apparecchiature descritte potrebbe causare esplosioni o fuoriuscite di liquido, con conseguente rischio di incendio, lesioni personali o danni agli oggetti circostanti. Utilizzare esclusivamente le batterie e gli accessori consigliati.
- Caricare la batteria ricaricabile NB-1LH oppure NB-1L utilizzando solo il carica batteria indicato. L'uso di caricabatterie diversi e non espressamente consigliati può causare il surriscaldamento o l'alterazione delle apparecchiature, oltre al rischio di incendio o scosse elettriche.
- Per evitare incendi o altri pericoli, scollegare il carica batteria o l'adattatore di alimentazione compatto dalla fotocamera e dalla presa di corrente al termine della ricarica e quando la fotocamera non è in funzione. L'uso prolungato degli accessori di alimentazione può causare il surriscaldamento e l'alterazione dell'apparecchiatura con conseguente rischio di incendio.
- Il terminale del cavo di alimentazione compatto in dotazione è progettato esclusivamente per la fotocamera e non va utilizzato con altri prodotti o batterie poiché sussiste il rischio di incendi e altri pericoli.

#### 🕂 Attenzione

- Non utilizzare, appoggiare o conservare le apparecchiature in luoghi esposti alla luce diretta del sole o ad alte temperature, ad esempio il cruscotto o il baule dell'automobile. Se esposte alla luce diretta del sole o a fonti di calore, le batterie possono perdere liquido, surriscaldarsi ed esplodere, causando il rischio di incendio, ustioni o altre lesioni. Le alte temperature possono inoltre deformarne l'involucro. Quando si utilizza l'adattatore di alimentazione compatto per caricare la batteria ricaricabile o alimentare la fotocamera, accertarsi che vi sia sufficiente areazione.
- Non conservare le apparecchiature in luoghi umidi o polverosi poiché ciò potrebbe causare incendi, scosse elettriche o altri danni.

- Quando si tiene la fotocamera al collo o la si afferra per la cinghia, prestare attenzione a non colpirla o farle subire forti impatti o urti che potrebbero causare lesioni personali o danni all'apparecchiatura.
- Fare attenzione a non coprire il flash con le dita al momento dello scatto. Non toccare inoltre la superficie del flash dopo aver scattato varie foto in rapida successione. In entrambi i casi sussiste il rischio di ustioni.
- Se la fotocamera rimane accesa a lungo, il corpo della fotocamera potrebbe surriscaldarsi. Prestare particolare attenzione quando si maneggia la fotocamera per un lungo periodo: è possibile che si avverta una sensazione di calore alle mani.

### Come prevenire i malfunzionamenti

#### Evitare l'esposizione a forti campi magnetici

Non posizionare mai la fotocamera in prossimità di motori elettrici o altri apparecchi che generano forti campi magnetici. Tale esposizione può causare malfunzionamenti o danneggiare i dati delle immagini.

#### Evitare i problemi associati alla condensa

Il rapido passaggio da temperature elevate a temperature basse può portare alla formazione di condensa (goccioline d'acqua) sulle superfici esterne e interne delle apparecchiature. Per evitare questo inconveniente, riporre le apparecchiature in un sacchetto di plastica e attendere che si adattino alle variazioni di temperatura prima di rimuoverle dal sacchetto.

#### Se si forma condensa all'interno della fotocamera

Se si nota della condensa, sospendere immediatamente l'uso della fotocamera poiché continuare a utilizzarla potrebbe causare danni alle apparecchiature. Togliere dalla fotocamera la scheda CF, la batteria o l'adattatore di alimentazione compatto (se collegato) e attendere che l'umidità sia completamente evaporata prima di riutilizzare le apparecchiature.

#### **Conservazione prolungata**

Se la fotocamera non viene utilizzata per lunghi periodi, togliere la batteria ricaricabile e conservarla in un luogo sicuro. Se la fotocamera è conservata per un lungo periodo con la batteria ricaricabile installata, la batteria ricaricabile si scarica e la fotocamera potrebbe subire danni. Tenere presente che le impostazioni di data e ora e altre impostazioni della fotocamera potrebbero essere ripristinate ai valori predefiniti se la batteria ricaricabile della fotocamera è stata rimossa per più di tre settimane. Seguire le istruzioni riportate in questa guida per ripristinare le impostazioni desiderate.

# Guida rapida

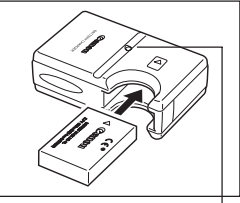

Spia di carica

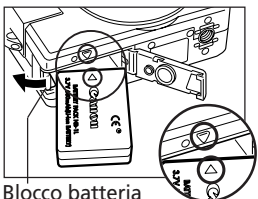

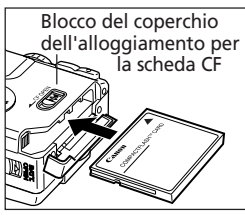

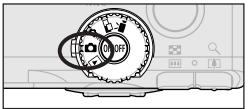

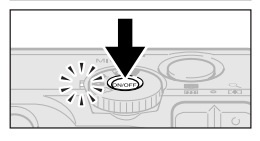

# Caricamento della batteria ricaricabile (pag. 19).

Inserire la batteria ricaricabile nel carica batteria e collegare quest'ultimo a una presa di corrente. Durante il caricamento della batteria ricaricabile si accende la spia rossa di carica. Al termine dell'operazione la spia di carica diventa verde.

# Installazione della batteria ricaricabile (pag. 21).

Aprire il coperchio dell'alloggiamento della batteria facendolo scorrere e tenere premuto il blocco mentre si inserisce la batteria ricaricabile. Accertarsi del corretto inserimento allineando le frecce poste sulla fotocamera e sulla batteria ricaricabile.

### Inserimento della scheda CF (pag. 23).

Aprire il coperchio della scheda CF facendo scorrere il blocco e inserire la scheda.

### Ruotare la ghiera di selezione su (Auto) (pag. 45).

# Accensione della fotocamera (pag. 27).

Premere il pulsante ON/OFF fino a quando si accende l'indicatore verde accanto alla ghiera di selezione.

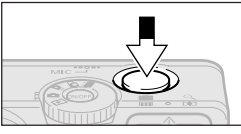

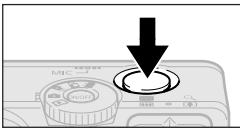

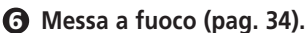

Puntare la fotocamera e premere leggermente il pulsante dell'otturatore. Quando si imposta l'autofocus vengono emessi due segnali acustici.

Scatto (pag. 35).

Premere completamente il pulsante dell'otturatore. Al termine della ripresa si avverte loscatto dell'otturatore.

# **3** Visualizzazione delle immagini registrate (pag. 46).

L'immagine registrata è visualizzata nel monitor LCD per circa 2 secondi. Per continuare a visualizzare l'immagine, tenere premuto il pulsante dell'otturatore e, contemporaneamente, il pulsante **SET**, quindi rilasciarli entrambi.

- Per eliminare immediatamente l'immagine visualizzata
  - Premere il pulsante l'immagine è visualizzata.
  - Verificare che l'opzione [Elimina] sia selezionata e premere il pulsante SET.

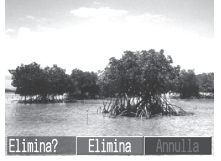

- Se viene visualizzato il menu Imposta Data Ora, impostare la data e l'ora (pag. 25).
- È possibile modificare la lingua in cui sono visualizzati i menu (pag. 26).
- Per visualizzare altre immagini fotografate, consultare la sezione *Riproduzione*(pag. 78).
- Premere il pulsante ON/OFF per spegnere la fotocamera quando si è terminato di utilizzarla.

# Guida ai componenti

## Vista anteriore

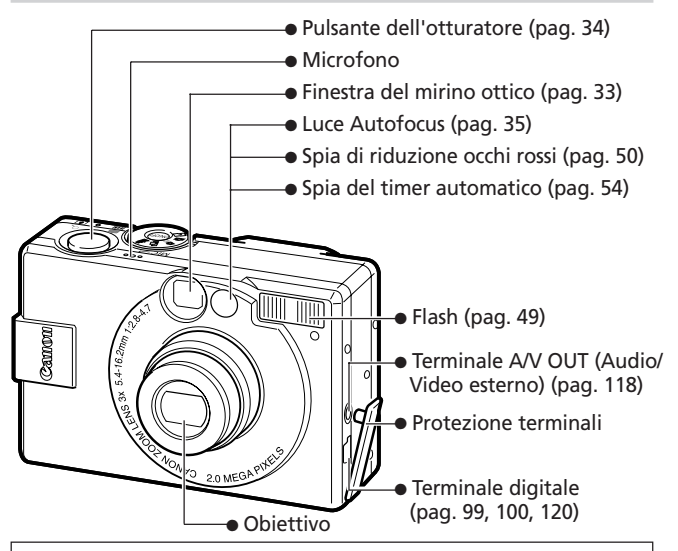

- I seguenti cavi consentono di collegare la fotocamera a un computer o a una stampante.
  - Computer (pag. 120) Cavo di interfaccia USB IFC-300PCU (fornito con la fotocamera)
  - Stampante compatibile con la funzione di stampa diretta (venduta separatamente) (pag. 98) Cavo interfaccia diretta DIF-100 (fornito con la stampante)
  - Stampante Bubble Jet compatibile con la funzione di stampa diretta (venduta separatamente) (pag. 99) Consultare la Guida rapida della stampante Bubble Jet)

Per informazioni sulle stampanti compatibili con la funzione di stampa diretta, consultare la *mappa del sistema* fornita con la fotocamera.

## Vista posteriore

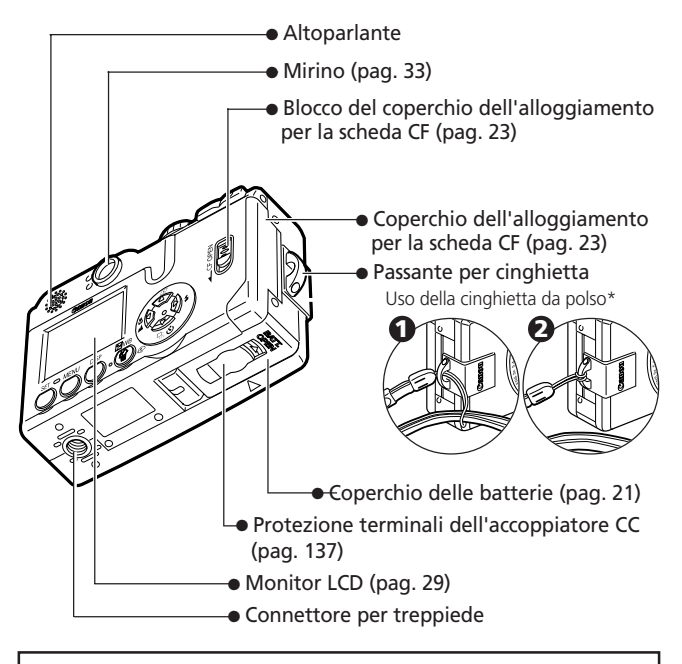

\* Quando si tiene la fotocamera per la cinghietta da polso, evitare di farla ondeggiare o urtare.

## Pannello dei comandi

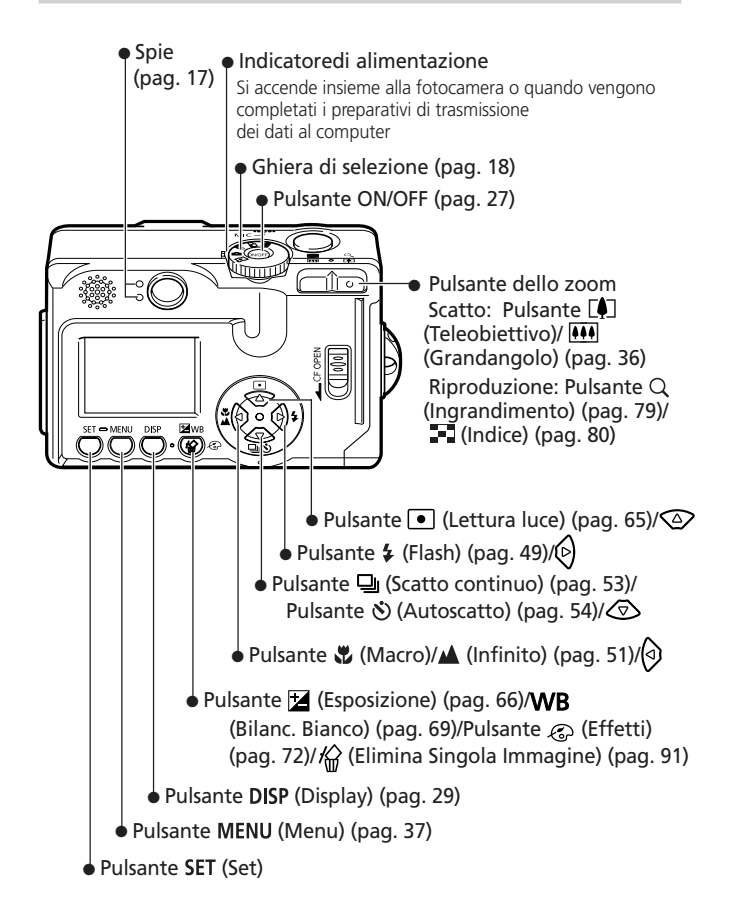

## Spie

Le spie si accendono o lampeggiano quando si preme il pulsante ON/ OFF o il pulsante dell'otturatore.

| Verde:                  | Pronta a scattare                                                                                                    |
|-------------------------|----------------------------------------------------------------------------------------------------|
| Verde lampeggiante:     | Inizializzazione della fotocamera/<br>Registrazione sulla scheda CR/Lettura<br>sulla scheda CF/Eliminazione dalla scheda<br>CF/Trasmissione dei dati (durante<br>un collegamento al computer) |
| Arancione:              | Pronta a scattare con velocità bassa<br>dell'otturatore (flash acceso)                                                                                                    |
| Arancione lampeggiante: | Pronta a scattare, ma la velocità<br>dell'otturatore è bassa (avvertenza<br>di fotocamera mossa)                                                                                              |
| pia inferiore           |                                                                                                    |
| Giallo:                 | Modalità Macro/Modalità Infinito/<br>Blocco della messa a fuoco<br>(metodo 2, pag. 60)                                                                                                    |
| Giallo lampeggiante:    | Problemi di messa a fuoco (un segnale<br>acustico). Anche se si preme il pulsante<br>dell'otturatore, è consigliabile utilizzare<br>il blocco della messa a fuoco (pag. 60).                  |

## Spia superiore

## Ghiera di selezione

La ghiera di selezione consente di selezionare le modalità di scatto e riproduzione.

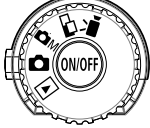

## Modalità di scatto

## 🗖 (Auto)

• La fotocamera seleziona automaticamente la maggior parte delle impostazioni (pag. 45).

## Manuale)

• È possibile impostare manualmente la compensazione dell'esposizione, il bilanciamento del bianco e altre impostazioni (pag. 45).

## 🖵 (Unione Guidata)

• Le immagini sono scattate in serie sovrapposte per creare panorami (pag. 55).

## 🖳 (Filmato)

• Effettua riprese di filmati (pag. 58).

## Modalità di riproduzione

## ► (Riproduzione)

- Le immagini registrate sulla scheda CF possono essere riprodotte o eliminate (pag. 78, 91).
- Le immagini registrate possono essere stampate tramite una stampante collegata (venduta separatamente) (pag. 94).
- Le immagini possono essere scaricate e visualizzate tramite un computer collegato (pag. 119).

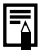

- L'icona 🚺 o 🚺 visualizza il monitor LCD quando si apre un collegamento a una stampante.
- Il monitor LCD si spegne mentre il computer è collegato.

# Preparazione della fotocamera

## Carica della batteria ricaricabile

Vedere le procedure riportate di seguito per caricare la batteria ricaricabile al primo utilizzo e quando viene visualizzato il messaggio "Cambiare la batteria ricaricabile".

I nomi e i tipi di carica batteria possono cambiare a seconda del paese.

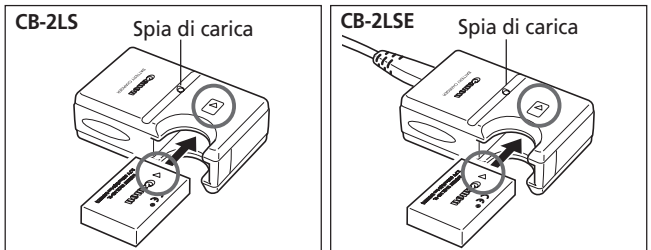

- Inserire la batteria ricaricabile nel carica batteria fino allo scatto e collegare la spina del caricabatteria a una presa di corrente.
- Per una corretta installazione, allineare le frecce poste sulla batteria ricaricabile con quelle del caricabatteria.
- La spia rossa di carica si accende durante il caricamento della batteria ricaricabile. Al termine della ricarica, la spia diventa verde e fissa.
- Dopo avere caricato la batteria ricaricabile, scollegare il carica batteria.

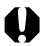

- Per proteggere e prolungare la durata della batteria ricaricabile, la ricarica non deve durare più di 24 ore consecutive.
- La batteria ricaricabile utilizzata è agli ioni di litio, non è necessario utilizzarla completamente o attendere che sia scarica completamente prima di procedere alla ricarica. Le batterie al litio possono essere ricaricate in qualsiasi momento.
- Se la batteria ricaricabile è completamente scarica, la ricarica richiede circa due ore (secondo i criteri di test standard Canon). La ricarica va effettuata con temperatura tra 5° e 40° C.
- Il tempo di ricarica può variare a seconda della temperatura dell'ambiente e dello stato di carica della batteria ricaricabile.
- Consultare Capacità della batteria (pag. 146).

#### 20 Preparazione della fotocamera

### Precauzioni per la manipolazione

- Tenere sempre puliti i terminali della batteria ricaricabile (⊕⊕). La
  presenza di terminali sporchi può causare problemi di collegamento
  tra la batteria ricaricabile e la fotocamera. Pulire i terminali con un
  panno asciutto prima di caricare o utilizzare la batteria ricaricabile.
- Non capovolgere improvvisamente o scuotere il carica batteria quando la batteria ricaricabile è all'interno, poiché quest'ultima potrebbe scivolare fuori accidentalmente.
- Alle basse temperature le prestazioni della batteria ricaricabile possono risultare inferiori e l'icona del livello batteria basso potrebbe essere visualizzata con largo anticipo. In questo caso, riattivare la batteria ricaricabile scaldandola in tasca subito prima di utilizzarla. Per evitare cortocircuiti, accertarsi tuttavia che la tasca non contenga oggetti metallici (ad esempio portachiavi).
- Durante la fase di ricarica, non coprire il carica batteria con tovaglie, tappeti, coperte o cuscini. Il calore accumulato potrebbe infatti provocare un incendio.
- Con questo caricabatteria utilizzare solo batterie ricaricabili NB-1LH o NB-1L.
- La batteria ricaricabile continua a perdere una minima parte della sua carica quando è installata nella fotocamera, anche se questa è spenta. Questo riduce la durata della batteria.
- Per evitare danni alla batteria ricaricabile, accertarsi che riminali "
   e "="" (Fig. A) non entrino in contatto con oggetti metallici (ad esempio portachiavi). Per trasportare o conservare la batteria ricaricabile quando non è utilizzata, riposizionare sempre la protezione dei terminali (Fig. B) e riporre la batteria nella custodia fornita, che va quindi conservata in un luogo fresco e asciutto. Caricare completamente la batteria prima di utilizzarla.

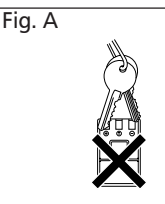

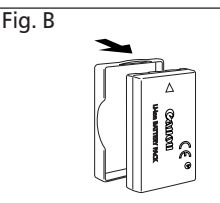

• Se le prestazioni della batteria ricaricabile diminuiscono sensibilmente anche a batteria ricaricabile completamente carica, è necessario procedere alla sostituzione della batteria ricaricabile.

## Installazione della batteria ricaricabile

Installare una batteria ricaricabile NB-1LH (fornita) come indicato di seguito. Con questa fotocamera è possibile utilizzare anche la batteria ricaricabile NB-1L (opzionale).

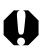

 Ricaricare la batteria ricaricabile (pag. 19) prima di utilizzarla per la prima volta.

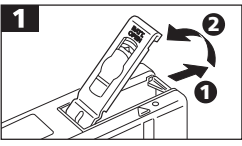

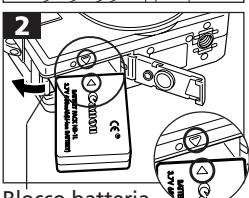

Blocco batteria

- Far scorrere il coperchio della batteria nella direzione delle frecce.
- Premere completamente il blocco durante l'inserimento della batteria ricaricabile finché non scatta.
- Accertarsi del corretto inserimento allineando le frecce poste sulla fotocamera e sulla batteria ricaricabile.
- Per togliere la batteria ricaricabile, premere il blocco ed estrarla.
- Chiudere il coperchio della batteria.

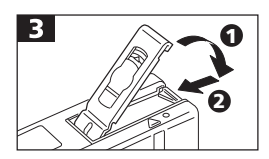

- Quando la spia verde della fotocamera lampeggia, non scollegare l'alimentazione né aprire il coperchio. La spia verde lampeggiante indica infatti che la fotocamera sta scrivendo, leggendo, eliminando o trasmettendo un'immagine dalla/alla scheda CF.
  - Rimuovere la batteria ricaricabile quando non si utilizza la fotocamera. Tenere presente che le impostazioni di data e ora e altre impostazioni della fotocamera potrebbero essere ripristinate ai valori predefiniti se la batteria ricaricabile della fotocamera è stata rimossa per più di tre settimane.

#### 22 Preparazione della fotocamera

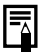

 Per un uso prolungato della fotocamera è consigliabile utilizzare una sorgente di alimentazione domestica (pag. 137).

### Carica della batteria ricaricabile

Le icone e i messaggi riportati di seguito sono visualizzati quando la carica della batteria ricaricabile è bassa.

|                                           | La carica della batteria ricaricabile è bassa. Ricaricare la<br>batteria al più presto prima di utilizzarla per un periodo<br>prolungato. Quando il monitor LCD è spento, questa<br>icona viene visualizzata premendo il pulsante \$, , , \$\$<br>/ \$\$, DISP o (modalità (CM). |
|-------------------------------------------|----------------------------------------------------------------------------------------------------|
| Sostituire<br>la batteria<br>ricaricabile | La batteria non ha carica sufficiente per consentire il funzionamento della fotocamera. Sostituire la batteria ricaricabile immediatamente.                                                                                                    |

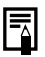

• Consultare la sezioneCapacità della batteria (pag. 146).

## Installazione di una scheda CF

Spegnere la fotocamera e inserire la scheda CF procedendo come descritto di seguito.

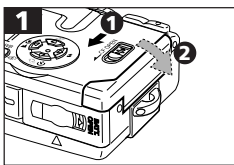

• Abbassare il blocco e aprire il coperchio dell'alloggiamento della scheda CF.

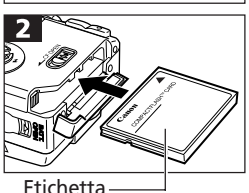

 Inserire la scheda CF con l'etichetta rivolta verso l'esterno finché il pulsante di espulsione non è fuoriuscito completamente. Chiudere il coperchio dell'alloggiamento della scheda CF.

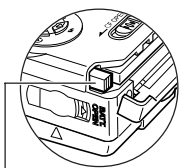

• Per rimuovere la scheda, premere il pulsante di espulsione ed estrarla.

Pulsante di espulsione della scheda CF

0

- Quando la spia verde lampeggia, la fotocamera sta scrivendo, leggendo, eliminando o trasmettendo dati dalla/ alla scheda CF. In questa fase non eseguire le seguenti operazioni per evitare di danneggiare i dati delle immagini:
  - sottoporre il corpo della fotocamera a vibrazioni o urti.
  - spegnere la fotocamerao aprire il coperchio dell'alloggiamento per la scheda CF.
- Tenere presente che le schede CF di altri produttori o modificate con applicazioni software che utilizzano altri formati potrebbero non funzionare correttamente in questa fotocamera.

#### 24 Preparazione della fotocamera

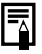

• Consultare la sezione Schede CF e capacità (pag. 147).

#### Precauzioni di manipolazione per le schede CF

- La scheda CF è un dispositivo elettronico ad alta precisione. Non piegarla, forzarla o sottoporla a urti o vibrazioni.
- Non tentare di smontare o modificare la scheda CF.
- Gli sbalzi di temperatura dovuti al repentino passaggio della scheda CF da un luogo all'altro possono generare la formazione di condensa sulla scheda stessa e causare quindi malfunzionamenti. Per evitare la formazione di condensa, conservare la scheda CF in un sacchetto di plastica chiuso prima di spostarsi in un ambiente a temperatura diversa e lasciare che la scheda si adatti gradualmente alla nuova temperatura. In caso di formazione di condensa, lasciare la scheda CF a temperatura ambiente fino alla completa evaporazione delle goccioline.
- Non utilizzare o conservare le schede CF nei seguenti luoghi:
  - ambienti esposti a polvere o sabbia
  - ambienti esposti a umidità e temperature elevate

## Impostazione di data e ora

Il menu Imposta Data Ora viene visualizzato la prima volta che si accende la fotocamera o quando la carica della batteria al litio incorporata ricaricabile è bassa. Per impostare la data e l'ora corrette, iniziare dal punto 3.

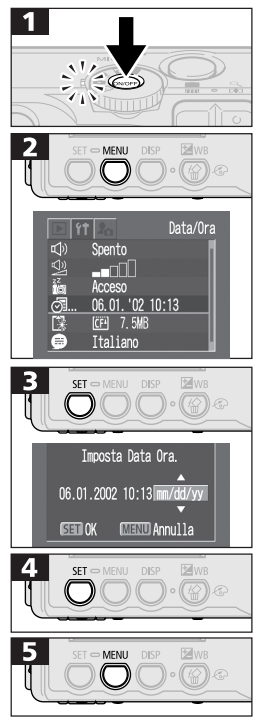

- Premere il pulsante ON/OFF fino a quando si accende l'indicatore di alimentazione.
- Premere il pulsante MENU per visualizzare il menu Registra o il menu Play.
- Premere il pulsante () o () per selezionare il menu () (Impostazione).

- Per eseguire le impostazioni, premere il pulsante **SET** dopo aver selezionato il formato della data.
- Premere il pulsante MENU per visualizzare nuovamente il menu Registra o il menu Play.

• Tenere presente che le impostazioni di data e ora possono essere ripristinate ai valori predefiniti se la batteria viene rimossa dalla fotocamera per più di tre settimane. Se necessario, ripristinare le impostazioni desiderate.

## Impostazione della lingua

Questa funzione consente di selezionare la lingua in cui sono visualizzati i menu e i messaggi.

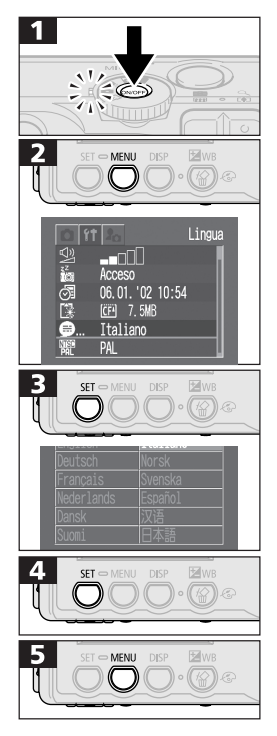

- Premere il pulsante ON/OFF fino a quando si accende l'indicatore di alimentazione.
- Premere il pulsante **MENU** per visualizzare il menu Registra o il menu Play.
- Premere il pulsante () o () per selezionare il menu () (Impostazione).
- Utilizzare il pulsante 
   ∞, 
   ∞, 
   o 
   per selezionare una lingua.

- Premere il pulsante **MENU** per visualizzare nuovamente il menu Registra o il menu Play.
- Il menu Lingua può essere visualizzato anche in modalità di riproduzione tenendo premuto il pulsante SET e premendo contemporaneamente il pulsante MENU. Le impostazioni della lingua non possono tuttavia essere modificate mentre la fotocamera è collegata.

## Funzioni di base

## Accensione e spegnimento

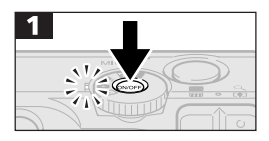

-4

- Premere il pulsante ON/OFF fino a quando si accende l'indicatore verde di alimentazione.
  - La spia verde superiore accanto al mirino inizia a lampeggiare.
  - L'obiettivo fuoriesce quando si ruota la ghiera di selezione in posizione ,
     M, G Q.
  - L'obiettivo rientra circa 1 minuto dopo aver impostato la ghiera di selezione su 
     , indipendentemente dalla modalità di scatto precedentemente impostata.
  - Quando la ghiera di selezione è impostata su ▶, ◻ o ♥,, il monitor LCD si accende indipendentemente dallo stato in cui si trova (On/Off).
- Premere nuovamente il pulsante ON/ OFF per scollegare l'alimentazione.
- Il menu Imposta Data Ora viene visualizzato la prima volta che si accende la fotocamera o quando la carica della batteria al litio incorporata ricaricabile per la data e l'ora è bassa. Se necessario, ripristinare la data e l'ora (pag. 25).
- Se si attiva la funzione di risparmio energetico, premere il pulsante ON/OFF per ripristinare il funzionamento.

#### • Funzione di risparmio energetico

Questa fotocamera è dotata di una funzione di risparmio energetico. Se la funzione è attivata, la fotocamera si spegne automaticamente nei seguenti casi. Premere il pulsante ON/OFF per ripristinare l'alimentazione.

#### Modalità di scatto

La fotocamera si spegne circa 3 minuti dopo l'esecuzione dell'ultimo comando. Il monitor LCD si spegne automaticamente circa 3 minuti dopo l'esecuzione dell'ultimo comando, anche se questa funzione non è impostata. Per riaccendere il monitor LCD, premere qualsiasi pulsante ad eccezione di ON/OFF.

#### Modalità di riproduzione

La fotocamera si spegne circa 5 minuti dopo l'esecuzione dell'ultimo comando.

#### Collegamento alla fotocamera (opzionale)

La fotocamera si spegne circa 5 minuti dopo l'esecuzione dell'ultimo comando o di una stampa effettuata con la stampante collegata.

#### Collegamento a un computer

Sullo schermo viene visualizzato un messaggio di avvertenza circa 5 minuti dopo l'esecuzione dell'ultimo comando. Se nel minuto successivo non sono eseguiti altri comandi, la fotocamera si spegne.

- La funzione di risparmio energetico non si attiva durante le presentazioni.
- Le impostazioni della fotocamera possono essere modificate per disattivare la funzione di risparmio energetico (pag. 127).

## Uso del monitor LCD

Il monitor LCD consente di comporre immagini durante lo scatto, regolare i menu di impostazione e riprodurre le immagini.

• L'immagine nel monitor LCD risulta più scura in caso di esposizione diretta alla luce del sole o di forte illuminazione. Non si tratta di un malfunzionamento.

## Modalità Scatto

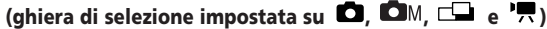

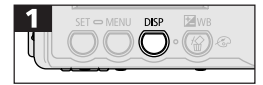

• Il monitor LCD si accende e premendo il pulsante **DISP** la modalità di visualizzazione varia nel modo seguente.

Standard (Nessuna informazione) Dettagliata (Visualizzazione delle informazioni) Spento

- -
- L'impostazione del monitor LCD (acceso o spento) viene memorizzata quando si spegne la fotocamera in modo da renderla nuovamente disponibile al momento della riaccensione. Tuttavia, l'impostazione può andare perduta quando si spegne la fotocamera dopo che è stato visualizzato il messaggio "Cambiare la batteria ricaricabile" mentre il monitor LCD è in modalità di scatto.
- In modalità a ', il monitor LCD si accende indipendentemente dall'impostazione definita (On/Off).
- Se dopo aver completato i preparativi di lettura della luce la spia superiore arancione inizia a lampeggia e nel monitor LCD viene visualizzata l'icona che avverte di una possibile immagine sfocata (<sup>1</sup>/<sub>2</sub>), utilizzare il flash o fissare la fotocamera a un treppiede.

## Modalità Riproduzione (ghiera di selezione impostata su (>)

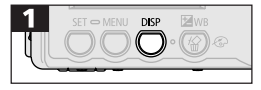

- Il monitor LCD si accende quando la ghiera di selezione è in posizione
- Nella modalità di riproduzione, premere il pulsante DISP per alternare le modalità di visualizzazione.

#### Riproduzione immagine singola

Standard → Dettagliata → Nessuna visualizzazione

Riproduzione multiimmagine (9 immagini) Standard ←→ Nessuna visualizzazione

## Informazioni visualizzate nel monitor LCD Modalità Scatto

Nella modalità di scatto, le informazioni sulle impostazioni correnti e sulla capacità di immagini rimanente sono visualizzate nel monitor LCD per circa 6 secondi se si verificano le condizioni riportate di seguito, indipendentemente dal fatto che il monitor LCD sia acceso o spento.

- La fotocamera è accesa.
- Le impostazioni della fotocamera sono state modificate.

• I menu Registra, Impostazione o My Camera sono stati chiusi. Mentre sono visualizzate queste informazioni è possibile impostare il flash, la modalità Scatto Continuo, l'autoscatto e le modalità Macro e Infinito.

 Dopo aver premuto il pulsante dell'otturatore e scattato l'immagine, quest'ultima viene visualizzata nel monitor LCD per 2 o 10 secondi. Tenere premuto il pulsante SET mentre l'immagine è visualizzata per continuare a visualizzarla oltre il tempo impostato. Mentre l'immagine è visualizzata, è possibile controllare l'esposizione nel grafico (vedere l'istogramma a pag. 32) che mostra la distribuzione dei dati relativi alla luminosità. Se l'istogramma o altre informazioni non sono visualizzati, premere il pulsante DISP. Se l'esposizione non è corretta, impostare la compensazione e scattare nuovamente. Nella modalità Filmato viene visualizzata solo la risoluzione (senza compressione).

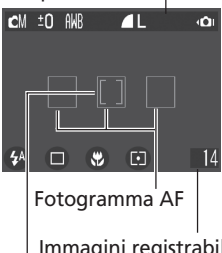

Immagini registrabili o Tempo di filmato registrabile (sec.)

Fotogramma Punto AE Spot

| Informaz | loni | visua | lizzate |
|----------|------|-------|---------|
|          |      |       |         |

| 이 대 🖳 🖳 🖳             | Modalità di scatto             | pag. 45    |
|-----------------------|--------------------------------|------------|
| −2 ··· ±0 ··· +2      | Compensazione dell'esposizione | pag. 66    |
| 1" 15"                | Menu di blocco dell'otturatore | pag. 67    |
| ANB 🔅 🛋 🙏 👾 💥 🚨       | Bilanciamento del bianco       | pag. 69    |
| ର କାର ଦେଲ             | Effetti                        | pag. 72    |
| 6 1 1                 | Compressione                   | pag. 47    |
| L M S 640 320 160     | Risoluzione                    | pag. 47    |
| ISO 50 100 200 400    | Velocità ISO                   | pag. 73    |
| ÔÔÔ                   | Rotazione automatica           | pag. 74    |
| AFL                   | Blocco della messa a fuoco     | pag. 60    |
| AEL                   | Blocco AE                      | pag. 62    |
| FEL                   | Blocco FE                      | pag. 63    |
| \$^ © \$ 🕄 <b>2</b> * | Flash                          | pag. 49    |
| ⊡ <b>⊡</b> 0∂ 🕒 🗆     | Metodo di scatto               | pag. 53/54 |
|                       | Macro/Infinito                 | pag. 51    |
| $\bigcirc$ $\bigcirc$ | Metodo di lettura              | pag. 65    |
| • (ROSSO)             | Registrazione di filmati       | pag. 58    |
| x3.0 x4.7 x6.0 x7.5   | Zoom digitale                  | pag. 52    |
| 0                     | Avvertenza di immagine sfocata | pag. 29    |
|                       | Livello della batteria basso   | pag. 22    |

- Le icone evidenziate dallo sfondo grigio sono visualizzate indipendentemente dalla modalità di visualizzazione selezionata.
- I comandi di zoom sono l'effetto combinato delle funzioni di zoom ottico e zoom digitale. Queste informazioni sono visualizzate quando lo zoom digitale è attivo.

## Modalità Riproduzione (visualizzazione standard)

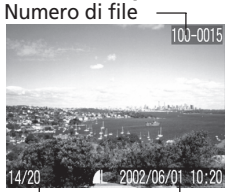

Numero Data di immagine dello scatto

Le seguenti informazioni sono visualizzate nella modalità di visualizzazione standard.

| 6 🛛 🖸      | Compressione                 | pag. 47 |
|------------|------------------------------|---------|
| LMS        | Risoluzione (immagine fissa) | pag. 47 |
| ♪          | Suono in formato WAVE        | pag. 85 |
| AV         | Filmato                      | pag. 58 |
| <b>о</b> п | Stato di protezione          | pag. 90 |

## Modalità Riproduzione (visualizzazione dettagliata)

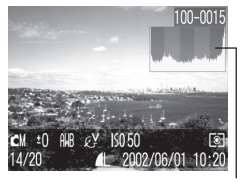

Istogramma

Nella modalità di visualizzazione dettagliata sono visualizzate le seguenti informazioni supplementari.

| 1" … 15"              | Modalità di blocco dell'otturatore | pag. 67 |
|-----------------------|------------------------------------|---------|
|                       | Modalità di scatto                 | pag. 45 |
| -2 ··· ±0 ··· +2      | Compensazione dell'esposizione     | pag. 66 |
| ▓▓��ゑӝӝゐ              | Bilanciamento del bianco           | pag. 69 |
| ର ଜାନ ହୋଇ             | Effetti                            | pag. 72 |
| ISO 50 100 200 400    | Velocità ISO                       | pag. 73 |
| \$                    | Flash                              | pag. 49 |
| <b>Y</b> 🔺            | Macro/Infinito                     | pag. 51 |
| 0                     | Metodo di lettura                  | pag. 65 |
| 640 320 160           | Risoluzione (filmato)              | pag. 47 |
| Lunghezza del filmato | visualizzata sui file di filmato   | pag. 58 |

Le informazioni seguenti possono essere visualizzate con alcune immagini.

| JY? | È allegato un file audio in un formato non WAV o sconosciuto.                           |
|-----|-----------------------------------------------------------------------------------------|
| A   | File JPEG in formato non conforme allo standard "Design rule for<br>Camera File system" |
| RAW | File in formato RAW                                                                     |
| ?   | File in formato sconosciuto                                                             |

Le informazioni dell'immagine potrebbero essere visualizzate in modo non corretto se le immagini scattate con questa fotocamera sono riprodotte su altre fotocamere o viceversa.

#### Funzione di istogramma

L'istogramma è un grafico che consente di valutare la luminosità dell'immagine. Se la curva è ampia sulla sinistra del grafico, l'immagine è più scura. Se l'ampiezza della curva è invece verso destra, l'immagine è più chiara.

Se l'immagine è troppo scura, impostare l'esposizione su un valore positivo. Impostare l'esposizione su un valore negativo per scurire un'immagine troppo chiara (pag. 66).

Esempi di istogramma

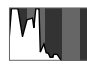

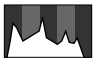

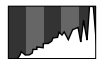

Immagine scura

Immagine corretta Immagine chiara

## Uso del mirino

Il mirino ottico consente di risparmiare alimentazione durante lo scatto. Puntare il soggetto principale dell'immagine in modo che rientri nelle parentesi quadre del mirino (campo di misurazione dell'autofocus). Il campo visivo corrisponde a circa l'82% con l'impostazione massima del teleobiettivo.

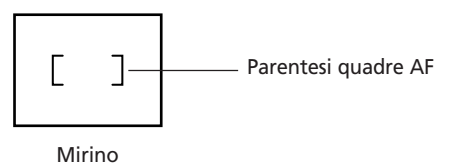

#### Informazioni sulla funzione di autofocus

Questa fotocamera utilizza la tecnologia AiAF (artificial intelligence autofocus) basata su un campo di misurazione ampio che consente di calcolare la distanza focale con la massima precisione. Questa funzione offre una messa a fuoco nitida anche se il soggetto da fotografare non è centrato.

La funzione AiAF, inoltre, può essere disattivata in modo che l'autofocus sia misurato da un fotogramma AF fisso al centro del campo per adattarsi a condizioni di scatto difficili (pag. 64).

#### Confronto tra l'immagine osservata nel mirino e l'immagine registrata

L'immagine scattata può risultare diversa rispetto a quella inquadrata nel mirino ottico a causa della separazione fisica tra mirino e obiettivo. Tale separazione è dovuta al cosiddetto fenomeno della parallasse che è tanto più accentuato quanto più il soggetto è vicino all'obiettivo. In alcuni casi, le porzioni di immagini scattate da vicino e visibili nel mirino non compaiono nell'immagine registrata. Per riprendere le immagini da vicino, si consiglia di utilizzare il monitor LCD.

## Pulsante dell'otturatore

L'azione sul pulsante dell'otturatore si svolge in due fasi.

## Pressione a metà

La pressione a metà imposta automaticamente l'esposizione, la messa a fuoco e il bilanciamento del bianco.

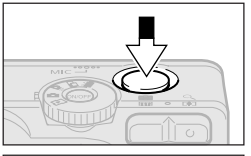

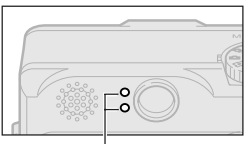

Spia

- Stato degli indicatori Spia superiore
  - Verde: completamento misurazione (due segnali acustici)
  - Arancione: scatto del flash
  - Arancione lampeggiante:

avviso di fotocamera mossa o di esposizione insufficiente

## Spia inferiore

- Giallo: modalità Macro/modalità Infinito/Blocco della messa a fuoco (metodo 2, pag. 60)

- Giallo lampeggiante:

problemi di messa a fuoco\* (un segnale acustico)

- \* Quando la spia gialla lampeggia, bloccare la messa a fuoco prima di scattare (pag. 60).
- Stato del fotogramma AF (Monitor LCD acceso) AiAF On

- Contorno verde:

completamento misurazione (fotogramma AF al raggiungimento della messa a fuoco)

- Nessun contorno:

problemi di messa a fuoco

#### AiAF disattivata

#### (fotogramma AF centrale)

- Contorno verde:

completamento misurazione

- Contorno giallo:

problemi di messa a fuoco
#### **Pressione completa**

Se si preme il pulsante fino in fondo, l'otturatore si attiva e si avverte uno scatto.

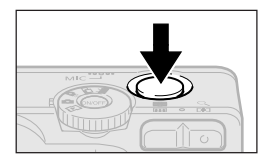

• Mentre l'immagine viene registrata su una scheda CF, la spia verde lampeggia.

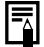

- Luce Autofocus
  - In alcuni casi la Luce Autofocus si accende quando si preme a metà il pulsante dell'otturatore per facilitare la messa a fuoco in determinate condizioni, ad esempio in ambienti dove la luminosità è scarsa.
  - È possibile disattivare la LuceAutofocus (pag. 123).
     Se il soggetto ripreso è un animale e l'ambiente è scarsamente illuminato, disattivare la Luce Autofocus per evitare di spaventarlo. In questo caso, tuttavia, la messa a fuoco della fotocamera risulterà più difficoltosa.

## Uso dello zoom

Lo zoom può essere regolato su un'impostazione compresa nell'intervallo fra 35 e 105 mm in termini equivalenti a una pellicola da 35 mm.

### Teleobiettivo/Grandangolo

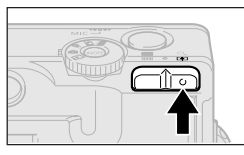

• Premere il pulsante 🖨 per ingrandire il soggetto e farlo apparire più vicino nella composizione.

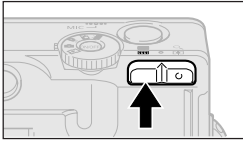

• Premere il pulsante **III** per rimpicciolire il soggetto e farlo apparire più lontano nella composizione.

## Zoom digitale

Quando il monitor LCD è acceso, è possibile scattare utilizzando un fattore di zoom ottico e digitale combinati fino a 7,5 (pag. 52).

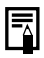

- Lo zoom digitale non è disponibile in alcune modalità (pag. 77).
- Si noti che un elevato fattore di ingrandimento con lo zoom digitale rende l'immagine più sgranata.

## Selezione dei menu e delle impostazioni

I menu consentono di regolare le impostazioni di scatto e riproduzione. Di seguito sono riportate le procedure per utilizzare i menu. Per un elenco completo delle impostazioni e delle opzioni, consultare la sezione *Impostazioni dei menu e dei valori predefiniti* (pag. 40).

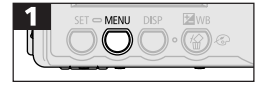

• Premere il pulsante MENU.

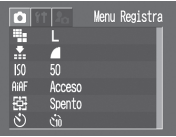

- Menu Play
   Protezione
   Rotazione
   NotaVocale
   Presentazione
   Presentazione
   Presentazione
- Ghiera di selezione Ghiera di selezione impostata su ♪, ♪, ↓ ↓ o \*,
- Premere il pulsante () o () per selezionare il menu Registra, Play o Impostazione.
- Premere il pulsante ⓒ o ⓒ per selezionare un'opzione.

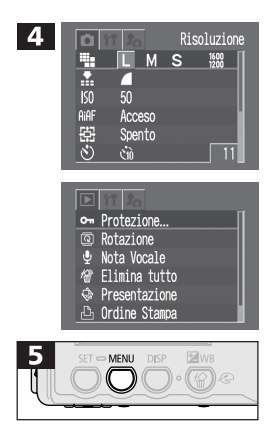

- In alcune voci del menu Registra/ Impostazione è possibile selezionare le opzioni corrispondenti con i pulsanti
   O O.
- In alcune voci del menu Play/ Impostazione, premere il pulsante **SET** per visualizzare un sottomenu.
- Premere il pulsante MENU.

## Selezione dei menu e delle impostazioni (Cont.)

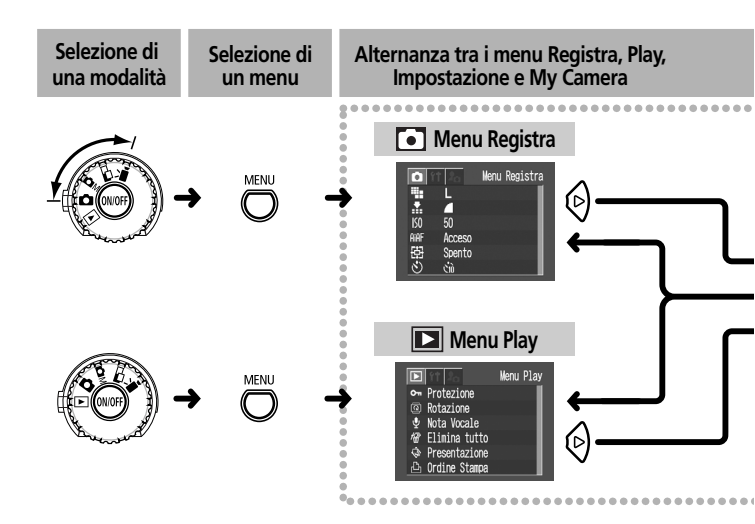

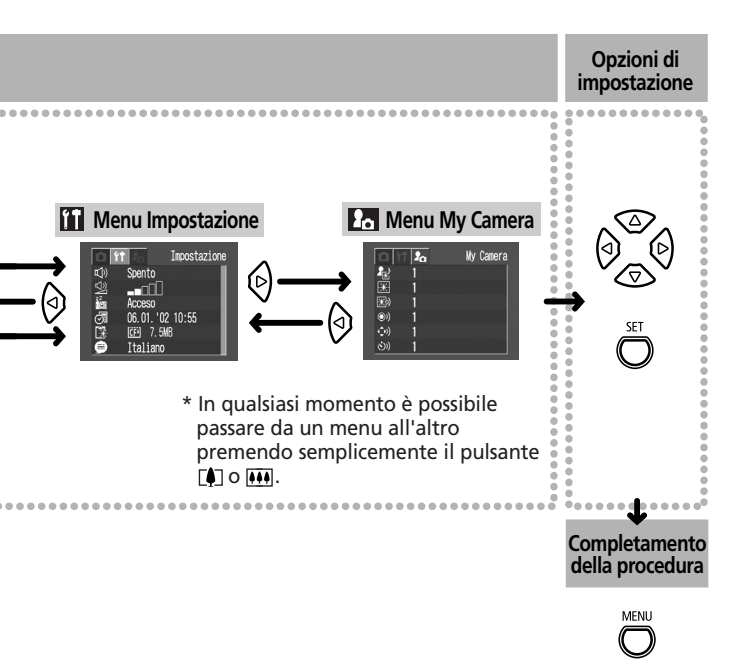

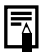

 Per informazioni sulle procedure utilizzate con l'opzione (Ordine Stampa) del menu Play, consultare la sezione Impostazioni di stampa (pag. 96).

## Impostazioni dei menu e dei valori predefiniti

Questo grafico riporta le opzioni e le impostazioni predefinite per ciascun menu.

| Voce di menu  |                                | Impostazioni disponibili                                | Pagina di<br>riferimento |
|---------------|--------------------------------|---------------------------------------------------------|--------------------------|
|               | Risoluzione (imm. fisse)       | L 1600x1200*/ M 1024x768/ S 640x480                     | pag. 47                  |
|               | Risoluzione (filmati)          | 640x480/ 320x240*/ 160 160x120                          | pag. 47                  |
|               | Gompressione                   | 🖪 Superfine / 📶 Fine* / 📶 Normal                        | pag. 47                  |
|               | Velocità ISO                   | 50* / 100 / 200 / 400 / AUTO                            | pag. 73                  |
|               | AIAF AIAF                      | Attivato*/Disattivato                                   | pag. 33                  |
| •<br>Manu     | Zoom digitale                  | Si/No*                                                  | pag. 52                  |
| Registra      | 🕲 Autoscatto                   | <u>₹</u> */                                             | pag. 54                  |
| (rosso)       | Visualizzazione immagini       | Off/2 sec.*/10 sec.                                     | pag. 46                  |
|               | <b>AFC</b> Luce dell'autofocus | Attivato*/Disattivato                                   | pag. 35                  |
|               | Reimpostazione n. file         | Si/No*                                                  | pag. 75                  |
|               | Rotazione automatica           | Attivato*/Disattivato                                   | pag. 74                  |
|               | 🐼 Menu blocco otturatore       | Si/No*                                                  | pag. 67                  |
|               | Protezione                     | Attiva e disattiva la protezione delle immagini.        | pag. 90                  |
|               | Rotazione                      | Ruota l'immagine nello display.                         | pag. 83                  |
| Menu          | 😢 Nota vocale                  | Consente di aggiungere il sonoro alle immagini.         | pag. 84                  |
| Play<br>(blu) | Elimina tutto                  | Cancella tutte le immagini dalla scheda CF.             | pag. 92                  |
|               | Presentazione                  | Riproduce le immagini selezionate in una presentazione. | pag. 86                  |
|               | Ordine di stampa               | Configura le impostazioni di stampa.                    | pag. 107                 |
|               | Ordine di trasferimento        | Configura le impostazioni di trasferimento.             | pag. 116                 |

| ,                    | Voce di menu           | Impostazioni disponibili                                                                                                    | Pagina di<br>riferimento |
|----------------------|------------------------|----------------------------------------------------------------------------------------------------|--------------------------|
|                      | Segnale acustico       | Attivato*/Disattivato                                                                                                    | pag. 127                 |
|                      | 🚇 Volume               | Disattivato /1/2*/3/4/5                                                                                                    | pag. 127                 |
| ťŤ                   | 🐻 Risparmio di energia | Attivato*/Disattivato                                                                                                    | pag. 28                  |
| Menu<br>Impostazione | 🚳 Data e ora           | Imposta la data e l'ora                                                                                                    | pag. 25                  |
| (giallo)             | Formattazione          | Formatta (inizializza) la scheda CF                                                                                          | pag. 93                  |
|                      | 🗐 Lingua               | English* / Deutsch / Français / Nederlands /<br>Dansk / Suomi / Italiano / Norsk / Svenska /<br>Español / Chinese / Japanese | pag. 26                  |
|                      | 🐨 Sistema video        | NTSC/PAL                                                                                                    | pag. 118                 |
|                      | 🔞 Tema iniziale        | 22 / 1 */ 22 / 23                                                                                                    | pag. 43                  |
| 20                   | 🔛 Immagine di avvio    | 22 / 1 */ 22 / 23                                                                                                    | pag. 43                  |
| Menu My<br>Camera    | 🐵 Suono di avvio       | 22 / 1 */ 22 / 23                                                                                                    | pag. 43                  |
| (blu)                | Suono di scatto        | 22 / <b>1</b> */ 22 / 23                                                                                                    | pag. 43                  |
|                      | 🔊 Sonoro dei tasti     | 22 / <b>1</b> */ 22 / 23                                                                                                    | pag. 43                  |
|                      | Sonoro autoscatto      | 28 / 1 */ 22 / 23                                                                                                    | pag. 43                  |

- \* Impostazione predefinita. L'impostazione di sistema predefinita per il video varia da paese a paese.
- Alcune voci di menu non sono disponibili in determinate modalità di scatto.
- Nel menu My Camera è possibile collegarsi a un computer e scaricare i file per personalizzare le opzioni 23 e 28. Per ulteriori dettagli, consultare la *Guida introduttiva al software*.
- La velocità ISO predefinita varia a seconda della modalità di scatto.
- Ad eccezione delle opzioni [DataOra], [Lingua] e [Sistema Video], tutte le altre impostazioni e modifiche di menu apportate utilizzando i pulsanti della fotocamera possono essere ripristinate ai valori predefiniti con un'unica operazione (pag. 132)

### Personalizzazione fotocamera (Impostazioni menu My Camera)

Le impostazioni del menu My Camera sono Immagine avvio, Suono avvio, Suono scatto, Sonoro tasti e Sonoro Autosc. Per l'opzione Immagine avvio sono disponibili tre immagini con i relativi suoni.

#### Esempio: Immagine avvio

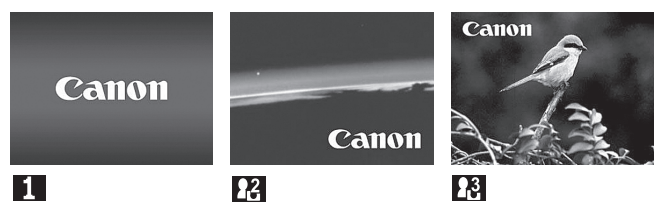

La fotocamera è fornita con tre immagini predefinite per l'opzione (fantascienza) e l'opzione 🔀 (uccello).

## Modifica impostazioni menu My Camera

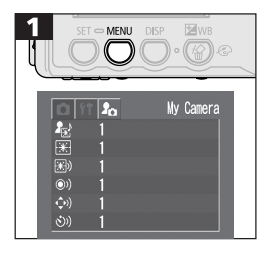

- Premere il pulsante 🔄 o 🕑 per selezionare il menu 🌆 (My Camera).
- Premere il pulsante ② o ③ per selezionare ③ (Tema Iniziale),
  ③, ③, ③, ③ o ⑤.
- Premere il pulsante 🛛 o 🕅 per selezionare le opzioni 🔐, 🚺, 🔐 e 🕄.

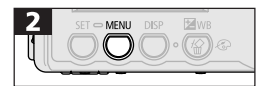

- Il display torna a visualizzare il menu Registra o il menu Play.
- Se nel passaggio 1 è stato selezionato il pulsante (a) (Tema Iniziale), è possibile scegliere un tema corrispondente per ognuna delle impostazioni del menu My Camera.
  - Se l'opzione Beep del menu (Impostazione) è attivata, il segnale acustico viene emesso anche se tutte le altre impostazioni sonore del menu My Camera sono impostate su [Off] (pag. 129).

#### 44 Personalizzazione fotocamera (Impostazioni menu My Camera)

## Personalizzazione impostazioni menu My Camera

È possibile personalizzare le opzioni ಚ e 👪 del menu My Camera utilizzando il computer e il software fornito.

### Formati file per il menu My Camera

#### Immagine avvio

- Formato di registrazione:
- Valore di campionatura:

JPEG (JPEG baseline)

• Dimensioni dell'immagine:

• Dimensioni del file:

#### Suoni

- Formato di registrazione:
- Bit standard:
- Frequenza di campionatura: 11.025 kHz o 8.000 kHz
- Tempo di esecuzione:

|                    | 11.025 kHz           | 8.000 kHz            |
|--------------------|----------------------|----------------------|
| 🖾 Suono di avvio   | 1,0 sec. o inferiore | 1.3 sec. o inferiore |
| Suono di scatto    | 0.3 sec. o inferiore | 0.4 sec. o inferiore |
| 😔 Sonoro dei tasti | 0.3 sec. o inferiore | 0.4 sec. o inferiore |
| Sonoro autoscatto  | 2.0 sec. o inferiore | 2.0 sec. o inferiore |

 Con guesta fotocamera non è consentito l'uso di formati di file diversi da quelli riportati sopra.

Questa funzione può essere utilizzata, ad esempio, per registrare "Dite Cheese" come sonoro dell'autoscatto in modo da riprodurlo 2 secondi prima dello scatto. Le impostazioni della fotocamera possono essere personalizzate creandone o aggiungendone di nuove al menu My Camera

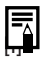

Per ulteriori informazioni sulla creazione e l'aggiunta di file al menu My Camera, consultare la Guida introduttiva al software.

- 4:2:0 o 4:2:2
- 320 x 240 pixel 20 Kb o inferiori
- WAVE (acustica mono)
- 8 bit

# Scatto

## Selezione di una modalità di scatto

La fotocamera supporta le seguenti modalità di scatto.

| ۵        | Auto           | La maggior parte delle impostazioni è selezionata automaticamente dalla fotocamera.                                            |
|----------|----------------|----------------------------------------------------------------------------------------------------|
| См       | Manuale        | È possibile selezionare manualmente la<br>compensazione dell'esposizione, il bilanciamento<br>del bianco e altre impostazioni. |
|          | Unione Guidata | Le immagine sono riprese in serie sovrapposte<br>per creare singoli panorami.                                                  |
| <b>•</b> | Filmato        | Effettua riprese di filmati.                                                                                                   |

• Le impostazioni selezionate per ogni modalità di scatto vengono salvate quando si passa da una modalità all'altra. Il salvataggio di alcune impostazioni avviene inoltre quando si spegne la fotocamera (pag. 40).

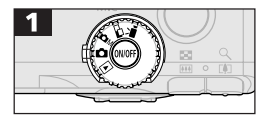

• Selezionare una modalità di scatto.

Nella seguente descrizione delle diverse funzioni di scatto, le icone accanto ai titoli si riferiscono alle modalità di scatto corrispondenti. Prima di procedere con il passaggio 1 di ogni caso, impostare la ghiera di selezione su una delle modalità di scatto indicate dalle icone nel titolo.

## Visualizzazione di un'immagine dopo lo scatto

Subito dopo lo scatto, l'immagine viene visualizzata nel monitor LCD per due secondi anche se si rilascia il pulsante dell'otturatore con il monitor LCD spento. Le immagini possono inoltre essere visualizzate eseguendo una delle due procedure descritte di seguito.

- Tenere premuto il pulsante dell'otturatore dopo aver scattato.
- Premere SET mentre l'immagine è visualizzata nel monitor LCD. Per interrompere premere a metà il pulsante dell'otturatore.
  - Mentre l'immagine è visualizzata, è possibile eseguire le seguenti operazioni.
    - Controllare la luminosità dell'immagine (pag. 32).
    - Eliminare l'immagine (pag. 91).

### Modifica del tempo di visualizzazione

Il tempo di visualizzazione predefinito è 2 secondi. È possibile disattivare la funzione di visualizzazione dell'immagine o impostarla a 10 secondi.

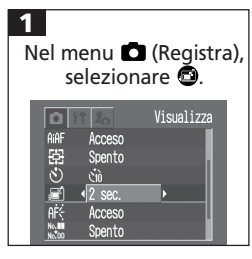

- Consultare la sezione *Selezione dei menu* e delle impostazioni (pag. 37).
- Utilizzare il pulsante () o () per selezionare [Spento], [2 sec.] o [10 sec.]
- Se si disattiva l'opzione, l'immagine non viene visualizzata in automatico.
   L'immagine viene tuttavia visualizzata se si tiene premuto il pulsante dell'otturatore.
- Se si sceglie un'opzione tra [2 sec.] o [10 sec.], l'immagine viene automaticamente visualizzata per la durata impostata anche se si rilascia il pulsante dell'otturatore.
- È possibile visualizzare l'immagine per un tempo superiore a 2 o 10 secondi tenendo premuto il pulsante dell'otturatore o SET mentre l'immagine è visualizzata.
- Durante la visualizzazione di un'immagine è possibile scattarne un'altra.
- Il display torna a visualizzare il menu Registra.

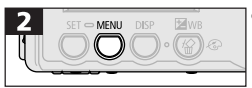

## Modifica risoluzione e compressione 🗖 🖾 🖃 💌

Le impostazioni di risoluzione e compressione delle immagini fisse e le impostazioni di risoluzione dei filmati possono essere regolate per adattarle a esigenze specifiche. Le impostazioni di risoluzione aumentano progressivamente da S (Small) a M (Medium) a L (Large). Una risoluzione più alta consente di ottenere la migliore qualità di stampa dell'immagine. Si consiglia invece di selezionare una risoluzione più bassa per stampare su piccole etichette, inviare immagini con la posta elettronica o registrare più immagini su una scheda CF. Le impostazioni di compressione aumentano progressivamente la qualità dell'immagine quando si passa dall'impostazione A (Normale) e A (Fine) all'impostazione S (Superfine). Utilizzare l'impostazione S (Superfine) per ottenere immagini di qualità superiore e l'impostazione A (Normale) per registrare più immagini su una scheda CF. L'impostazione A (Fine) garantisce una qualità sufficiente per la maggior parte delle esigenze.

| Risoluzione immagini fisse |                   |  |  |
|----------------------------|-------------------|--|--|
| L (Large)                  | 1600 x 1200 pixel |  |  |
| M (Medium)                 | 1024 x 768 pixel  |  |  |
| s (Small)                  | 640 x 480 pixel   |  |  |

|   | Compressione |  |
|---|--------------|--|
| s | Superfine    |  |
|   | Fine         |  |
|   | Normale      |  |

Per i filmati sono disponibili le seguenti risoluzioni:

|      | Risoluzione filmati |  |
|------|---------------------|--|
| 640  | 640 x 480 pixel     |  |
| 1320 | 320 x 240 pixel     |  |
| 160  | 160 x 120 pixel     |  |

| <b>1</b><br>Nel menu <b>◘</b> (Registra),<br>selezionare ⊕ o ⊕.                                                                                                    | • Consultare la sezione <i>Selezione dei</i><br>menu e delle impostazioni (pag. 37). |
|----------------------------------------------------------------------------------------------------|--------------------------------------------------------------------------------------|
|                                                                                                    | <ul> <li>Premere il pulsante () o ()<br/>per selezionare un'opzione.</li> </ul>      |
| Risoluzione<br>Risoluzione<br>Risol | Pisoluzione (immagini fisse)<br>Selezionare                                          |
| ি Risoluzione<br>म E GO (ইইই)<br>উ উট<br>নির্দি Accesso<br>আ Spento                                                                                                    | Risoluzione (filmati)     Selezionare ,  o .                                         |
| Compressione<br>L<br>S<br>S<br>S<br>S<br>S<br>S<br>S<br>S<br>S<br>S<br>S<br>S<br>S                                                                                                    | ↔ Compressione<br>Selezionare ⊠,   o   .                                             |
|                                                                                                    | <ul> <li>Il display torna a visualizzare<br/>il menu Registra.</li> </ul>            |

- -
- Consultare la sezione Funzioni disponibili per ogni modalità di scatto (pag. 76).
- Consultare la sezione *Dimensioni approssimative dell'immagine* (pag. 147).
- Consultare la sezione Schede CF e capacità (pag. 147).

## **4** Uso del flash

| <b>\$</b> <sup>A</sup> | Auto                                   | Il flash scatta automaticamente come richiesto<br>dal livello di illuminazione.                                                                                                    |
|------------------------|----------------------------------------|----------------------------------------------------------------------------------------------------|
| ٢                      | Riduzione<br>automatica<br>occhi rossi | La spia di riduzione occhi rossi si accende<br>automaticamente a ogni scatto, regolando l'intensità<br>per adattarla ai livelli di luce rilevati.                                                                                                    |
| \$                     | Attivato                               | Il flash si accende a ogni scatto.                                                                                                    |
| $^{\odot}$             | Disattivato                            | ll flash non si accende.                                                                                                    |
| 2*                     | Sinc. Lento                            | Il tempo del flash è regolato per velocità basse<br>dell'otturatore. Questa impostazione riduce la possibilità<br>che lo sfondo risulti scuro durante le riprese notturne o<br>in ambienti con luce artificiale. La spia di riduzione occhi<br>rossi si accende a ogni scatto. È consigliato l'uso<br>del treppiede. |

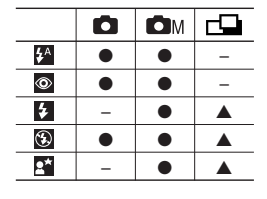

Impostazione disponibile

▲ Selezionabile solo per la prima immagine.

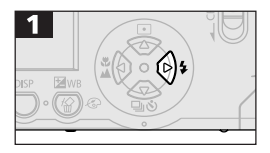

• Premere il pulsante **\$** per passare da un'impostazione del flash all'altra.

- Ouando si scattano fotografie utilizzando il flash con velocità ISO elevate, è più probabile che l'immagine presenti striature bianche se il soggetto è vicino alla fotocamera. Se il flash è disattivato o impostato su Sinc. Lento, negli ambienti scuri viene selezionata una velocità bassa dell'otturatore. In queste condizioni è necessario prestare particolare attenzione per evitare immagini sfocate. - Scatto in modalità 🗖 Tenere ferma la fotocamera per evitare immagini sfocate. - Scatto in modalità 🗖 🛛 o 🗖 Fissare la fotocamera a un treppiede per scattare con gueste modalità poiché la velocità dell'otturatore è minore rispetto a guella della modalità 🗖. Se l'immagine scattata in modalità 🖸 è scura, scattare nuovamente in modalità DM per ottenere un'immagine più chiara. Il flash può essere utilizzato quando la spia superiore arancione emette una luce fissa.
  - Il caricamento del flash può richiedere fino a 10 secondi circa. Il tempo necessario al caricamento del flash varia in base a fattori quali le condizioni di scatto e la carica della batteria.
  - Il flash scatta due volte. Il flash principale scatta dopo un flash preliminare. La lettura dell'esposizione effettuata sul flash preliminare consente di impostare l'intensità ottimale del flash principale, che viene utilizzato per scattare l'immagine.

#### Riduzione occhi rossi

- La luce riflessa dagli occhi può farli apparire di colore rosso utilizzando il flash in ambienti scuri. In questo caso, utilizzare la modalità Riduzione occhi rossi. Affinché tale modalità sia efficace è necessario che il soggetto guardi la spia di riduzione degli occhi rossi. Chiedere al soggetto di guardare la spia. Per ottenere un risultato ancora migliore, effettuare lo scatto con l'obiettivo impostato sul grandangolo, aumentando al contempo la luce dell'ambiente chiuso o avvicinandosi al soggetto.
- Per migliorare l'effetto, l'otturatore non si attiva per circa 1 secondo dopo l'accensione della spia di riduzione occhi rossi. Se si desidera che l'otturatore si attivi immediatamente, impostare il flash su ⅔, ≸ o ഁ.

## 📽 📥 Scatti ravvicinati e in modalità Infinito 🗖 📼 📼

| Ð | Modalità<br>Macro    | Utilizzare questa modalità per registrare i soggetti<br>nell'intervallo compreso tra 16 e 76 cm con l'obiettivo<br>regolato sull'impostazione massima del grandangolo e<br>nell'intervallo compreso tra 26 e 76 cm con l'impostazione<br>massima del teleobiettivo. |
|---|----------------------|----------------------------------------------------------------------------------------------------|
|   | Modalità<br>Infinito | Utilizzare questa modalità per registrare paesaggi e oggetti<br>lontani. La modalità Macro può essere utilizzata anche per<br>creare composizioni di oggetti vicini e lontani.                                                                                      |
|   |                      |                                                                                                    |

|              |   | СM | 7 |
|--------------|---|----|---|
| $\mathbf{Y}$ |   |    |   |
|              | - |    |   |

• Visualizzare 💟 o 🎮.

 Impostazione disponibile.
 Selezionabile solo per la prima immagine.

- - Utilizzare il monitor LCD per comporre immagini ravvicinate in modalità Macro, poiché il fenomeno della parallasse causa il decentramento delle immagini composte con il mirino ottico.
    - L'esposizione può risultare non ottimale se il flash viene utilizzato in modalità Macro in un intervallo compreso tra 16 e 26 cm.
- -

### Area dell'immagine in modalità Macro

|                                           | Distanza tra<br>obiettivo e soggetto | Area immagine |
|-------------------------------------------|--------------------------------------|---------------|
| Impostazione massima<br>del teleobiettivo | 26 cm                                | 90 x 67 mm    |
| Impostazione massima<br>del grandangolo   | 16 cm                                | 163 x 121 mm  |

## Uso dello zoom digitale

Quando il monitor LCD è accesso, è possibile ingrandire le immagini di circa 3,8 - 4,7 - 6,0 o 7,5 volte utilizzando le funzioni combinate di zoom ottico e digitale.

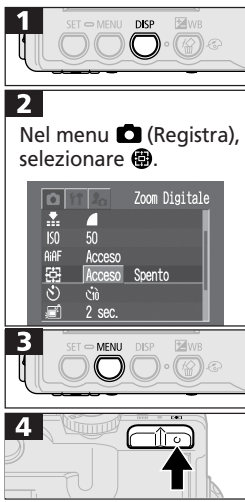

- Accendere il monitor LCD.
- Consultare la sezione Selezione dei menu e delle impostazioni (pag. 37).
- Utilizzare il pulsante 🔄 o 🔄 per selezionare [Acceso].
- Il display torna a visualizzare il menu Registra.
- Premere 🚺 in modo da ottenere e registrare l'impostazione massima del teleobiettivo. Premere nuovamente per disattivare lo zoom digitale e passare alle impostazioni successive.
- Premere il pulsante ••• per ridurre le dimensioni dell'immagine.

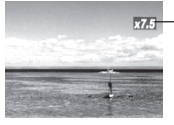

 Vengono visualizzati i fattori combinati di zoom ottico e zoom digitale.

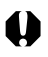

•Lo zoom digitale non è disponibile in alcune modalità (pag. 77).

•La qualità delle immagini peggiora con l'aumentare dello zoom digitale.

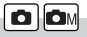

## Scatto continuo

In questa modalità, la fotocamera scatta una serie di immagini in modo continuo, alla velocità di circa 2,5 immagini al secondo\* (Large/Fine, monitor LCD spento), mentre si tiene premuto il pulsante dell'otturatore. La registrazione termina quando si rilascia il pulsante dell'otturatore.

\* Questo valore si riferisce ai criteri di scatto standard definiti da Canon. Il valore reale può tuttavia variare in base alle condizioni di scatto e ai soggetti fotografati.

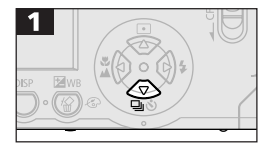

• Visualizzare 🛄.

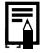

- L'intervallo tra gli scatti può aumentare leggermente quando la memoria incorporata della fotocamera è piena.
- Se il flash è acceso, l'intervallo tra gli scatti è leggermente superiore per consentire al flash di ricaricarsi.

## **Not dell'autoscatto**

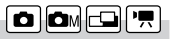

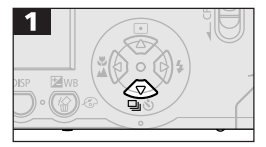

- Visualizzare 🖄.
- Quando si preme il pulsante dell'otturatore, l'autoscatto si attiva e si accende la spia corrispondente.

### Modifica del tempo dell'autoscatto

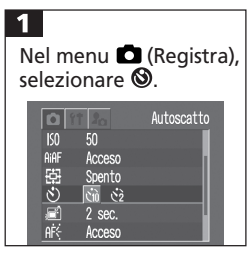

- Consultare la sezione Selezione dei menu e delle impostazioni (pag. 37).
- Utilizzare il pulsante 🖗 o 🍄 per selezionare 🍘 (10 sec.) o 🌚 (2 sec.)
- Quando si seleziona l'opzione 
   , l'autoscatto emette un suono e due secondi prima dell'attivazione dell'otturatore la spia lampeggia più rapidamente.
- Quando si seleziona l'opzione (), l'autoscatto emette un suono non appena si preme il pulsante dell'otturatore. L'otturatore si attiva dopo due secondi.

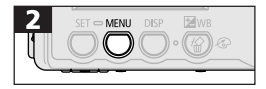

• Il display torna a visualizzare il menu Registra.

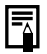

 Il suono impostato per l'autoscatto può essere modificato dal menu a (My Camera) (pag. 44).

## 🖵 Scatto in modalità Unione Guidata

La modalità Unione Guidata può essere utilizzata per scattare immagini sovrapposte che in seguito possono essere unite per creare immagini panoramiche sul computer.

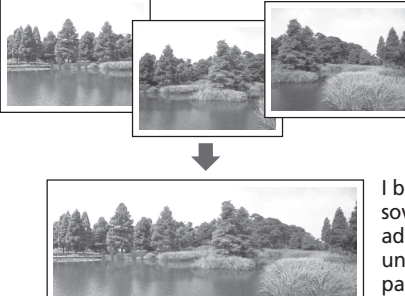

I bordi di giunzione sovrapposti di più immagini adiacenti possono essere uniti in una sola immagine panoramica.

• Per unire le immagini sul computer utilizzare PhotoStitch, uno dei programmi forniti.

### Inquadratura di un soggetto

Il programma PhotoStitch rileva le parti sovrapposte di immagini contigue e le unisce fra loro. Quando si scatta l'immagine, si consiglia di includere un elemento di distinzione nella parte sovrapposta.

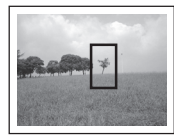

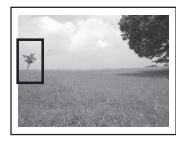

- Comporre ogni fotogramma in modo che la sovrapposizione corrisponda a una percentuale compresa fra il 30% e il 50% dell'immagine adiacente. Il disallineamento verticale deve essere inferiore al 10% dell'altezza dell'immagine.
- Non includere nella sovrapposizione elementi in movimento.

#### 56 Scatto

- Non tentare di unire immagini che includono oggetti vicini e lontani, poiché nell'immagine unita questi elementi potrebbero apparire distorti o doppiati.
- Regolare la luminosità di ogni immagine nel modo più costante possibile. In caso di forti contrasti di luminosità l'immagine potrebbe infatti apparire innaturale.
- Per riprendere i paesaggi, ruotare (inclinare) la fotocamera attorno all'asse verticale.
- Per gli scatti ravvicinati, spostare la fotocamera parallelamente al soggetto ripreso.

### Scatto

In modalità Unione Guidata è possibile scattare le immagini in due sequenze.

| 0 | In senso orizzontale da sinistra a destra |
|---|-------------------------------------------|
| 9 | In senso orizzontale da destra a sinistra |

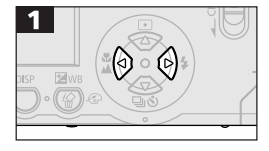

 Utilizzare il pulsante () o () per selezionare la sequenza.

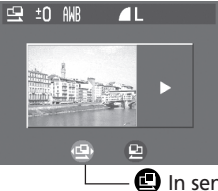

In senso orizzontale da sinistra a destra

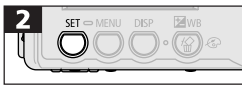

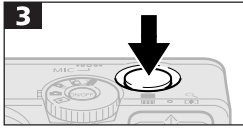

- Scattare il primo fotogramma della sequenza.
- Le impostazioni relative all'esposizione e al bilanciamento del bianco vengono selezionate e bloccate alla prima immagine. Le immagini successive utilizzano le stesse impostazioni.

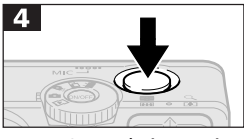

Seconda immagine

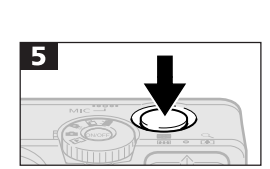

• Comporre la seconda immagine in modo che si sovrapponga alla prima e scattare.

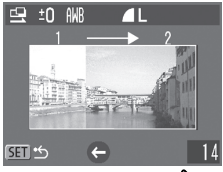

- Premere il pulsante () o () per controllare o riprendere le immagini registrate.
- Quando le immagini sono unite, è possibile correggere piccole differenze nelle sezioni sovrapposte.
- Ripetere la procedura per le altre immagini. Una sequenza può contenere fino a 26 immagini.

Terza immagine

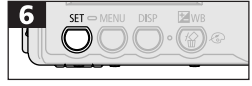

• Premere il pulsante **SET** per chiudere la modalità Unione Guidata.

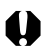

- Per informazioni sulle impostazioni disponibili per questa modalità, consultare la sezione*Funzioni disponibili per ogni modalità di scatto* (pag. 76).
- Le impostazioni per la prima immagine sono utilizzate anche per le immagini successive della sequenza.
- Quando si utilizza la modalità Unione Guidata non è possibile visualizzare le immagini sul televisore.

## 🐂 Ripresa un filmato

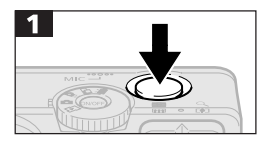

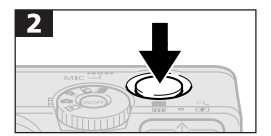

- Premere completamente il pulsante dell'otturatore per iniziare a registrare le immagini e i suoni.
- Durante la ripresa delle immagini, sul monitor LCD sono visualizzati il tempo di registrazione in secondi e unpuntorosso.
- Premere nuovamente il pulsante dell'otturatore per interrompere la registrazione.
- La lunghezza massima di un filmato (circa 20 fotogrammi/sec.) è di 4 secondi ((), 10 secondi ()) o 30 secondi (()) a seconda dei criteri di test standard Canon. La durata può variare in base al soggetto e alle condizioni di ripresa. La registrazione si interrompe automaticamente quando si raggiunge la durata massima o quando si esaurisce lo spazio libero sulla scheda CF.

- Non toccare il microfono durante la registrazione.
  - AE, AF, il bilanciamento del bianco e le impostazioni dello zoom mantengono i valori selezionati per il primo fotogramma.
  - Al termine della ripresa, la spia verde superiore lampeggia durante la scrittura sulla scheda CF. Non è possibile effettuare ulteriori riprese finché la spia non cessa di lampeggiare.
  - Per informazioni sulle impostazioni disponibili per questa modalità, consultare la sezione Funzioni disponibili per ogni modalità di scatto (pag. 76).
- La registrazione del suono è mono.
- L'otturatore non scatta quando si preme completamente il pulsante per registrare un filmato.
- Per riprodurre i filmati (AVI / Motion) su un computer è necessario QuickTime 3.0 o versionesuccessiva. QuickTime 5.0 viene fornito con il CD-ROM Canon Digital Camera Solution Disk.

## Blocco della messa a fuoco (Blocco AF)

La messa a fuoco dei seguenti tipi di soggetto può risultare problematica. In questi casi, utilizzare il blocco della messa a fuoco.

- Soggetti con un contrasto estremamente ridotto
- Soggetti con oggetti troppo luminosi al centro della composizione
- Soggetti in rapido movimento
- Soggetti attraverso il vetro Provare a scattare quanto più vicino possibile al vetro per ridurre la possibilità di riflessi di luce.

### Scatto con blocco della messa a fuoco

#### Metodo 1

- Puntare la fotocamera in modo che un oggetto alla stessa distanza focale del soggetto principale sia centrato nel fotogramma AF del mirino o del monitor LCD.
- 2. Premere a metà il pulsante dell'otturatore e attendere il doppio segnale acustico.
- **3.** Puntare nuovamente la fotocamera per comporre l'immagine nel modo desiderato e premere a metà il pulsante dell'otturatore.

#### Metodo 2

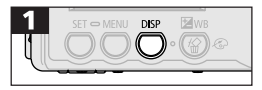

- Accendere il monitor LCD.
- Puntare la fotocamera in modo che un oggetto alla stessa distanza focale del soggetto principale sia centrato nel fotogramma AF.

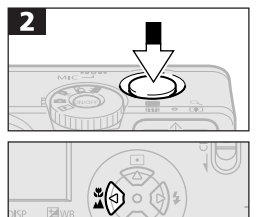

- Tenere premuto a metà il pulsante dell'otturatore e attendere il doppio segnale acustico. Senza rilasciare il pulsante, premere \$ / A.
- Viene visualizzata l'icona 🖩 e la spia gialla inferiore si accende.

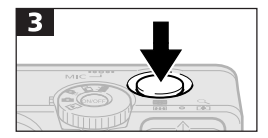

- Puntare nuovamente la fotocamera per comporre l'immagine nel modo desiderato e premere l'otturatore a metà.
- Rilasciare il blocco della messa a fuoco premendo *V* / *A*, DISP, MENU o il pulsante dello zoom.
- Per rilasciare il blocco della messa a fuoco è sufficiente ruotare la ghiera di selezione.

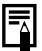

 Il metodo 2 è vantaggioso poiché consente di rilasciare il pulsante dell'otturatore per ricomporre l'immagine. La messa a fuoco rimane inoltre bloccata anche dopo la ripresa, consentendo di catturare una seconda immagine con la stessa impostazione.

#### 62 Scatto

## Blocco impostazione esposizione (Blocco AE)

È possibile impostare separatamente l'esposizione e la messa a fuoco. L'impostazione separata è particolarmente utile quando il contrasto tra il soggetto e lo sfondo è notevole o quando un soggetto è in controluce.

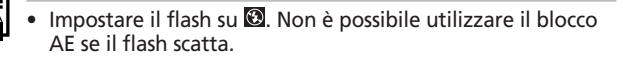

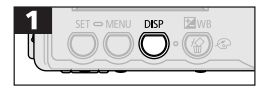

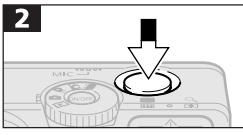

- Accendere il monitor LCD.
- Eseguire la messa a fuoco sul soggetto per cui si desidera bloccare l'impostazione dell'esposizione.

**O**M

• Premere a metà il pulsante dell'otturatore e attendere il doppio segnale acustico.

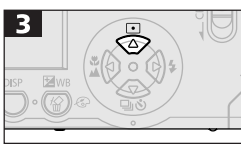

- Tenere premuto a metà il pulsante dell'otturatore e premere contemporaneamente il pulsante
- Viene visualizzata l'icona 🖽.
- Puntare nuovamente la fotocamera per comporre l'immagine.
- Per rilasciare il blocco AE, premere il pulsante •.

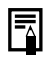

 È inoltre possibile rilasciare il blocco AE premendo un pulsante diverso da 
.

### Blocco impostazione esposizione con flash (Blocco FE)

È possibile regolare e bloccare l'uscita del flash per adattarla a una parte specifica del soggetto.

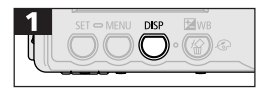

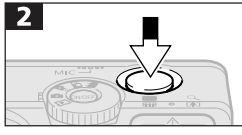

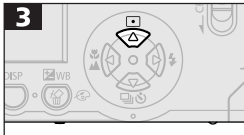

- Accendere il monitor LCD.
- Impostare il flash su se e la messa a fuoco sulla parte del soggetto per cui si desidera bloccare l'impostazione dell'esposizione con il flash.
- Premere a metà il pulsante dell'otturatore e attendere il doppio segnale acustico.
- Tenere premuto a metà il pulsante dell'otturatore e premere contemporaneamente il pulsante •.
- Viene visualizzata l'icona 🖽.
- Il flash emette un segnale di preavviso e blocca l'esposizione con il flash sull'intensità necessaria a illuminare il soggetto.

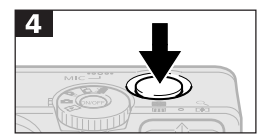

- Puntare nuovamente la fotocamera per comporre l'immagine e premere a metà il pulsante dell'otturatore.
- Per rilasciare il blocco FE, premere il pulsante •.

È inoltre possibile rilasciare il blocco FE premendo un pulsante diverso da  $\bigodot$  .

#### 64 Scatto

## Da una modalità di autofocus all'altra

Anche se la funzione di autofocus è preimpostata per AiAF, è possibile passare da una modalità a un'altra che utilizza un fotogramma AF fisso al centro del campo. I fotogrammi AF vengono visualizzati nel monitor LCD al momento dell'accensione (pag. 31).

| Acceso | La fotocamera esegue la messa a fuoco utilizzando il<br>fotogramma AF selezionato per un migliore adattamento<br>alle condizioni di scatto.                                        |
|--------|----------------------------------------------------------------------------------------------------|
| Spento | La messa a fuoco della fotocamera viene eseguita utilizzando<br>il fotogramma AF centrale, in modo da mettere a fuoco con<br>maggiore precisione una parte specifica del soggetto. |

• il simbolo 🔲 rappresenta i fotogrammi AF come vengono visualizzati nel monitor LCD.

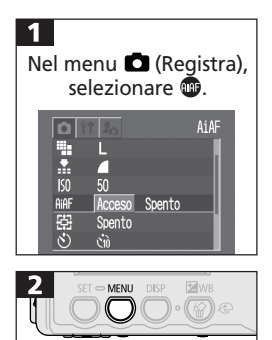

- Consultare la sezione Selezione dei menu e delle impostazioni (pag. 37).
- Utilizzare i pulsanti 🕢 o 🚱 per selezionare [On] o [Off].
- Subito dopo è possibile scattare.
- Il display torna a visualizzare il menu Registra.

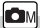

## 💽 Da una modalità di lettura luce all'altra 🛛 📼

È possibile passare da una modalità di lettura della luce all'altra prima di effettuare lo scatto.

| 0 | Lettura<br>valutativa<br>della luce | Adatto a condizioni di scatto standard, incluse le scene<br>in controluce. La fotocamera suddivide le immagini<br>in diverse zone per la lettura della luce e valuta le<br>condizioni complesse di illuminazione, ad esempio<br>la posizione del soggetto, la luminosità, la luce diretta<br>e il controluce. Queste impostazioni sono quindi regolate<br>in modo da ottenere la corretta esposizione per<br>il soggetto principale. |
|---|-------------------------------------|----------------------------------------------------------------------------------------------------|
|   | Punto<br>AE Spot                    | Esegue la lettura dell'area all'interno del Punto AE Spot<br>al centro del monitor LCD. Utilizzare questa modalità<br>quando il soggetto è in controluce o eccessivamente<br>illuminato.                                                                                                    |

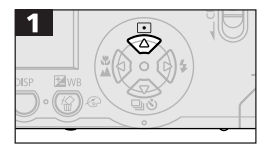

• Visualizzare 🔯 o 🖬.

#### 66 Scatto

## 🛛 Regolazione compensazione esposizione 📼 📼 💌

Regolare l'impostazione relativa alla compensazione dell'esposizione per evitare che il soggetto in controluce o su sfondo chiaro risulti troppo scuro o le luci delle riprese notturne siano troppo chiare.

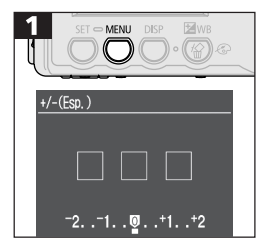

- Utilizzare il pulsante () o () per regolare la compensazione dell'esposizione.
- Le impostazioni possono essere regolate di 1/3 di punto nell'intervallo compreso tra -2EV e +2EV.
- Gli effetti della compensazione dell'esposizione selezionata possono essere confermati nell'immagine del monitor LCD quando il monitor è acceso.
- Subito dopo è possibile scattare. Il menu viene nuovamente visualizzato dopo lo scatto, consentendo di regolare ulteriormente l'impostazione.

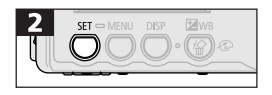

• Ripristinare la compensazione dell'esposizione al valore originariamente impostato (0).

СM

## Scatto in modalità di blocco dell'otturatore

È possibile impostare una velocità bassa dell'otturatore per rendere più chiari i soggetti scuri.

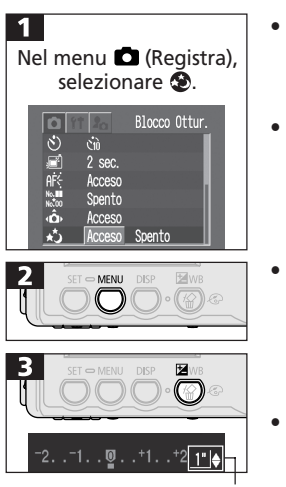

- Consultare la sezione Selezione dei menu e delle impostazioni (pag. 37).
- Utilizzare il pulsante 🔄 o 🕲 per selezionare [Acceso].
- Il display torna a visualizzare il menu Registra.

Menu Blocco Ottur.

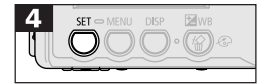

- Utilizzare il pulsante o per selezionare il menu Blocco Ottur.
   e il pulsante o per selezionare la velocità.
- Subito dopo è possibile scattare. Il menu viene nuovamente visualizzato dopo lo scatto, consentendo di regolare ulteriormente l'impostazione.
- Mentre il menu è visualizzato, premere il pulsante per rilasciare la modalità di blocco dell'otturatore e completare la procedura.

#### 68 Scatto

- Per le caratteristiche dei sensori immagine CCD, il disturbo dell'immagine registrata aumenta se si utilizzano velocità molto basse dell'otturatore. Questa fotocamera riesce tuttavia a eliminare il disturbo eseguendo un'elaborazione speciale delle immagini riprese con velocità di scatto inferiori a 1,3 secondi, in modo da produrre immagini di alta qualità. Ciononostante potrebbe essere necessario un certo tempo di elaborazione prima che sia possibile scattare l'immagine successiva.
- -
- Verificare sul monitor LCD che l'immagine sia stata registrata con il livello di luminosità desiderato.
- L'uso del flash potrebbe causare la sovraesposizione dell'immagine. In questo caso, scattare con il flash impostato su <sup>(2)</sup>.
- Le seguenti opzioni non sono disponibili:
  - Compensazione dell'esposizione
  - Lettura della luce
  - Blocco AE
  - Velocità ISO [Automatica].
- Velocità dell'otturatore disponibili Sono disponibili le seguenti velocità dell'otturatore (in secondi).
  - 1, 1.3, 1.6, 2, 2.5, 3.2, 4, 5, 6, 8, 10, 13, 15

## WB Impostazione bilanciamento del bianco 📼 📼 💌

Impostare il bilanciamento del bianco in modo da adattarlo alla fonte luminosa dominante consente di regolare la colorazione dell'immagine per correggere le impostazioni in base al tipo di luce effettivo.

Selezionare la modalità di bilanciamento del bianco su un'impostazione di luce naturale o artificiale, a seconda delle circostanze.

| ۲ | Auto           | La fotocamera imposta automaticamente il bilanciamento del bianco in base alle condizioni di scatto.                                                                 |
|---|----------------|----------------------------------------------------------------------------------------------------|
| 0 | Luce diurna    | Per riprese esterne con luce diurna intensa.                                                                                                    |
| 0 | Nuvoloso       | Per riprese in ambienti scuri, ombreggiati o con foschia.                                                                                                    |
| 0 | Tungsteno      | Per riprese con illuminazione al tungsteno<br>e con lampadine fluorescenti a 3 lunghezze d'onda.                                                                     |
| 0 | Fluorescent    | Per riprese con illuminazione di lampade fluorescenti<br>a luce bianca calda, bianca fredda o calda<br>(3 lunghezze d'onda).                                         |
| 6 | Fluorescent H  | Per riprese con illuminazione diurna fluorescente<br>o diurna fluorescente a 3 lunghezze d'onda.                                                                     |
| 9 | Personalizzato | Per impostare un valore personalizzato con un foglio<br>di carta bianco o altro e ottenere un bilanciamento<br>del bianco ottimale in base a determinate condizioni. |

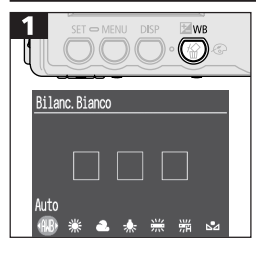

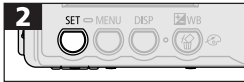

- Premere ripetutamente il pulsante WB finché non viene visualizzato il menu Bilanc. Bianco.
- Utilizzare () o () per selezionare un'impostazione (per la funzione di (), consultare la pagina seguente).
- Gli effetti della regolazione dell'impostazione selezionata possono essere confermati nell'immagine del monitor LCD quando è acceso.
- Subito dopo è possibile scattare. Il menu viene nuovamente visualizzato dopo lo scatto, consentendo di regolare ulteriormente l'impostazione.

• Non è possibile regolare questa impostazione quando sono selezionati gli effetti 🚳 (Sepia) o 🕲 (Bianco & Nero).

## Impostazione personalizzata bilanciamento del bianco

È possibile definire un'impostazione personalizzata del bilanciamento del bianco che rappresenti il valore ottimale per le condizioni di scatto. In questo modo la fotocamera valuta un soggetto per stabilire il colore bianco standard (ad esempio un foglio di carta, un panno bianco o un cartoncino grigio di qualità fotografica).

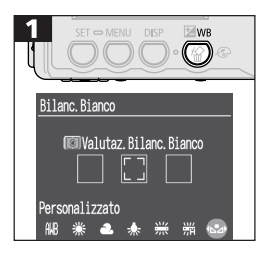

- Premere ripetutamente il pulsante **WB** finché non viene visualizzato il menu Bilanc. Bianco.
- Utilizzare il pulsante 🔄 o 🔄 per selezionare 😔.

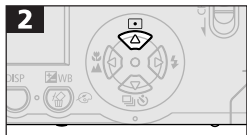

- Puntare la fotocamera verso il foglio, il panno bianco o il cartoncino grigio e premere il pulsante •.
- Prima di premere il pulsante 

   , puntare la fotocamera in modo che il foglio, il panno bianco o il cartoncino grigio riempiano completamente il contorno dello monitor LCD o il mirino. Quando si preme il pulsante
   , la fotocamera legge i dati di bilanciamento del bianco.
- Subito dopo è possibile scattare. Il menu viene nuovamente visualizzato dopo lo scatto, consentendo di regolare ulteriormente l'impostazione.

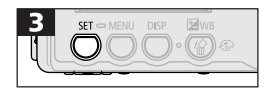
- Prima di definire un'impostazione personalizzata del bilanciamento del bianco, si consiglia di impostare la modalità di scatto su Me la compensazione dell'esposizione su zero (±0). Se l'esposizione non è corretta, ad esempio l'immagine è completamente nera o bianca, è possibile che l'impostazione definita per il bilanciamento del bianco non sia appropriata.
  - Si consiglia inoltre di utilizzare il monitor LCD per comporre la ripresa e aumentare lo zoom configurandolo con l'impostazione massima del teleobiettivo.

  - Se il flash scatta quando è impostato su a faita e il bilanciamento del bianco è personalizzato, utilizzare il flash anche al momento dello scatto. Non è possibile ottenere un bilanciamento del bianco corretto se non si utilizza il flash in modo appropriato. A tale scopo, impostare il flash su fa o a seconda dei casi.

# 🚱 Modifica degli effetti

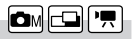

È possibile scattare utilizzando diversi effetti.

| <b>C</b> | Effetti                                                                                                    | Effettua la registrazione senza effetti.    |  |  |
|----------|----------------------------------------------------------------------------------------------------|---------------------------------------------|--|--|
| 8        | Contrasto Enfatizza il contrasto e la saturazione dei colori per una registrazione con colori più accentuati. |                                             |  |  |
| ٩        | Neutro         Attenua il contrasto e la saturazione dei colori per una registrazione a tinte neutre.         |                                             |  |  |
| ß        | Bassa Definiz. Effettua la registrazione dei soggetti con contorni sfumati.                                   |                                             |  |  |
| 6        | Sepia                                                                                                    | Effettua la registrazione in toni seppia.   |  |  |
| 0        | Bianco & Nero                                                                                                 | Effettua la registrazione in bianco e nero. |  |  |

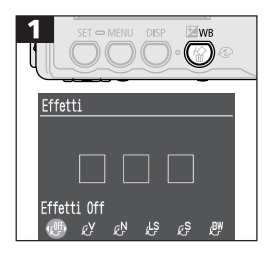

- Premere ripetutamente il pulsante finché non viene visualizzato il menu Impostazione Effetti.
- Utilizzare il pulsante 🔄 o 🔄 per selezionare [Effetti].
- Gli effetti della regolazione dell'impostazione selezionata possono essere confermati nell'immagine del monitor LCD quando è acceso.
- Subito dopo è possibile scattare. Il menu viene nuovamente visualizzato dopo lo scatto, consentendo di regolare ulteriormente l'impostazione.

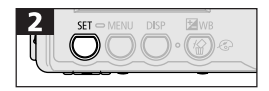

# Regolazione della velocità ISO

Regolare la velocità ISO prima di scattare in ambienti scuri o di impostare una velocità elevata dell'otturatore.

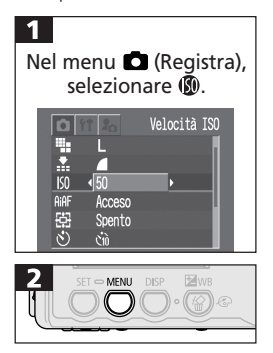

- Consultare la sezione Selezione dei menu e delle impostazioni (pag. 37).
- Utilizzare i pulsanti 🖗 o 🔄 per selezionare un'impostazione.
- Il display torna a visualizzare il menu Registra.

- Quando è impostata la modalità [Automatica], la fotocamera regola automaticamente la velocità ISO in un intervallo compreso tra 50 e 150.
- Se si selezionano velocità ISO più elevate, il disturbo dell'immagine aumenta. Per riprendere le immagini senza disturbo, utilizzare la velocità ISO più bassa possibile.

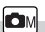

### Impostazione funzione di orientamento immagine 🗖 🖾 🗔

La fotocamera è dotata di un sensore di orientamento intelligente che rileva l'orientamento di un'immagine scattata con la fotocamera a un'estremità e la ruota automaticamente orientando correttamente il display. Questa funzione può essere attivata o disattivata (Acceso/Spento).

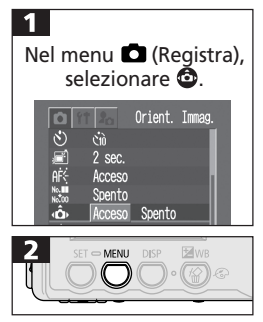

- Consultare la sezione Selezione dei menu e delle impostazioni (pag. 37).
- Utilizzare i pulsanti 🖗 o 🚱 per selezionare [Acceso] o [Spento].
- Il display visualizza il menu Registra.
- Quando la funzione Orient. Immag. è attivata e il monitor LCD è impostato in modalità visualizzazione dettagliata, le icone 

   (orient. normale), 
   (estremità dx verso il basso) o 
   (estremità sx verso il basso) sono visualizzate nella parte in alto a destra del display.

- Tenendo la fotocamera all'estremità, il sensore di orientamento intelligente rileva che l'estremità superiore è rivolta verso l'alto e quella inferiore verso il basso. Il sensore utilizza due dei tre fotogrammi AF superiori (con la funzione AiAF attivata) per aumentare la precisione di messa a fuoco, esposizione e bilanciamento del bianco. Il fotogramma AF inferiore sparisce. La funzione è attiva indipendentemente dallo stato dell'opzione Orient. Immag. (Acceso/Spento).
- Questa funzione potrebbe non funzionare correttamente se la fotocamera è puntata in alto o in basso. Accertarsi che la freccia sia rivolta nella direzione appropriata. In caso contrario, disattivare la funzione Orient. Immag.
  - Anche se la funzione Orient. Immag. è attivata, l'orientamento delle immagini scaricate sul computer dipende comunque dal software utilizzato per il download.

### Reimpostazione del numero di file 🛛 🗖 📼 📼

È possibile selezionare la procedura per l'assegnazione dei numeri di file.

| Acceso | Il numero di file è reimpostato al valore iniziale (100-0001) ogni volta<br>che si inserisce una nuova scheda CF. Alle nuove immagini registrate<br>sulle schede CF con i file esistenti viene assegnato il numero<br>successivo disponibile. |
|--------|----------------------------------------------------------------------------------------------------|
| Spento | Il numero di file delle ultime immagini scattate viene memorizzato<br>in modo che le immagini registrate su una nuova scheda CF inizino<br>dal numero successivo.                                                                             |

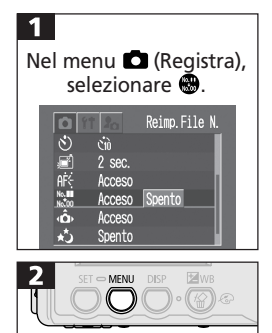

- Consultare la sezione Selezione dei menu e delle impostazioni (pag. 37).
- Utilizzare il pulsante () o () per selezionare [Acceso] o [Spento].
- Il display torna a visualizzare il menu Registra.

Ā

 L'impostazione di [Reimp. File N.] su [Spento] consente di evitare la duplicazione dei nomi dei file quando si scaricano immagini su un computer.

#### • Informazioni sui numeri di file

Le immagini vengono abbinate a numeri di file compresi tra 0001 e 9900 e organizzate in cartelle che di solito contengono fino a 100 immagini. Alle cartelle sono assegnati numeri compresi tra 100 e 998. Non è possibile creare cartelle con le ultime due cifre 99. Poiché le immagini scattate in modalità I o I sono sempre salvate nella stessa cartella, alcune cartelle possono contenere 101 immagini o più.

# Funzioni disponibili per ogni modalità di scatto

Il prospetto riportato di seguito fornisce informazioni sulle impostazioni disponibili per le diverse condizioni di scatto. Le impostazioni selezionate per ciascuna modalità vengono salvate al momento dello scatto o quando si passa da una modalità di scatto all'altra.

|                      | Funzione                |             | <b>D</b><br>Auto | <b>D</b> M<br>Manuale | Unione<br>guidata | Filmato | Pagina di<br>riferimento |
|----------------------|-------------------------|-------------|------------------|-----------------------|-------------------|---------|--------------------------|
|                      | Large                   | L           | •*               | •*                    | ▲*                | -       | pag. 47                  |
|                      | Medium                  | М           | •                | •                     |                   | -       | pag. 47                  |
| <b>D</b> . 1 .       | Small                   | s           | ٠                | •                     |                   | -       | pag. 47                  |
| Risoluzione          | Filmato                 | 640         | -                | -                     | -                 | •       | pag. 47                  |
|                      | Filmato                 | 320         | -                | -                     | -                 | •*      | pag. 47                  |
|                      | Filmato                 | 160         | -                | -                     | -                 | •       | pag. 47                  |
|                      | Superfine               | ß           | ٠                | •                     |                   | -       | pag. 47                  |
| Compressione         | Fine                    |             | •*               | •*                    | ▲*                | -       | pag. 47                  |
|                      | Normale                 |             | •                |                       |                   | -       | pag. 47                  |
|                      | Auto                    | <b>\$</b> A | ٠                | •                     | -                 | -       | pag. 49                  |
|                      | Rid. autom. occhi rossi | ۲           | •*               | •*                    | -                 | -       | pag. 49                  |
| Flash                | Acceso                  | \$          | -                | •                     |                   | -       | pag. 49                  |
|                      | Spento                  | ٤           | ٠                | ٠                     | ▲*                | ٠       | pag. 49                  |
|                      | Sincronizzazione lenta  | 2*          | -                | •                     |                   | -       | pag. 49                  |
| Modalità Macro       |                         | 9           | ٠                | •                     |                   | ٠       | pag. 51                  |
| Modalità Infinito    |                         |             | -                | ٠                     |                   | ٠       | pag. 51                  |
| Blocco messa a fuoco |                         | AFL         | -                | ٠                     | -                 | -       | pag. 60                  |
| Blocco AE AE         |                         | AEL         | -                | •                     | -                 | -       | pag. 62                  |
| Blocco FE            |                         | Fel         | -                | ٠                     | -                 | -       | pag. 63                  |
|                      | Singola                 |             | •*               | •*                    | ▲*                | •*      | -                        |
| Metodo di scatto     | Continua                | ŋ           | -                | •                     | -                 | -       | pag. 53                  |
|                      | Autoscatto              | ٩           | ٠                | ٠                     |                   | ٠       | pag. 54                  |
| Fotogramma autofocus |                         | -           | •                | -                     | -                 | pag. 64 |                          |

| Funzione                    | Auto | Manuale | Unione<br>guidata | Filmato | Pagina di<br>riferimento |
|-----------------------------|------|---------|-------------------|---------|--------------------------|
| Luce dell'autofocus         | •    | •       |                   | •       | pag. 35                  |
| Lettura della luce          | -    | •       | -                 | -       | pag. 65                  |
| Zoom digitale               | •    | •       | -                 | -       | pag. 52                  |
| Compensazione esposizione   | -    | •       |                   | •       | pag. 66                  |
| Menu blocco dell'otturatore | -    | •(2)    | -                 | -       | pag. 67                  |
| Bilanciamento del bianco    | -    | •       |                   | •       | pag. 69                  |
| Effetti                     | -    | •       |                   | •       | pag. 72                  |
| Velocità ISO                | _(1) | •       | _(1)              | _(1)    | pag. 73                  |
| Rotazione automatica        | •    | •       |                   | -       | pag. 74                  |

\* Impostazione predefinita.

- Impostazione disponibile.
- ▲ Impostazione selezionabile solo per la prima immagine.
- (Area in grigio): impostazione memorizzata anche a fotocamera spenta.
- Ad eccezione delle opzioni [Data Ora], [Lingua] e [Sistema Video], tutte le altre impostazioni e modifiche di menu apportate utilizzando i pulsanti della fotocamera possono essere ripristinate ai valori predefiniti in un'unica operazione. (pag. 132)
- (1) La velocità ISO viene impostata automaticamente tra 50 e 150.
- (2) Non è possibile impostare la velocità ISO su [Automatica].

# Riproduzione

### Visualizzazione singole immagini (Visualizzazione singola immagine)

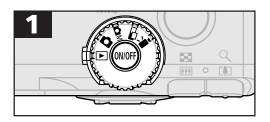

- Ruotare la ghiera di selezione in posizione ►.
- Nel display viene visualizzata l'ultima immagine registrata (riproduzione di una singola immagine).

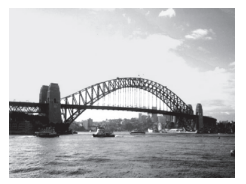

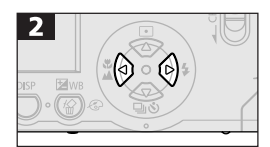

 Utilizzare il pulsante per spostarsi all'immagine precedente e il pulsante per spostarsi all'immagine successiva. Tenendo premuto il pulsante è possibile passare più rapidamente alle immagini successive, anche se queste non vengono visualizzate in modo chiaro.

# Ingrandimento delle immagini

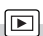

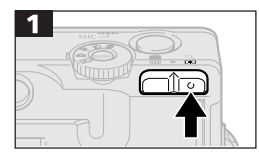

• Le immagini possono essere ingrandite di circa 10 volte.

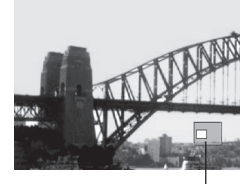

Posizione ravvicinata dell'area ingrandita

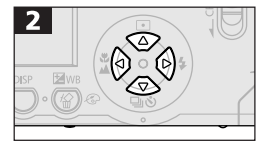

- Premere i pulsanti 
   ✓ / 
   Ø e 
   per spostarsi attorno all'immagine.
- Tenere premuto il pulsante **SET** e premere contemporaneamente il pulsante Q per passare da un'impostazione all'altra da 2,5 volte a 5-10 volte circa.
- Premere il pulsante 🚬 per ripristinare le impostazioni di ingrandimento.

• Non è possibile ingrandire i fotogrammi dei filmati e le immagini in modalità indice.

### Visualizzazione in serie di nove (Visualizzazione indice)

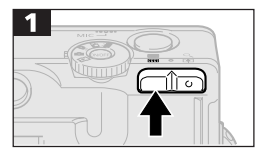

• In riproduzione indice è possibile visualizzare fino a nove immagini per volta.

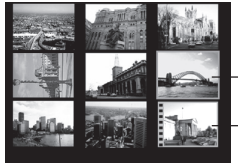

Immagine selezionata

Filmato

- Premere i pulsanti 
   ✓ / 
   ✓ / 
   Ø e 
   Ø per modificare la selezione di un'immagine.
- Premere il pulsante Q per visualizzare l'immagine selezionata in modalità di riproduzione di una singola immagine.

### Alternanza tra serie di nove immagini

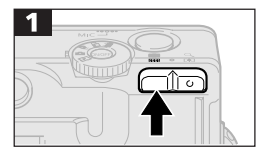

• È possibile visualizzare sul display serie successive di nove immagini.

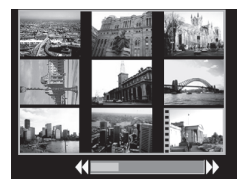

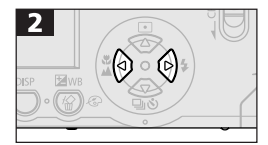

- Utilizzare il pulsante per spostarsi all'impostazione precedente e il pulsante per spostarsi all'immagine successiva.
- Tenere premuto il pulsante SET e premere il pulsante () o () per passare alla prima o all'ultima impostazione.
- Premere il pulsante Q per tornare alla riproduzione indice standard.

# Visualizzazione di filmati

Per riprodurre i filmati, utilizzare le seguenti procedure.

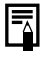

I filmati possono essere riprodotti nella modalità di riproduzione indice.

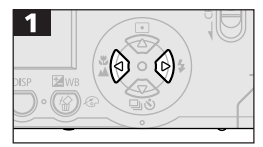

- Utilizzare i pulsanti 🕘 o 🚱 per selezionare un filmato.
- Le immagini contrassegnate dall'icona SET 🕂 sono filmati.

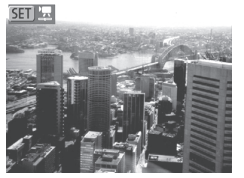

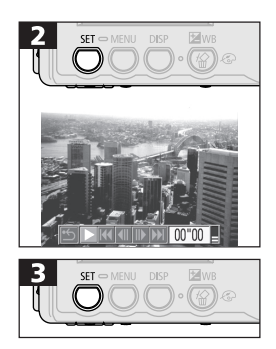

- Viene visualizzato il pannello dei filmati.
- Vengono riprodotte le immagini del filmato con i relativi suoni.
- Utilizzare i pulsanti 🗇 o 🗇 per regolare il volume.
- Al termine della riproduzione, il filmato si interrompe e visualizza l'ultimo fotogramma.

### Sospensione e ripresa della riproduzione

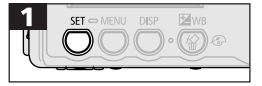

• Premere il pulsante **SET** per interrompere il filmato. Premere nuovamente lo stesso pulsante per riprendere la riproduzione.

### Avanzamento veloce/Riavvolgimento

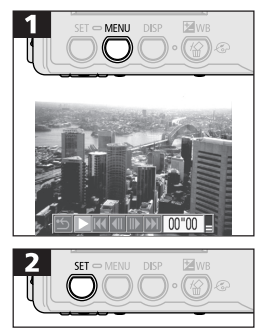

 Premere il pulsante () o () per selezionare una delle seguenti opzioni.

Play

- Fotogramma precedente/ Riavvolgimento
- Fotogramma successivo/ Avanzamento veloce
- K Primo fotogramma
- 💵 Ultimo fotogramma
- S Tornare alla modalità Visualizzazione singola immagine

0

- Regolare il volume dell'audio quando si visualizzano i file del filmato sul televisore (pag. 118).
- Se si riproduce un filmato su un computer che non dispone di risorse sufficienti, sono possibili perdite di fotogrammi e interruzioni audio.
  - Non è possibile riprodurre su questa fotocamera i filmati ripresi utilizzando altre fotocamere. Vedere *Elenco dei* messaggi (pag. 133).

# Rotazione di immagini sul display

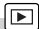

È possibile ruotare le immagini di 90° o 270° in senso orario sul display.

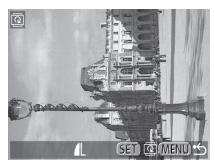

0° (Originale)

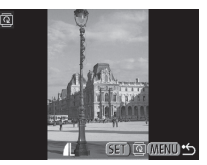

90°

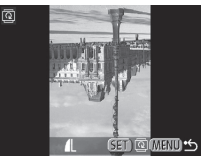

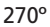

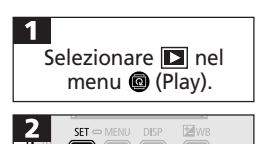

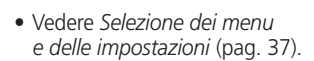

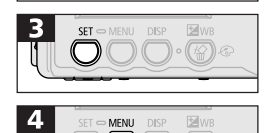

- Ogni volta che si preme il pulsante SET si alternano l'orientamento a 90°/270°/0°.
- Premere ripetutamente il pulsante MENU per visualizzare nuovamente la schermata di riproduzione e completare la procedura.

- 0
  - Non è possibile ruotare i filmati.
  - Quando le immagini vengono scaricate su un computer, l'orientamento delle immagini ruotate dalla fotocamera dipende dal software utilizzato per il download.

 Le immagini riprese verticalmente con la funzione di orientamento automatico dell'immagine attivata (pag. 74) vengono automaticamente ruotate in posizione verticale quando sono visualizzate nel monitor LCD della fotocamera.

# Aggiunta di note vocali alle immagini

Nelle modalità di riproduzione (incluse la riproduzione di singole immagini, la riproduzione indice, la riproduzione ingrandita e la visualizzazione di un'immagine subito dopo lo scatto) è possibile aggiungere alle immagini una nota vocale con durata massima di 60 secondi. I dati vengono salvati in file con formato WAVE.

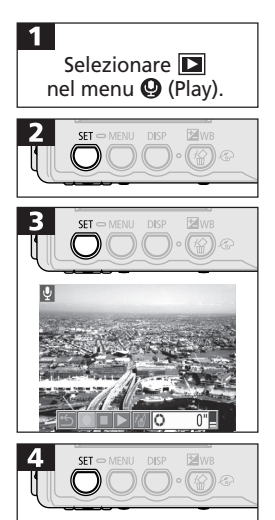

• Vedere Selezione dei menu e delle impostazioni (pag. 37). 

- Viene visualizzato il pannello Nota Vocale.
- Utilizzare i pulsanti 🔄 o 🚱 per selezionare 🖸.
- La registrazione ha inizio e il monitor LCD visualizza il tempo trascorso e il tempo rimanente. Parlare rivolti verso il microfono della fotocamera.
- Premere il pulsante SET per interrompere la registrazione.
   Premere nuovamente il pulsante SET per continuare la registrazione.
- È possibile aggiungere ulteriori note vocali fino a raggiungere i 60 secondi per ogni singola immagine.

### Riproduzione/eliminazione di note vocali

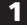

Visualizzazione del pannello Nota Vocale (pag. 84).

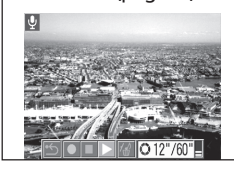

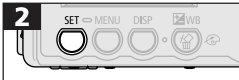

- Selezionare **6** per eliminare una nota vocale.
- Le immagini a cui sono state aggiunte note vocali visualizzano l'icona .
- La nota vocale viene riprodotta o eliminata.
- Premere il pulsante **SET** per interrompere una nota vocale durante la riproduzione. Premere nuovamente il pulsante **SET** per continuare la riproduzione.

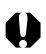

- Non è possibile aggiungere note vocali ai filmati.
  - Se sulla scheda CF non c'è spazio sufficiente per la registrazione, viene visualizzato il messaggio "Scheda CF piena" e non è possibile continuare la registrazione.
  - Non è possibile registrare o riprodurre note vocali per immagini con allegato un file audio non compatibile. Se si cerca di registrare o riprodurre un'immagine con l'icona M, viene visualizzato il messaggio "Formato WAVE incompatib.".

• È possibile regolare il volume audio delle note vocali anche nel menu 🌇 (Impostazione) (pag. 127).

# **Riproduzione automatica** (Presentazione)

### Avvio di una presentazione

La presentazione automatica consente di visualizzare una alla volta tutte le immagini registrate sulla scheda CF o una selezione di immagini. Le impostazioni delle immagini della presentazione si basano sugli standard DPOF (pag. 94).

| Tutto immog                                                                         | Riproduce in ordine tutte le immagini della scheda CE                                                                                                    |  |  |
|-------------------------------------------------------------------------------------|----------------------------------------------------------------------------------------------------|--|--|
| Tutte Ininay.                                                                       | Riproduce in ordine tutte le infinagini della scrieda Cr.                                                                                                    |  |  |
| Presentazione 1-3                                                                   | Riproduce in ordine le immagini selezionate<br>per ogni presentazione.                                                                                                    |  |  |
| 1<br>Nel menu <b>▶</b> (I<br>selezionare                                            | <ul> <li>Consultare la sezione Selezione dei menu e delle impostazioni (pag. 37).</li> </ul>                                                                                                    |  |  |
| 2 ST MENU DSP<br>Presentazione (DP0F)<br>3 sv<br>Programa Utte im<br>Avvio State im | <ul> <li>Viene visualizzato il menu<br/>Presentazione.</li> <li>Utilizzare il pulsante  o  per<br/>selezionare [Programma] e il pulsante<br/>o  per selezionare [Tutte immag.],<br/>[Mostra 1], [Mostra 2] o [Mostra 3].</li> <li>Utilizzare il pulsante  o  per<br/>per selezionare [Avvio].</li> </ul> |  |  |
|                                                                                     | • La presentazione si avvia per poi<br>arrestarsi automaticamente al termine<br>della visualizzazione delle diapositive.                                                                                                    |  |  |
|                                                                                     |                                                                                                    |  |  |

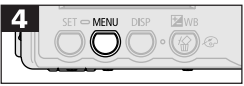

- Premere ripetutamente il pulsante **MENU** per visualizzare nuovamente la schermata di riproduzione e completare la procedura.
- La riproduzione dei filmati avviene per l'intera durata di registrazione, indipendentemente dal tempo impostato nella presentazione.
- La funzione di risparmio energetico non si attiva durante le presentazioni (pag. 28).

### Sospensione eripresa di una presentazione

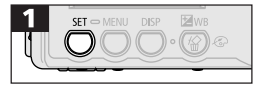

• Premere il pulsante **SET** per sospendere la presentazione. Premere nuovamente il pulsante **SET** per riavviare la presentazione.

### Avanzamento veloce/Riavvolgimento di una presentazione

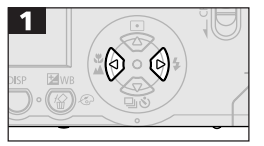

• Utilizzare il pulsante () o () per visualizzare l'immagine precedente o l'immagine successiva. Tenere premuto il pulsante per passare più rapidamente da un'immagine all'altra.

### Interruzione di una presentazione

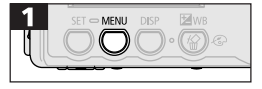

• Premere il pulsante **MENU** per interrompere la presentazione e visualizzare nuovamente il menu corrispondente.

### Selezione delle immagini per le presentazioni

È possibile selezionare le immagini da includere nelle presentazioni 1-3. Il numero massimo di immagini selezionabili per una presentazione è 998. Le immagini sono visualizzate in base all'ordine di selezione.

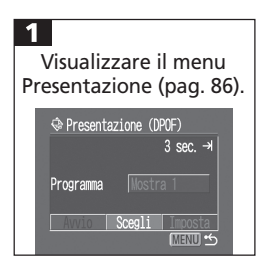

- Utilizzare il pulsante o per selezionare [Programma] e il pulsante o per selezionare [Mostra 1], [Mostra 2] o [Mostra 3].

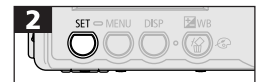

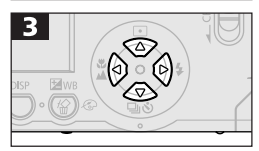

- Accanto a una presentazione che contiene già immagini viene visualizzato un segno di spunta.
- Utilizzare (2) o (2) per passare da un'immagine all'altra e (2) o (2) per selezionare o deselezionare un'immagine. Per le immagini selezionate viene inoltre visualizzato un numero che corrisponde all'ordine di selezione.

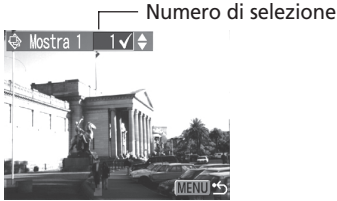

 Se si preme 2 è possibile passare alla modalità Indice e utilizzare le stesse procedure di selezione delle immagini.

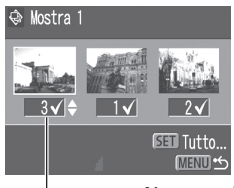

#### - Numero di selezione

 Nella modalità Indice è possibile deselezionare tutte le immagini premendo il pulsante SET, utilizzare il pulsante 20 o 20 per selezionare [Cancella tutto] e premere nuovamente il pulsante SET.

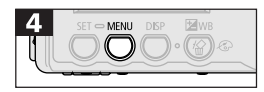

 Premere ripetutamente il pulsante MENU per visualizzare nuovamente la schermata di riproduzione e completare la procedura.

### Regolazione impostazioni Intervallo Foto e Ripetizione

È possibile modificare il tempo di riproduzione per tutte le immagini di una presentazione e impostare una presentazione affinché si ripeta in modo continuo.

| 🖳 Intervallo Foto                                                                                                   | Imposta la durata di visualizzazione di ogni immagine.<br>È possibile scegliere tra le opzioni 3-10 secondi,<br>15 secondi, 30 secondi e Manuale.            |  |  |  |
|----------------------------------------------------------------------------------------------------|----------------------------------------------------------------------------------------------------|--|--|--|
| C Ripetizione                                                                                                    | Imposta l'interruzione di una presentazione al termine<br>della visualizzazione di tutte le diapositive<br>o la continuazione fino all'interruzione manuale. |  |  |  |
| 1<br>Visualizzare il me<br>Presentazione (pag<br>Presentazione (DPOF)<br>3 sec.<br>Programa<br>Tutto Impos<br>Matti | • Premere () o () per selezionare<br>[Imposta].                                                                                                    |  |  |  |
|                                                                                                    | • Utilizzare ② o ③ per selezionare ➡<br>o ➡ e ② o ③ per selezionare<br>un'opzione.                                                                           |  |  |  |
| □                                                                                                    | $rac{1}{2}$ Selezionare un intervallo tra le foto.                                                                                                    |  |  |  |
| 다.<br><u>산 Sî No</u><br>(MENU                                                                                       | Selezionare [Sì] o [No].                                                                                                    |  |  |  |
|                                                                                                    | Premere ripetutamente <b>MENU</b> per visualizzare la schermata di     riproduzione e completare la procedura.                                               |  |  |  |
| L'intervallo impostato p                                                                                            | di visualizzazione può variare rispetto al tempo<br>per la riproduzione di alcune immagini.                                                                  |  |  |  |

 Il software fornito con la fotocamera consente di organizzare con facilità le presentazioni sul computer. Consultare la Guida introduttiva al software.

# Protezione delle immagini

È possibile proteggere le immagini importanti da eliminazioni accidentali.

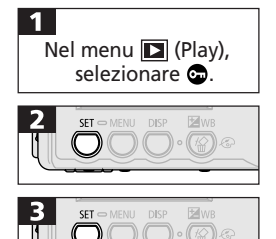

• Consultare la sezione Selezione dei menu e delle impostazioni (pag. 37).

- Premere () o () per selezionare un'immagine da proteggere.
- Premere il pulsante SET per impostare una protezione sull'immagine. Premere nuovamente il pulsante SET per rimuovere la protezione impostata.
- Se si seleziona il pulsante della o Q è possibile facilitare la selezione delle immagini alternando la riproduzione singola e la riproduzione indice.

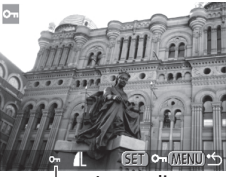

Icona di protezione

 Premere ripetutamente il pulsante MENU per visualizzare nuovamente la schermata di riproduzione e completare la procedura.

• La formattazione (inizializzazione) di una scheda CF elimina tutti i dati contenuti nella scheda, comprese le immagini protette.

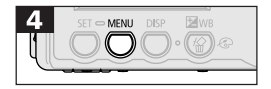

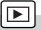

# Eliminazione

# 🕆 Eliminazione di singole immagini

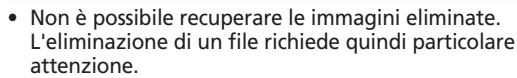

 Questa funzione non consente di eliminare le immagini protette.

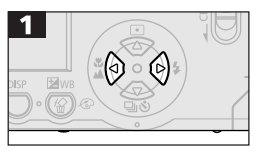

- Premere il pulsante () o () per selezionare un'immagine da eliminare.
- 2 STE-MENU DRP EMB ELININA? ELININA MUNULAN STE-MENU DRP EMB
- Utilizzare il pulsante 🔄 o 🔄 per selezionare [Elimina].
- Per annullare anziché eliminare, selezionare [Annulla].

# Eliminazione di tutte le immagini

 Non è possibile recuperare le immagini eliminate. L'eliminazione di un file richiede quindi particolare attenzione.

 Questa funzione non consente di eliminare le immagini protette.

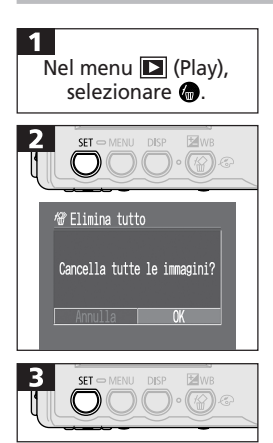

• Consultare la sezione Selezione dei menu e delle impostazioni (pag. 37).

- Utilizzare i pulsanti 🔄 o 🔄 per selezionare [OK].
- Per annullare anziché eliminare, selezionare [Annulla].

# Formattazione di schede CF

Le nuove schede CF devono essere formattate prima dell'uso secondo le procedure descritte di seguito.

 Si noti che la formattazione (inizializzazione) di una scheda CF elimina tutti i dati contenuti nella scheda, comprese le immagini protette e altri tipi di file.

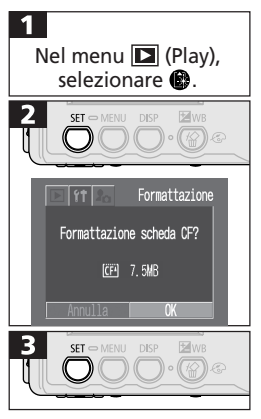

• Consultare la sezione Selezione dei menu e delle impostazioni (pag. 37).

- Utilizzare il pulsante 🖗 o 🗞 per selezionare [OK].
- Per annullare anziché formattare, selezionare [Annulla].

- In caso di problemi alla fotocamera, è probabile che la scheda CF sia la causa del cattivo funzionamento. La riformattazione della scheda CF può rappresentare la soluzione del problema.
- La riformattazione è consigliata in caso di malfunzionamento di una scheda CF nuova non Canon.
- Le schede CF formattate in altre fotocamere, computer o periferiche potrebbero riscontrare dei problemi di funzionamento nella fotocamera in uso. In tal caso, riformattare la scheda CF con questa fotocamera.
   Se la formattazione nella fotocamera in uso non avviene correttamente, spegnere la fotocamera e reinserire la scheda CF. Riaccendere quindi la fotocamera ed eseguire nuovamente la formattazione.

# Stampa

# Informazioni sulla stampa

Questa fotocamera supporta la stampa diretta. Collegando la fotocamera a una stampante opzionale o a una stampante Bubble Jet (vendute separatamente) che supporta la funzione di stampa diretta, è possibile inviare le immagini dalla scheda CF tramite i pulsanti della fotocamera. È inoltre possibile ottenere stampe conforme alle specifiche di un laboratorio di sviluppo fotografico semplicemente inviando la scheda CF con impostazioni di stampa DPOF (Digital Print Order Format) predefinite sulla fotocamera.

Per informazioni sulle stampanti compatibili con la funzione di stampa diretta, consultare la *mappa di sistema* fornita con la fotocamera.

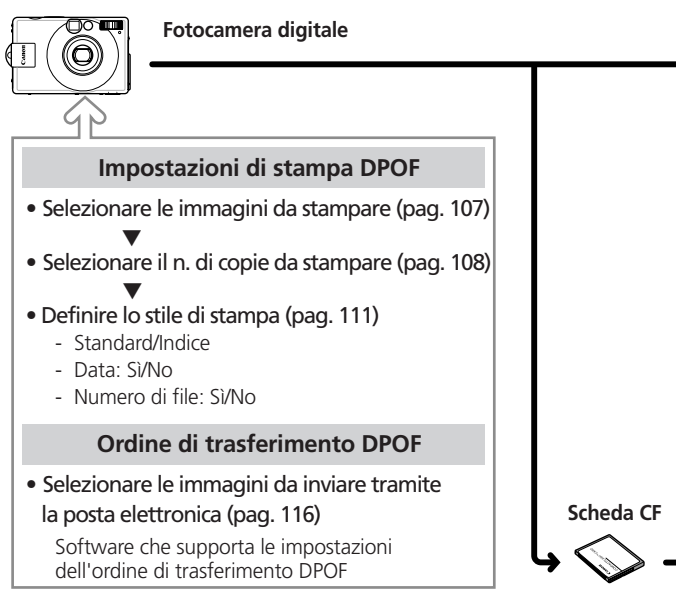

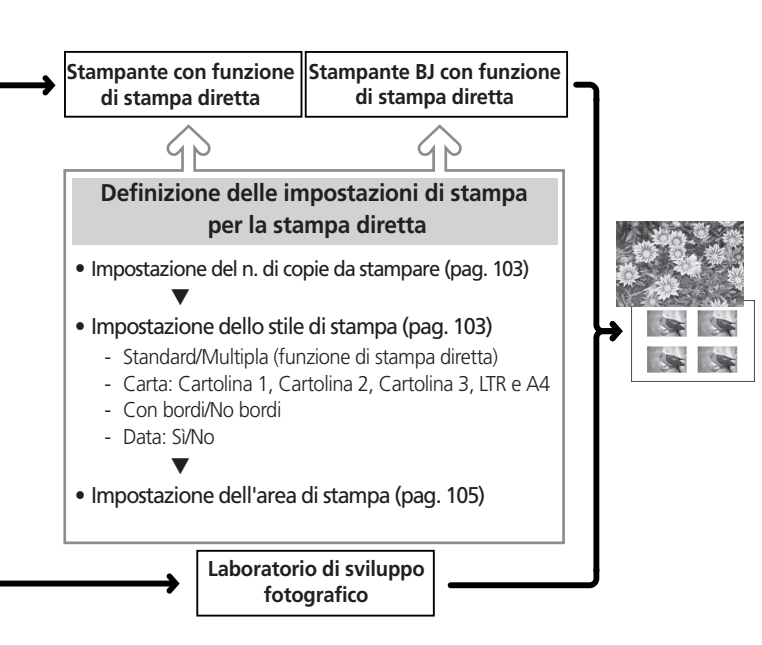

# Impostazioni del menu Stampa

Utilizzare il menu Stampa per definire le impostazioni relative alla stampa. I seguenti schemi descrivono come utilizzare il menu Stampa.

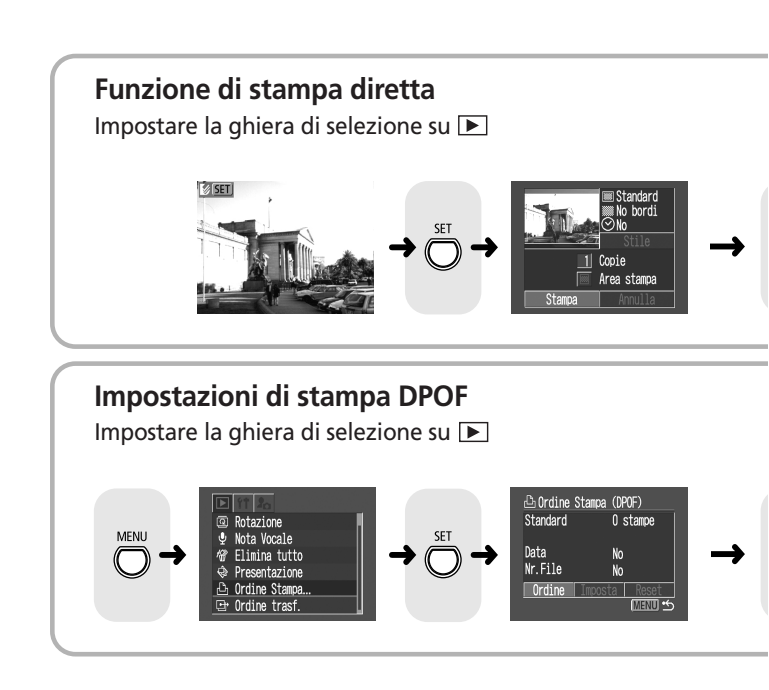

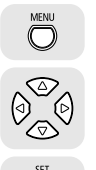

Accendere/spegnere

Seleziona le voci e le impostazioni

Definisce le voci e le impostazioni

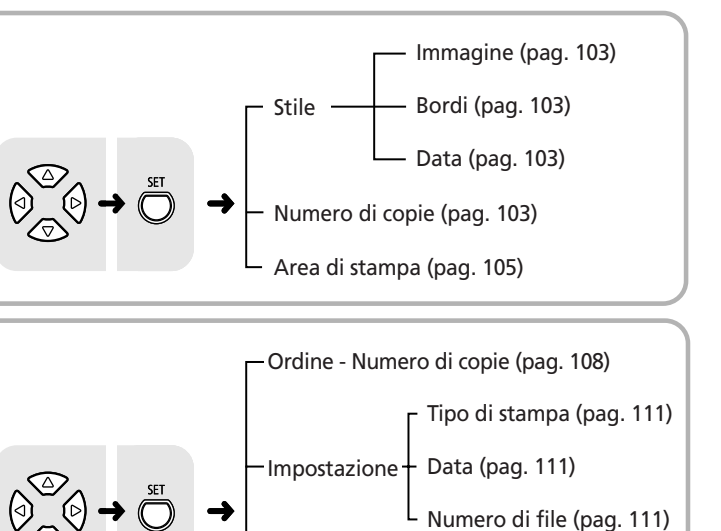

Reset (pag. 113)

# Collegamento di una stampante

Se si collega la fotocamera a una stampante che supporta la funzione di stampa diretta, è particolarmente semplice e rapido ottenere stampe di qualità. È inoltre possibile stampare utilizzando le impostazioni DPOF.

- Per alimentare la fotocamera durante il collegamento alla stampante si consiglia di utilizzare una sorgente di alimentazione domestica anziché una batteria ricaricabile. Se si utilizza una batteria ricaricabile, verificare che sia completamente carica e controllare il livello di carica durante la stampa.
  - Per un elenco delle stampanti che supportano la funzione di stampa diretta, consultare la *mappa del sistema* fornita con la fotocamera.
    - Per informazioni su come caricare i fogli o inserire il cassetto della cartaei serbatoi di inchiostro, consultare la guida dell'utente della stampante.

# Collegamento a una stampante compatibile

### con la funzione di stampa diretta

La stampante è fornita con due cavi interfaccia diretta. Per collegare la fotocamera, utilizzare il cavo (DIF-100) con il simbolo + sul connettore.

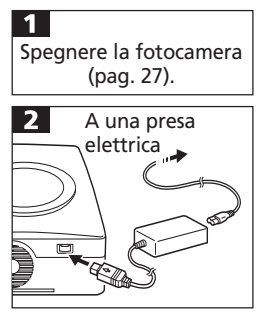

- Collegare il cavo di alimentazione alla stampante e inserire la spina in una presa elettrica.
- In alternativa, è possibile alimentare la stampante con una batteria ricaricabile, se fornita. Consultare la guida dell'utente della stampante.

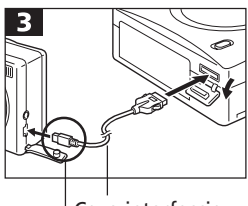

Cavo interfaccia diretta

Il simbolo ↔ appare sul connettore.

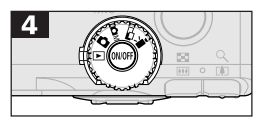

- Collegare il cavo interfaccia diretta alla stampante.
- Aprire la protezione dei terminali e inserire il connettore del cavo nel terminale DIGITAL della fotocamera.
   Orientare il cavo in modo che il simbolo
   del connettore sia rivolto verso il pannello posteriore della fotocamera.
- Ruotare la ghiera di selezione in posizione e accendere la fotocamera.
- Quando la stampante è collegata correttamente, viene visualizzato il simbolo 2.

Questa icona viene visualizzata quando si collega una stampante che supporta la funzione di stampa diretta.

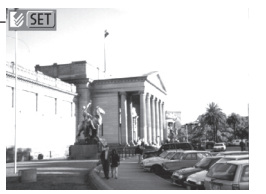

### Collegamento a una stampante Bubble Jet

 Consultare la guida dell'utente fornita con la stampante BJ per verificare che supporti la funzione di stampa diretta e per ottenere informazioni sulle procedure di collegamento dei cavi e sul funzionamento generale.

Spegnere la fotocamera (pag. 27).

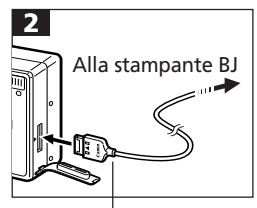

Cavo di interfaccia DIF-B100

- Collegare il cavo di interfaccia alla stampante BJ.
- Aprire la protezione dei terminali e inserire il connettore del cavo nel terminale DIGITAL della fotocamera. Orientare il cavo in modo che la scritta Canon sul connettore sia rivolta verso il pannello anteriore della fotocamera.

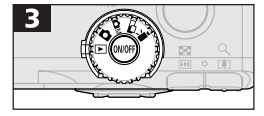

- Accendere la fotocamera e impostare la ghiera di selezione su ▶.
- Quando la stampante è collegata correttamente, viene visualizzato il simbolo 2.

l Questa icona viene visualizzata quando si collega una stampante BJ.

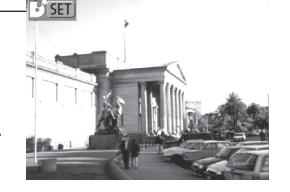

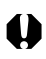

- Per scollegare il cavo dal terminale DIGITAL della fotocamera, afferrare il connettore sui lati.
- -
- Quando la stampante è collegata, non è possibile eseguire le seguenti operazioni:
  - riprodurre i filmati;
  - impostare la lingua utilizzando la combinazione di pulsanti SET/ MENU.
- Quando la stampante non è collegata, il simbolo I o inno è più visualizzato sul monitor LCD e la fotocamera passa alla modalità di riproduzione standard.

# Stampa

• Le figure seguenti mostrano esempi d'uso di stampanti che supportano la funzione di stampa diretta. Per le stampanti BJ, le opzioni della categoria Stile possono essere leggermente diverse.

Stampa di immagini in modalità di visualizzazione singola immagine o in modalità di visualizzazione indice.

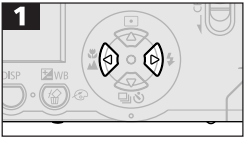

• Premere il pulsante () o () per selezionare le immagini da stampare.

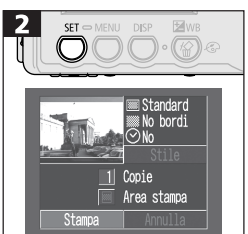

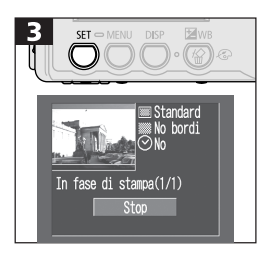

- Specificare come richiesto il numero di copie, lo stile e l'area di stampa.
  - Impostazione del numero di copie da stampare (pag. 103)
  - Impostazione dello stile di stampa (pag. 103)
  - Impostazione dell'area di stampa (pag. 105)
- Premere i pulsanti 
   ⊘/ 
   ⊘/ 
   ⊘/ 
   ⊘/ 
   ⊘/ 
   ⊘/ 
   ⊘/ 
   ⊘/ 
   ⊘/ 
   ⊘/ 
   ⊘/ 
   ⊘/ 
   ⊘/ 
   ⊘/ 
   ⊘/ 
   ⊘/ 
   ⊘/ 
   ⊘/ 
   ⊘/ 
   ⊘/ 
   ⊘/ 
   ⊘/ 
   ⊘/ 
   ⊘/ 
   ⊘/ 
   ⊘/ 
   ⊘/ 
   ⊘/ 
   ⊘/ 
   ⊘/ 
   ⊘/ 
   ⊘/ 
   ⊘/ 
   ⊘/ 
   ⊘/ 
   ⊘/ 
   ⊘/ 
   ⊘/ 
   ⊘/ 
   ⊘/ 
   ⊘/ 
   ⊘/ 
   ⊘/ 
   ⊘/ 
   ⊘/ 
   ⊘/ 
   ⊘/ 
   ⊘/ 
   ⊘/ 
   ⊘/ 
   ⊘/ 
   ⊘/ 
   ⊘/ 
   ⊘/ 
   ⊘/ 
   ⊘/ 
   ⊘/ 
   ⊘/ 
   ⊘/ 
   ⊘/ 
   ⊘/ 
   ⊘/ 
   ⊘/ 
   ⊘/ 
   ⊘/ 
   ⊘/ 
   ⊘/ 
   ⊘/ 
   ⊘/ 
   ⊘/ 
   ⊘/ 
   ⊘/ 
   ⊘/ 
   ⊘/ 
   ⊘/ 
   ⊘/ 
   ⊘/ 
   ⊘/ 
   ⊘/ 
   ⊘/ 
   ⊘/ 
   ⊘/ 
   ⊘/ 
   ⊘/ 
   ⊘/ 
   ⊘/ 
   ⊘/ 
   ⊘/ 
   ⊘/ 
   ⊘/ 
   ⊘/ 
   ⊘/ 
   ⊘/ 
   ⊘/ 
   ⊘/ 
   ⊘/ 
   ⊘/ 
   ⊘/ 
   ⊘/ 
   ⊘/ 
   ⊘/ 
   ⊘/ 
   ⊘/ 
   ⊘/ 
   ⊘/ 
   ⊘/ 
   ⊘/ 
   ⊘/ 
   ⊘/ 
   ⊘/ 
   ⊘/ 
   ⊘/ 
   ⊘/ 
   ⊘/ 
   ⊘/ 
   ⊘/ 
   ⊘/ 
   ⊘/
- Per annullare la procedura, selezionare [Annulla].
- Premere il pulsante **SET** per avviare la stampa.
- Al termine della stampa viene nuovamente visualizzata la schermata di riproduzione.

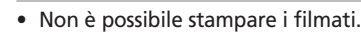

### Annullamento della stampa

Premere il pulsante SET per interrompere la stampa. Viene visualizzato un messaggio di conferma. Premere il pulsante () o () per selezionare [OK], quindi premere il pulsante SET.

- Stampanti compatibili con la funzione di stampa diretta Non è possibile interrompere la stampa in corso. La stampante si arresta al termine della stampa in corso e la fotocamera visualizza in questo momento la schermata di riproduzione.
- Stampanti BJ

La stampa si interrompe all'immagine corrente e il foglio viene espulso.

#### • Errori di stampa

In caso di problemi durante la stampa, viene visualizzato un messaggio di errore (pag. 135, 136). Premere il pulsante (a) o (b) per selezionare [Stop] o [Riavvio], quindi premere il pulsante SET. Se si utilizza una stampante BJ, la stampa si riavvia automaticamente quando l'errore è risolto.

- Stampanti compatibili con la funzione di stampa diretta L'opzione Riavvio potrebbe non essere disponibile con alcuni tipi di errore. In questo caso, selezionare Stop
- Stampanti BJ

La disponibilità delle opzioni Continua o Stop dipende dal tipo di errore. Sul pannello dei comandi della stampante BJ viene visualizzato un numero di errore. Per informazioni sulle azioni da eseguire per ogni tipo di errore, consultare la guida dell'utente della stampante.

## Definizione impostazioni di stampa (Stampa diretta)

### Impostazione del numero di copie

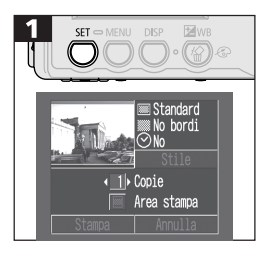

 Premere il pulsante o per selezionare [Copie] e il pulsante o per per selezionare il numero. È possibile impostare fino a 99 copie.

### Impostazione dello stile di stampa

È possibile selezionare uno dei seguenti stili di stampa.

### Stampante compatibile con la funzione di stampa diretta

|          | Standard    | Stampa un'immagine per pagina.                              |
|----------|-------------|-------------------------------------------------------------|
| Immagine | Multipla*   | Stampa 8 copie della stessa immagine<br>in una sola pagina. |
| Bordi    | 💹 No bordi  | Stampa l'immagine fino ai bordi della pagina.               |
|          | 🔤 Con bordi | Stampa l'immagine con un bordo.                             |
| 🕑 Data   |             | Stampa la data di creazione dell'immagine.                  |

\* Questa opzione è disponibile solo per la stampa in formato biglietti da visita.

#### Stampante BJ

| 🔽 Carta |             | Selezionare un tipo di carta tra i seguenti:<br>Cartolina 1, Cartolina 2, Cartolina 3, LTR e A4.<br>Per le specifiche dei supporti corrispondenti,<br>consultare la guida dell'utente della fotocamera. |
|---------|-------------|----------------------------------------------------------------------------------------------------|
| Bordi   | 💹 No bordi  | Stampa l'immagine fino ai bordi della pagina.                                                                                                    |
| bordi   | 💹 Con bordi | Stampa l'immagine con un bordo.                                                                                                    |
| 🕑 Data  |             | Stampa la data di creazione dell'immagine.                                                                                                    |

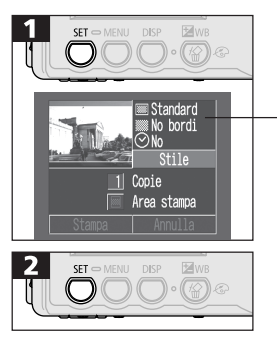

#### Stile di stampa corrente

 Premere il pulsante () o () per selezionare [Stile].

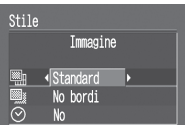

### (Impostazioni immagine)

(stampante compatibile con la funzione di stampa diretta) Selezionare [Standard] o [Multipla].

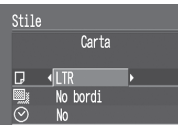

### 🖪 (Carta)

(stampante BJ) Selezionare [Cartolina #1], [Cartolina #2], [Cartolina #3], [LTR] o [A4].

Selezionare [No bordi] o [Con bordi].

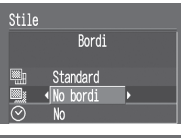

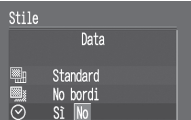

# 🕑 (Data)

🖾 (Bordi)

Selezionare [SÏ] o [No].

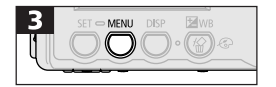

- Premere il pulsante **MENU** per completare la procedura.
- Praticamente tutte le immagini sono stampate nella stampa con i bordi.
- Con le stampe senza bordi o multiple, la parte centrale dell'immagine (visualizzata sul monitor LCD) è leggermente ingrandita per riempire lo spazio vuoto. Di conseguenza, la parte superiore/inferiore e i lati dell'immagine possono risultare leggermente tagliati.
- Se per stampare si utilizzano le impostazioni DPOF, la data è impostata sulla base di questi valori anziché di quelli definiti nella stampante (pag. 111).
  - Se si utilizza una stampante compatibile con la funzione di stampa diretta, le impostazioni di data e bordi non possono essere selezionate quando è attiva l'opzione [Multipla]. Le immagini sono stampate senza data o bordo.

### Impostazione dell'area di stampa

Per impostare l'area di stampa dell'immagine è possibile selezionare una delle tre opzioni seguenti.

| Superiore | Stampa la parte superiore dell'immagine. |
|-----------|------------------------------------------|
| Centrale  | Stampa la parte centrale dell'immagine.  |
| Inferiore | Stampa la parte inferiore dell'immagine. |
|           | *                                        |

- Impostare lo stile di stampa (immagine, bordi, data, ecc.) prima di definire l'area (pag. 103).
- L'area di stampa può essere impostata dopo aver selezionato le opzioni [No bordi] e [Multipla].
- L'area di stampa può essere spostata a destra o a sinistra se il formato carta selezionato è L o l'impostazione dell'immagine nello stile di stampa è [Multipla].

-

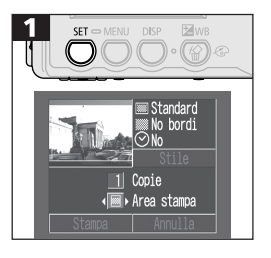

- L'impostazione dell'area di stampa si applica solo a un'immagine.
  - L'impostazione dell'area di stampa viene annullata nei seguenti casi:
    - quando si stampa l'immagine;
    - quando un'area di stampa è impostata per un'altra immagine;
    - quando si chiude la modalità di stampa (la fotocamera si spegne, la ghiera di selezione viene ruotata, l'opzione di annullamento è selezionata senza stampare dopo aver impostato l'area di stampa o il cavo interfaccia diretta è scollegato).
## Definizione delle impostazioni di stampa DPOF

È possibile selezionare le immagini da stampare su una scheda CF e specificare in anticipo il numero di copie della stampa utilizzando la fotocamera. Questa funzione è molto utile quando si inviano le immagini a un laboratorio di sviluppo fotografico o si stampa utilizzando una stampante compatibile con la funzione di stampa diretta o una stampante BJ che supporta questa funzione.

#### Selezione di immagini per la stampa

Le immagini possono essere selezionate in due modi.

- Singolarmente
- Tutte le immagini di una scheda CF (il numero di copie di stampa è impostato su una copia per ogni immagine)

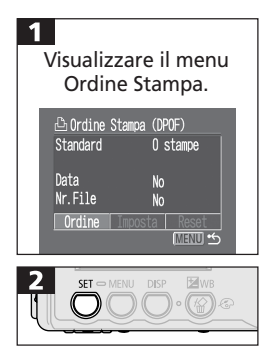

- Consultare la sezione Impostazioni del menu Stampa (pag. 96).
- Premere il pulsante () o () per selezionare [Ordine Stampa].

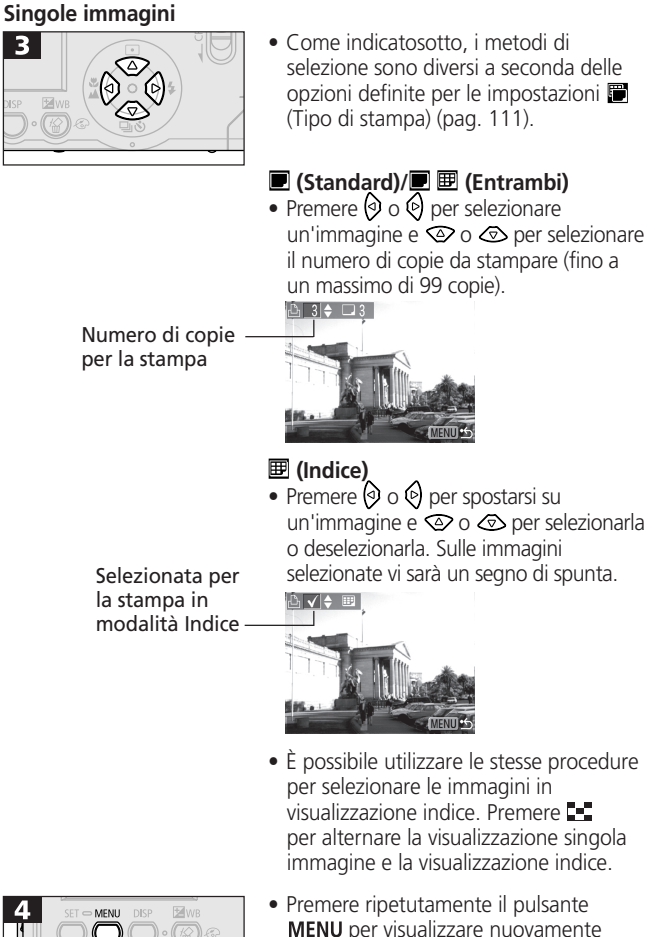

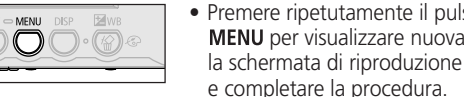

#### Tutte le immagini di una scheda CF

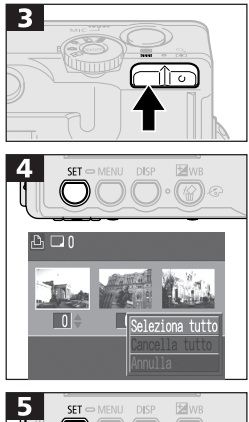

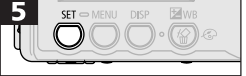

• Passare alla visualizzazione indice (3 immagini).

- L'opzione [Seleziona tutto] consente di selezionare tutte le immagini della scheda.
- Premere **SET** per impostare il numero di copie di stampa su 1 per ogni immagine.
- Quando il tipo di stampa è Standard o Entrambi, è possibile impostare il numero di copie di stampa per ogni singola immagine. Quando si seleziona Indice, è possibile annullare le impostazioni di stampa. (pag. 108)

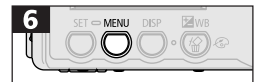

 Premere ripetutamente MENU per visualizzare la schermata di riproduzione e completare la procedura.

- 0
- Il simbolo A viene visualizzato sulle immagini con impostazioni di stampa definite da altre fotocamere compatibili con DPOF. Queste impostazioni vengono sovrascritte da quelle definite per la fotocamera in uso.
- La resa grafica di alcune stampanti o laboratori di sviluppo fotografico potrebbe non corrispondere alle impostazioni di stampa specificate.
- Non è possibile definire impostazioni di stampa per le immagini dei filmati.

#### 110 Stampa

- Le immagini sono stampate in ordine cronologico sulla base della data di scatto.
  - È possibile selezionare massimo 998 immagini per ciascuna scheda CF.
  - Quando si seleziona l'opzione [Entrambi] è possibile impostare il numero di copie, anche se solo per la stampa standard. Con l'impostazione Indice viene stampata una sola copia.
- È inoltre possibile assegnare le impostazioni di stampa alle immagini utilizzando i programmi software forniti.

### Impostazione dello stile di stampa

È possibile selezionare le seguenti impostazioni di stampa.

|         | Tipo di<br>stampa | Standard |            | Stampa un'immagine per pagina.                                                                  |  |
|---------|-------------------|----------|------------|-------------------------------------------------------------------------------------------------|--|
| Ţ       |                   | 🖽 Indice |            | Stampa insieme tutte le immagini<br>selezionate, con dimensioni ridotte<br>e in formato indice. |  |
|         |                   |          | 🛡 Entrambi | Stampa le immagini in due<br>formati, standard e indice.                                        |  |
| $\odot$ | Data              |          |            | Aggiunge la data alla stampa.                                                                   |  |
| 000     | Nr. File          |          |            | Aggiunge il numero di file alla stampa.                                                         |  |

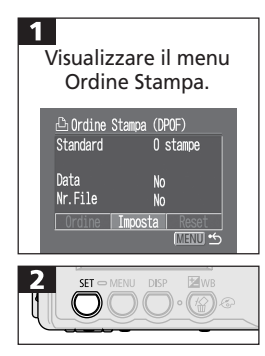

- Consultare la sezione Impostazioni del menu Stampa (pag. 96).
- Premere il pulsante () o () per selezionare [Imposta].

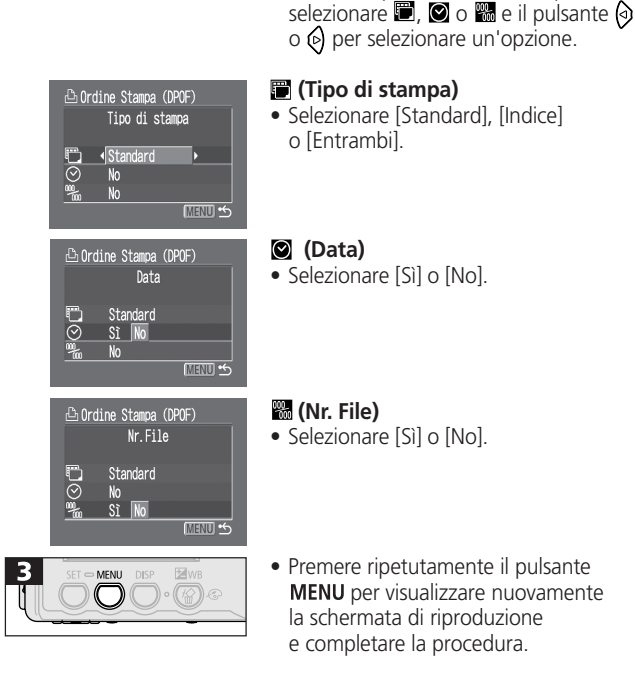

• Premere il pulsante 👁 o 👁 per

- Quando il tipo di stampa è Indice, è possibile impostare su [Sì] solo una delle due opzioni [Data] e [Nr. File].
  - La data è stampata nel formato specificato nel menu Imposta DataOra (pag. 25).

### Ripristino di tutte le impostazioni di stampa

È possibile rimuovere contemporaneamente tutte le impostazioni di stampa. Il tipo di stampa è ripristinato all'impostazione standard e le opzioni Data e Nr. File sono impostate su No.

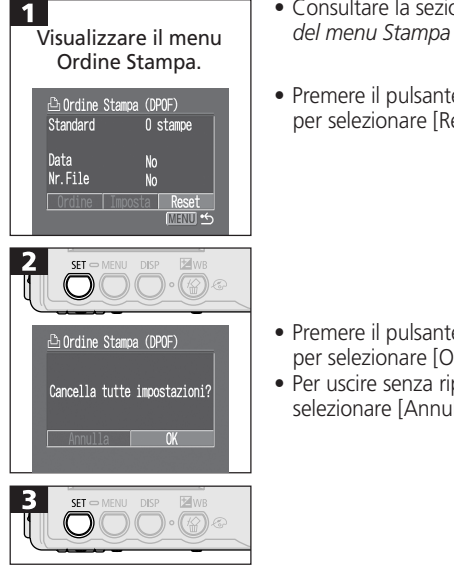

- Consultare la sezione Impostazioni del menu Stampa (pag. 96).
- Premere il pulsante 🛛 o 🕅 per selezionare [Reset].

- Premere il pulsante 🕢 o 🕅 per selezionare [OK].
- Per uscire senza ripristinare, selezionare [Annulla].

#### 114 Stampa

### Stampa con le impostazioni di stampa DPOF

Le impostazioni DPOF possono essere utilizzate per stampare con una stampante compatibile con la funzione di stampa diretta o una stampante BJ che supporta questa funzione.

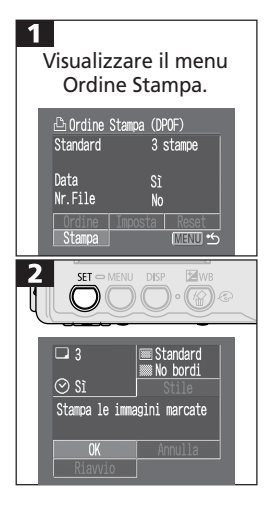

3 ST NEW DSP We We Standard No bordi Standard No bordi In fase di stampa (1/3) Stop

- Consultare la sezione Impostazioni del menu Stampa (pag. 96).
- Premere il pulsante ⊘////
   per selezionare [Stampa].

- Definire lo stile di stampa come richiesto (pag. 111).
- Non è possibile definire lo stile di stampa sulle immagini per cui è stato impostato il tipo di stampa Indice nelle impostazioni DPOF. (Quando si utilizza una stampante BJ è inoltre possibile selezionare il tipo di carta.)
- Premere i pulsanti /⟨𝔅 / ⟨𝔅 / ⟨𝔅 /
   per selezionare [OK].
- Premere il pulsante **SET** per avviare la stampa.
- Al termine della stampa viene nuovamente visualizzata la schermata di riproduzione.

- Per stampare la data, selezionare l'opzione [Sì] dell'impostazione corrispondente nel menu Imposta, come descritto al passaggio 1. Non è possibile impostare la data da stampare con il menu [Stile] del punto 2 precedente. È importante notare che se il tipo di stampa selezionato è Indice, la data non viene comunque stampata anche se nel passaggio 1 è stata selezionata l'opzione Sì.
  - Se il tipo di stampa è Entrambi, è possibile impostare su [Si] entrambe le opzioni [Data] e [Nr. File], ma solo il numero di file viene riportato sulla stampa Indice.
  - Quando il tipo di file è su [Standard], i numeri di file non vengono stampati anche se è selezionata l'opzione [Sì].
  - Il numero massimo di immagini su ogni pagina per il tipo di stampa Indice dipende dal formato di carta selezionato.
    - Biglietto da visita: 20 immagini
    - Formato L: 42 immagini
    - Cartolina: 63 immagini

Per informazioni sul significato dei numeri delle immagini stampate utilizzando la stampante Bubble Jet, consultare la Guida rapida della stampante Bubble Jet.

### Annullamento della stampa

Consultare pagina 102.

#### Riavvio della stampa

Nel menu Ordine Stampa, premere il pulsante () o () per selezionare [Riavvio], quindi premere SET. Vengono stampate le altre immagini selezionate. Non è possibile riavviare la stampa nei seguenti casi:

- se le impostazioni di stampa sono state modificate prima di riavviare la stampa;
- se le impostazioni di stampa sono state eliminate prima di riavviare la stampa;
- se la capacità sulle scheda CF è insufficiente al momento dell'interruzione della stampa.

In questi casi è possibile selezionare [OK] nel menu Ordine Stampa e ristampare. Se la stampa si è interrotta per carica insufficiente della batteria ricaricabile, riavviare la stampa utilizzando alimentazione domestica. Se si utilizza una batteria, verificare che sia carica. Prima di stampare, riaccendere la fotocamera.

• Errori di stampa Consultare pagina 102.

# Impostazioni trasmissione immagini (ordine trasferimento DPOF)

È possibile utilizzare la fotocamera per specificare le impostazioni delle immagini da inviare tramite posta elettronica. Per trasferire le immagini a un programma di posta elettronica, utilizzare il software fornito con la fotocamera. Queste impostazioni della fotocamera sono compatibili con gli standard DPOF (Digital Print Order Format).

- Il simbolo A viene visualizzato sulle immagini con impostazioni di stampa definite da altre fotocamere compatibili con DPOF. Queste impostazioni vengono sovrascritte da quelle definite per la fotocamera in uso.

# Selezione di immagini per il trasferimento

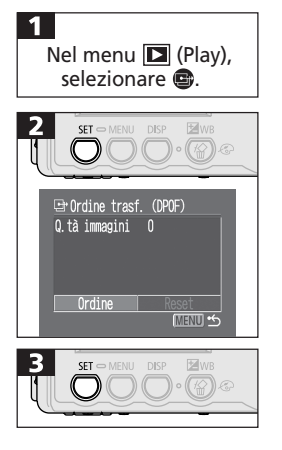

- Consultare la sezione Selezione dei menu e delle impostazioni (pag. 37).
- Viene visualizzato il menu Ordine trasf.
- Premere il pulsante () o () per selezionare [Ordine].
- Premere [Reset] per annullare le impostazioni di trasferimento di tutte le immagini sulla scheda CF.

#### Impostazioni trasmissione immagini (ordine trasferimento DPOF) | 117

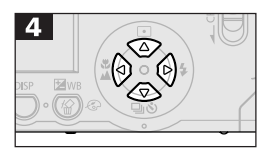

 Premere il pulsante () o () per spostare un'immagine e il pulsante () o () per selezionarla o deselezionarla.
 Sulle immagini selezionate è visualizzato un segno di spunta.

Selezionata per il trasferimento

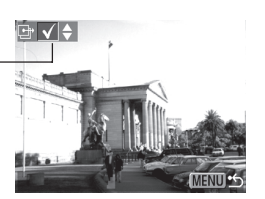

- Se si preme il pulsante è possibile passare alla modalità Indice (3 immagini) e utilizzare le stesse procedure di selezione delle immagini.
- Nella modalità Indice è possibile deselezionare tutte le immagini premendo il pulsante SET, utilizzare il pulsante ② o ③ per selezionare [Seleziona tutto] e premere nuovamente il pulsante SET.

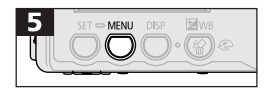

 Premere il pulsante MENU per completare le impostazioni di trasferimento e visualizzare nuovamente il menu Ordine trasf.

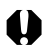

- Le immagini vengono trasferite in ordine cronologico sulla base della data di scatto.
- È possibile selezionare massimo 998 immagini per ciascuna scheda CF.
- È inoltre possibile assegnare le impostazioni di trasferimento alle immagini utilizzando i programmi software forniti.

# Visualizzazione/Riproduzione su televisore

Il monitor del televisore può essere utilizzato per visualizzare o riprodurre le immagini semplicemente collegandolo alla fotocamera con il cavo AV AVC-DC100. Prima di collegare o scollegare il cavo AV, spegnere il televisore e la fotocamera.

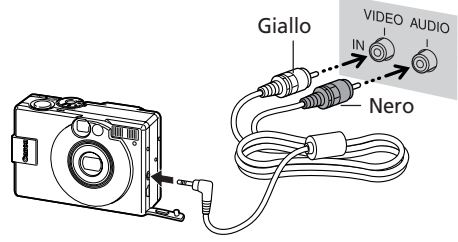

- Dopo aver collegato il cavo AV alle due estremità, accendere il televisore e impostare TV/Video sull'opzione Video.
- Accendere la fotocamera e ruotare la ghiera di selezione su O o .
   Visualizzare o riprodurre le immagini utilizzando le normali procedure.
- Se le immagini non vengono visualizzate sul televisore durante la riproduzione, premere il pulsante **DISP**.

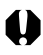

- Quando la fotocamera è collegata a un televisore, sul monitor LCD non viene visualizzata alcuna immagine.
- Se il televisore è un modello stereo, è possibile inserire il connettore audio nel jack Audio In a sinistra o a destra. Fare riferimento al manuale del televisore.
- È possibile commutare il segnale di uscita video (NTSC o PAL) per uniformarlo ai diversi standard locali. L'impostazione predefinita varia da un paese all'altro. NTSC: Giappone, Stati Uniti, Canada, Taiwan e così via PAL: Europa, Asia (tranne Taiwan), Oceania e così via. Se il sistema video non è impostato in modo adeguato, l'immagine potrebbe non essere visualizzata correttamente.

# Download delle immagini su computer

Per scaricare sul computer le immagini riprese con la fotocamera, è possibile procedere utilizzando uno dei seguenti metodi:

- Download diretto dalla scheda CF
- Collegamento della fotocamera al computer tramite il cavo USB.

Dopo aver installato il software fornito, per scaricare le immagini in modo automatico è sufficiente collegare la fotocamera al computer con il cavo USB in dotazione.

- Per informazioni sui requisiti di sistema e per ulteriori dettagli su come scaricare le immagini, consultare la *Guida introduttiva al software*.

## Download diretto da una scheda CF

Le immagini possono essere caricate direttamente da una scheda CF se si utilizza un notebook dotato di slot, un lettore di schede PC o un lettore di schede CF.

1

Estrarre la scheda CF dalla fotocamera e inserirla in un lettore di schede CF collegato al computer.

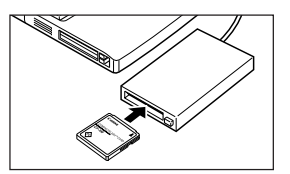

Se si utilizza un lettore per schede PC, inserire innanzitutto la scheda CF in un adattatore di schede PC (opzionale), quindi l'adattatore nel lettore per schede PC del computer.

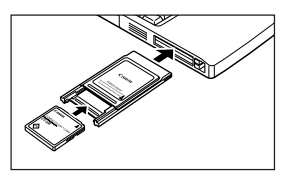

#### 120 Download delle immagini su computer

- 2 Fare doppio clic sull'icona dell'unità contenente la scheda CF.
- Copiare le immagini della scheda CF nella cartella desiderata sul disco rigido. Le immagini si trovano nella cartella [XXXCANON], una sottocartella di [DCIM] sulla scheda CF. XXX corrisponde a un numero compreso tra 100 e 998.
  - Con alcuni computer o lettori di schede di memoria è necessario spegnere il dispositivo prima di inserire la scheda CF nello slot. Poiché tale necessità varia a seconda dei prodotti, consultare il manuale dell'apparecchiatura.

## Collegamento USB della fotocamera al computer

 Utilizzare il cavo USB in dotazione per collegare la porta USB del computer al terminale DIGITAL della fotocamera.

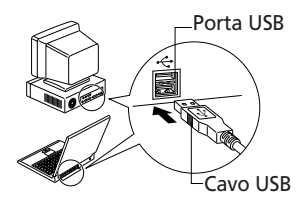

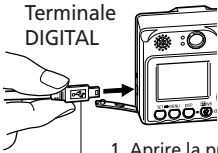

- Aprire la protezione dei terminali spingendo con l'unghia sulla base del bordo superiore.
   Inserire il connettore
  - 2. Inserire il connettore fino al clic.

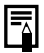

- Per collegare o scollegare i cavi di interfaccia USB non è necessario spegnere la fotocamera o il computer.
- Per informazioni sulla posizione delle porte USB, consultare il manuale del computer.

Cavo USB

# 2 Ruotare la ghiera di selezione della fotocamera nella posizione .

Il monitor LCD si accende in modalità di riproduzione per poi azzerarsi quando il collegamento al computer è completato.

 Per scollegare il cavo dal terminale DIGITAL della fotocamera, afferrare il connettore sui lati.

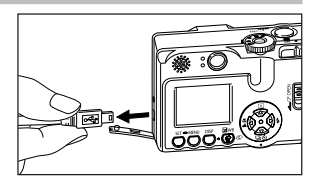

- Quando si esegue il collegamento a un computer, si consiglia di accendere la fotocamera alimentandola da una presa domestica tramite il kit opzionale adattatore CA ACK500.
- Se il cavo USB viene scollegato a fotocamera accesa, la fotocamera si spegne.
- Se per circa 5 minuti non si esegue alcun comando, sullo schermo del computer viene visualizzato un messaggio di avvertenza. Se nel minuto successivo non si eseguono altri comandi, la fotocamera si spegne.

Per informazioni sulle procedure successive, consultare la *Guida introduttiva al software*.

# Elenco messaggi e opzioni di menu

Il prospetto riportato di seguito elenca il contenuto dei diversi menu. Per informazioni su come selezionare un'impostazione, consultare la sezione "Selezione dei menu e delle impostazioni" (pag. 37).

## Menu Registra

| Schermata di voci/menu                                                                                                    | Opzioni                                                                                                    | Pagina di<br>riferimento |
|----------------------------------------------------------------------------------------------------|----------------------------------------------------------------------------------------------------|--------------------------|
| Risoluzione<br>Risoluzione<br>Risolu | Imposta il numero di pixel utilizzati per<br>registrare le immagini sulle schede CF.<br>• L (Large)*<br>1600 x 1200 pixel<br>• M (Medium)<br>1024 x 768 pixel<br>• S (Small)<br>640 x 480 pixel | pag. 47                  |
| Risoluzione (filmati)<br>다 60 (Risoluzione<br>박 60 (Risoluzione<br>유준 Acceso<br>Not Acceso<br>Not Acceso<br>Not Acceso<br>Not Acceso<br>Not Acceso<br>Not Acceso<br>Not Acceso<br>Not Acceso<br>Not Acceso<br>Not Acceso<br>Not Acceso<br>20°                                                                                                    | Imposta il numero di pixel utilizzati per<br>registrare le immagini sulle schede CF.<br>• 🕅 640 x 480 pixel<br>• 🕅 320 x 240 pixel*<br>• 🛅 160 x 120 pixel                                      | pag. 47                  |
| Compressione<br>Compressione<br>Compressione<br>Compressione<br>Compressione<br>Second<br>Compressione<br>Compressione<br>Compressione<br>Compressione<br>Compressione                                                                                                    | Imposta il livello di compressione utilizzato<br>per registrare le immagini sulle schede CF.<br>Superfine<br>Tine*<br>Normale                                                                   | pag. 47                  |
| Velocità ISO<br>Velocità ISO<br>L<br>ISO 450<br>AMF Acceso<br>ESE Spento<br>S) ciù                                                                                                    | Imposta la sensibilità desiderata<br>per la registrazione delle immagini.<br>• 50*<br>• 100<br>• 200<br>• 400<br>• AUTO                                                                         | pag. 73                  |

| Schermata di voci/menu                                                                                                    | Opzioni                                                                                                    | Pagina di<br>riferimento |
|----------------------------------------------------------------------------------------------------|----------------------------------------------------------------------------------------------------|--------------------------|
| AiAF<br>AiAF<br>L<br>SO 50<br>AAF Access Spento<br>E2 Spento<br>S ciù                                                                                                    | Imposta la selezione automatica di uno dei<br>tre fotogrammi AF o di un fotogramma fisso<br>centrale AF.<br>• Acceso*<br>• Spento                                              | pag. 64                  |
| Zoom Digitale<br>Zoom Digitale<br>ISO 50<br>AAFF Acceso<br>EE2 Acceso<br>EE2 Acce | Definisce se lo zoom ottico è integrato<br>dall'elaborazione digitale.<br>• Acceso<br>• Spento*                                                                                | pag. 52                  |
| Autoscatto<br>So So<br>Aufoscatto<br>So So<br>Aufoscatto<br>So<br>Autoscatto<br>So<br>Autoscato<br>Autoscato<br>So<br>Autoscato<br>Autoscato<br>Autosca                                                                                                    | Imposta il tempo necessario affinché<br>l'autoscatto rilasci l'otturatore.<br>• 10 secondi*<br>• 2 secondi                                                                     | pag. 54                  |
| Visualizza<br>AFF Acceso<br>E3 Spento<br>C1 42 sec.<br>ACCESO<br>Spento                                                                                                    | Imposta la durata di visualizzazione delle<br>immagini nel monitor LCD dopo che è stato<br>rilasciato il pulsante dell'otturatore.<br>• Spento<br>• 2 secondi*<br>• 10 secondi | pag. 46                  |
| Luce Autofocus<br>ES Soento<br>O Ch<br>#C 2 sec.<br>#C Accesso Spento                                                                                                    | Imposta la luce dell'autofocus su Acceso o<br>Spento.<br>• Acceso*<br>• Spento                                                                                                 | pag. 35                  |

| Schermata di voci/menu                                                                                        | Opzioni                                                                                                    | Pagina di<br>riferimento |
|----------------------------------------------------------------------------------------------------|----------------------------------------------------------------------------------------------------|--------------------------|
| Reimposta File N.                                                                                             | Imposta la modalità di assegnazione dei<br>numeri di file alle immagini quando si<br>inseriscono nuove schede CF.<br>• Acceso<br>• Spento* | pag. 75                  |
| Orientamento Immagine<br>S<br>S<br>S<br>S<br>S<br>S<br>S<br>S<br>S<br>S<br>S<br>S<br>S                        | Definisce se immagini scattate nel display<br>della fotocamera sono ruotate<br>automaticamente.<br>• Acceso*<br>• Spento                   | pag. 74                  |
| Blocco Otturatore<br>Blocco Ottur.<br>S<br>C<br>R<br>Acceso<br>Spento<br>Acceso<br>Spento<br>Spento<br>Spento | Imposta una velocità bassa dell'otturatore.<br>• Acceso<br>• Spento*                                                                       | pag. 67                  |

## **Menu Play**

| Schermata di voci/menu                                                                                                    | Opzioni                                                                               | Pagina di<br>riferimento |
|----------------------------------------------------------------------------------------------------|---------------------------------------------------------------------------------------|--------------------------|
| Protezione<br>••• Protezione<br>© Rotazione<br>• Nota Vocale<br>* Rota Vocale<br>* Rota Vocale<br>* Presentazione<br>• Ordine Stampa | Impedisce l'eliminazione involontaria delle<br>immagini.                              | pag. 90                  |
| Rotazione<br>Protezione<br>Rotazione<br>Protezione<br>Protezione<br>Prosentazione<br>Drdine Stampa                                   | Ruota le immagini del display in senso orario,<br>di 90º o 270º.                      | pag. 83                  |
| Nota Vocale                                                                                                    | Aggiunge una nota vocale alle immagini.                                               | pag. 84                  |
| Elimina tutto                                                                                                    | Elimina tutte le immagini da una scheda CF<br>(ad eccezione delle immagini protette). | pag. 92                  |
| Presentazione<br>© Rotazione<br>♥ Nota Vocale<br>% Elimina tutto<br>♥ Presentazione<br>➡ Ordine Stampa<br>➡ Ordine trasf.            | Riproduce le immagini in presentazioni<br>automatiche.                                | pag. 86                  |

### 126 I Elenco messaggi e opzioni di menu

| Schermata di voci/menu                                                                       | Opzioni                                                                                                    | Pagina di<br>riferimento |
|----------------------------------------------------------------------------------------------|----------------------------------------------------------------------------------------------------|--------------------------|
| Ordine Stampa<br>Rotazione<br>Vota Vocale<br>Presentazione<br>Ordine Stama<br>Profine trasf. | Seleziona le immagini e il numero di copie di<br>stampa ottenute tramite una stampante che<br>supporta la funzione di stampa diretta o<br>presso un laboratorio di sviluppo fotografico. | pag. 107                 |
| Ordine trasferimento                                                                         | Seleziona le immagini da trasferire tramite il software di posta elettronica.                                                                                                    | pag. 116                 |

## Menu Impostazione

\* Impostazione predefinita

| Schermata di voci/menu                                                                                                    | Opzioni                                                                                                    | Pagina di<br>riferimento |
|----------------------------------------------------------------------------------------------------|----------------------------------------------------------------------------------------------------|--------------------------|
| Beep           11         Beep           □)         Accesso           Spento         Spento           Spento         Spento  < | Imposta l'attivazione del segnale acustico<br>quando si preme il pulsante dell'otturatore<br>o si esegue un'operazione di menu.*1<br>• Acceso*<br>• Spento<br>Anche se si seleziona l'opzione Spento,<br>in caso di errore il segnale acustico viene<br>comunque emesso. | pag. 34                  |
| Volume Altoparlante                                                                                                    | Regola il volume dell'audio per il suono di<br>avvio, il suono dello scatto, il sonoro dei<br>tasti e dell'autoscatto, i filmati e le altre<br>notazioni sonore.                                                                                                    | pag. 81                  |
| Risparmio Energia                                                                                                    | Imposta lo spegnimento automatico della<br>fotocamera dopo un periodo di tempo<br>in cui non viene eseguito alcun comando.<br>• Acceso*<br>• Spento                                                                                                    | pag. 28                  |
| Data/Ora           ① 11 0 Data/Ora           ① Acceso           ②                                                                                                    | Imposta la data, l'ora e il formato della data.                                                                                                    | pag. 25                  |

\*1 Verificare come questa voce interagisca con le singole impostazioni sonore del menu 🛐 (My Camera) (pag. 129).

| Schermata di voci/menu | Opzioni                                                                                                    | Pagina di<br>riferimento |
|------------------------|----------------------------------------------------------------------------------------------------|--------------------------|
| Formattazione          | Formatta (inizializza) le schede CF.                                                                                                    | pag. 93                  |
| Lingua                 | Imposta la lingua utilizzata nei menu e nei<br>messaggi del monitor LCD.<br>• English* • Italiano<br>• Deutsch • Norsk<br>• Français • Svenska<br>• Nederlands • Español<br>• Dansk • Chinese<br>• Suomi • Japanese<br>La lingua può essere modificata anche in<br>modalità di riproduzione tenendo premuto il<br>pulsante <b>SET</b> e premendo il pulsante <b>MENU</b> . | pag. 26                  |
| Sistema Video          | Imposta lo standard del segnale di uscita<br>video.<br>• NTSC<br>• PAL                                                                                                    | pag. 118                 |

Impostazione predefinita

## Menu My Camera

Questo menu consente di selezionare l'immagine e il suono di avvio, il suono dello scatto, il sonoro tasti e il sonoro dell'autoscatto per la fotocamera. Tutte queste impostazioni costituiscono le voci del menu My Camera. Le opzioni 22 e 23 possono essere personalizzate per ogni voce utilizzando il software fornito. Per ulteriori dettagli, consultare la *Guida introduttiva al software*.

| Schermata di voci/menu                                                                                                    | Opzioni                                                                                                    | Pagina di<br>riferimento |
|----------------------------------------------------------------------------------------------------|----------------------------------------------------------------------------------------------------|--------------------------|
| Tema Iniziale           #₂         #₂         Tema Iniziale           #₂         #₂         T         #₂         #₂           #₂         #₂         T         #₂         #₂           #₂         1         *₂         1         *₂         *₂         1         *₂         *₂         *₂         *₂         *₂         *₂         *₂         *₂         *₂         *₂         *₂         *₂         *₂         *₂         *₂         *₂         *₂         *₂         *₂         *₂         *₂         *₂         *₂         *₂         *₂         *₂         *₂         *₂         *₂         *₂         *₂         *₂         *₂         *₂         *₂         *₂         *₂         *₂         *₂         *₂         *₂         *₂         *₂         *₂         *₂         *₂         *₂         *₂         *₂         *₂         *₂         *₂         *₂         *₂         *₂         *₂         *₂         *₂         *₂         *₂         *₂         *₂         *₂         *₂         *₂         *₂         *₂         *₂         *₂         *₂         *₂         *₂         *₂         *₂         *₂         *₂                                                                                                    | Seleziona un tema comune per ogni voce<br>del menu di impostazione My Camera.*1<br>• 23 (Spento)<br>• 1 *<br>• 23<br>• 33 | pag. 43                  |
| Immagine avvio           1           1           1           1           2           1           3           2           3           1           3           1           3           1                                                                                                    | Imposta l'immagine visualizzata quando<br>si accende la fotocamera.<br>• 133 (Spento)<br>• 14<br>• 223<br>• 233           | pag. 43                  |
| Suono avvio<br>\$2 1<br>\$3 1<br>\$3 23<br>\$42 1<br>\$3 23<br>\$43 23<br>\$60 1<br>\$50 1<br>\$50 | Imposta il suono che viene emesso quando si<br>accende la fotocamera.*1<br>• 🏠 (Spento)<br>• 1 *<br>• 🎉<br>•              | pag. 43                  |

\*1 Verificare inoltre come questa voce interagisca con il segnale acustico (pag. 131).

\* Impostazione predefinita

| Schermata di voci/menu                                                                                                    | Opzioni                                                                                                    | Pagina di<br>riferimento |
|----------------------------------------------------------------------------------------------------|----------------------------------------------------------------------------------------------------|--------------------------|
| Suono scatto<br>22 1<br>23 1<br>23 1<br>23 1<br>23 1<br>24 1<br>24 1 | Imposta il suono emesso quando si preme il<br>pulsante dell'otturatore . Per i filmati non<br>esiste alcun suono di scatto.*1<br>• 1<br>• 1<br>• 1<br>• 2<br>• 2<br>• 2<br>• 3<br>• 3<br>• 1<br>• 2<br>• 3<br>• 1<br>• 1<br>• 1<br>• 1<br>• 1<br>• 1<br>• 1<br>• 1<br>• 1<br>• 1                                                                                                    | pag. 43                  |
| Sonoro tasti<br>22 1<br>23 1<br>23 1<br>29 1<br>20 1<br>20 1<br>23 23 1 23 23<br>20 1                                                                                                    | Imposta il suono emesso quando si preme un<br>pulsante diverso da quello dell'otturatore.* <sup>1</sup><br>(Spento)<br>1 *<br>2 3<br>2 3<br>2 3<br>2 3<br>2 3<br>2 4<br>2 5<br>2 4<br>2 5<br>2 5 | pag. 43                  |
| Sonoro Autoscatto<br>Sonoro Autosc.<br>2 1<br>3 1<br>3 1<br>3 1<br>3 1<br>3 2<br>1 23 23<br>2 1<br>3 20<br>2 1<br>3 20<br>2 1<br>2 1<br>2 1<br>2 1<br>2 1<br>2 1<br>2 1<br>2 1                                                                                                    | Imposta il suono emesso 2 secondi prima<br>che l'otturatore sia rilasciato in modalità<br>Autoscatto. *1<br>• 🏹 (Spento)<br>• 1 *<br>• 23<br>• 23                                                                                                    | pag. 43                  |

\*1 Verificare inoltre come questa voce interagisca con il segnale acustico (pag. 131).

# Interazione tra il segnale acustico nel menu 🛍 (Impostazione) e i suoni nel menu 🌆 (My Camera)

Per disattivare tutti i suoni, ad esempio il suono di avvio, il suono dello scatto, il sonoro dei tasti e dell'autoscatto, è necessario innanzitutto selezionare l'impostazione del segnale acustico [Spento] nel menu (Impostazione). Disattivare quindi ogni singola opzione di suono impostandola su [Spento]. Il segnale acustico attivato viene emesso per ogni voce anche se nel menu My Camera è impostato su Off.

La tabella seguente mostra la relazione esistente.

|                                     |    | Impostazione del segnale acustico<br>nel menu í (Impostazione) |        |
|-------------------------------------|----|----------------------------------------------------------------|--------|
|                                     |    | Acceso                                                         | Spento |
|                                     | 23 | • Веер                                                         | _      |
| Suoni nel menu 🌆 (My Camera)        | 1  | • •                                                            | • •    |
| (avvio, scatto, tasti e autoscatto) | 22 | • 22                                                           | • 82   |
|                                     | 23 | • 23                                                           | • 23   |

Suono emesso

Suono non emesso

# Ripristino di tutte le impostazioni predefinite

Con un'unica operazione è possibile ripristinare tutti i menu e i pulsanti alle impostazioni predefinite, ad eccezione delle opzioni [Data/Ora], [Lingua] e [Sistema Video].

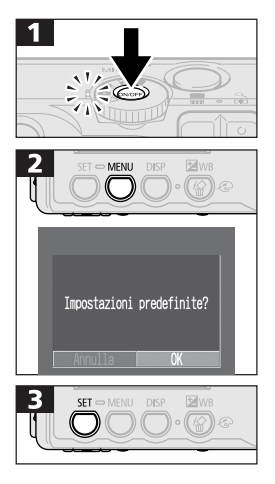

- Premere il pulsante ON/OFF fino a quando si accende l'indicatore verde di alimentazione.
- Impostare la ghiera di selezione in qualsiasi posizione.
- Tenere premuto il pulsante **MENU** per più di 5 secondi.
- Premere il pulsante () o () per selezionare [OK].
- Per uscire senza ripristinare, selezionare [Annulla].

- -
- Le seguenti impostazioni non tornano ai valori predefiniti. - Informazioni sul bilanciamento del bianco registrate
  - con l'apposita funzione manuale (pag. 70)
  - Impostazioni personalizzate del menu My Camera (pag. 42)

## Elenco dei messaggi

Di seguito vengono riportati i messaggi che possono essere visualizzati sul monitor LCD durante lo scatto o la riproduzione.

| In uso                               | È in corso la registrazione o la lettura<br>di un'immagine su una scheda CF                                                                                                    |
|--------------------------------------|----------------------------------------------------------------------------------------------------|
| Nessuna scheda CF                    | Si è tentato di scattare o riprendere<br>immagini senza installare la scheda CF.                                                                                                    |
| Impossibile registrare!              | Si è tentato di scattare un'immagine senza installare la scheda CF.                                                                                                    |
| Errore scheda CF!                    | Si è verificata un'anomalia sulla scheda CF.                                                                                                    |
| Scheda CF piena                      | La scheda CF è piena. Non è possibile<br>registrare altre immagini o impostazioni<br>di stampa.                                                                                                    |
| Errore nome!                         | Non è possibile creare il file poiché il nome<br>file è già in uso nella directory che la<br>fotocamera sta cercando di creare o perché<br>è stato raggiunto il numero massimo di file<br>consentito. Nel menu Registra, impostare<br>l'opzione di ripristino del file su [On].<br>Salvare sul computer tutte le immagini<br>da conservare e formattare la scheda CF.<br>La formattazione elimina tutte le immagini<br>e i dati esistenti. |
| Cambiare la batteria<br>ricaricabile | La carica della batteria non è sufficiente<br>per far funzionare la fotocamera. Sostituire la<br>batteria ricaricabile esaurita o ricaricarla.                                                                                                    |
| Nessuna Immagine                     | Sulla scheda CF non è registrata alcuna<br>immagine.                                                                                                    |
| Immagine troppo grande               | Si è tentato di riprodurre un'immagine<br>di oltre 3200 x 2400 pixel o un filmato<br>registrato da un'altra fotocamera.                                                                                                    |
| Formato JPEG incompatib.             | Si è tentato di riprodurre un filmato JPEG non compatibile.                                                                                                    |

| Dati non corretti          | Si è tentato di riprodurre un'immagine contenente dati non corretti.                                                                                                    |
|----------------------------|----------------------------------------------------------------------------------------------------|
| RAW                        | Si è tentato di riprodurre un'immagine registrata in formato RAW.                                                                                                    |
| Immagine non identificata  | Si è tentato di riprodurre un'immagine<br>registrata in un formato speciale (formato<br>utilizzato dalla fotocamera di un altro<br>produttore e così via) o un filmato<br>registrato da un'altra fotocamera.                                                                                                    |
| Impossibile ingrandire!    | Si è tentato di ingrandire un'immagine<br>fotografata con un'altra fotocamera,<br>registrata in un formato diverso o<br>modificata su un computer.                                                                                                    |
| Impossibile ruotare        | Si è tentato di ruotare un'immagine<br>fotografata con un'altra fotocamera,<br>registrata in un formato diverso o<br>modificata su un computer.                                                                                                    |
| Formato WAVE incompatib.   | Il formato delle notazioni sonore registrate<br>non è corretto e, di conseguenza, non è<br>possibile aggiungerle alle immagini.                                                                                                    |
| Immagine protetta!         | Si è tentato di eliminare un'immagine protetta.                                                                                                    |
| Troppe selezioni.          | Sono state selezionate troppe immagini<br>per stampa, trasferimento o presentazione.<br>Il processo non può continuare.                                                                                                    |
| Immagine non selezionabile | Si è tentato di definire le impostazioni di stampa per un file in formato non JPEG.                                                                                                    |
| Exx:                       | (xx: numero) Malfunzionamento della<br>fotocamera. Spegnere e riaccendere, quindi<br>scattare o riprodurre. Se il codice di errore<br>viene visualizzato nuovamente annotare il<br>numero di errore e contattare l'Help Desk<br>del Supporto Clienti Canon. Se il codice di<br>errore è visualizzato dopo aver scattato una<br>foto, è possibile che l'immagine non sia<br>stata registrata. Verificare l'immagine in<br>modalità Riproduzione. |

# Elenco dei messaggi visualizzati con la stampante compatibile con la funzione di stampa diretta

I seguenti messaggi sono visualizzati sul monitor LCD della fotocamera mentre è collegata a una stampante compatibilecon la funzione di stampa diretta (venduta separatamente).

| Assenza carta                       | Il cassetto carta è vuoto o non è inserito<br>correttamente. È possibile che l'alimentazione<br>della carta non sia corretta.                                                                                |
|-------------------------------------|----------------------------------------------------------------------------------------------------|
| Assenza inchiostro                  | Il serbatoio inchiostro è vuoto o non è inserito.                                                                                                    |
| Formato carta<br>incompatibile      | Si è tentato di stampare su un formato carta non compatibile con la fotocamera.                                                                                                    |
| Inchiostro incompatibile            | Si è tentato di stampare con una cartuccia di inchiostro non compatibile con la fotocamera.                                                                                                    |
| Errore cassetto carta               | Si è verificato un problema con il cassetto della carta.                                                                                                    |
| Carta e inchiostro<br>incompatibile | Il formato della carta e il tipo di inchiostro utilizzano impostazioni diverse.                                                                                                    |
| Inceppamento carta                  | La carta si è inceppata durante la stampa.                                                                                                    |
| Carta cambiata                      | Il formato della carta è stato cambiato tra<br>la visualizzazione del menu Stile di stampa<br>e il momento di avvio della stampa.                                                                            |
| Cambio Tinta                        | Il tipo di inchiostro è stato cambiato tra la<br>visualizzazione del menu Stile di stampa e<br>l'avvio della stampa.                                                                                         |
| Ricaricare batteria                 | La batteria della stampante è esaurita.                                                                                                    |
| Errore di comunicazione             | Si è verificato un errore di comunicazione.                                                                                                    |
| Impossibile stampare!               | Si è tentato di stampare un'immagine scattata<br>da una fotocamera diversa, registrata in<br>formato non compatibile o scaricata e<br>modificata sul computer.                                               |
| No stampa XX immagini               | Si è tentato di stampare XX (numero) immagini<br>con impostazioni di stampa DPOF riprese<br>da una fotocamera diversa, registrate<br>in un formato non compatibile o scaricate<br>e modificate sul computer. |

#### 136 | Elenco messaggi e opzioni di menu

# Elenco dei messaggi visualizzati con una stampante Bubble Jet compatibile con la funzione di stampa diretta

I seguenti messaggi sono visualizzati sul monitor LCD della fotocamera mentre è collegata a una stampante Bubble Jet compatibile con la funzione di stampa diretta (venduta separatamente).

Consultare la *Guida rapida all'installazione* della stampante Bubble Jet per confrontare il numero di errore visualizzato nel pannello dei comandi della stampante con quello riportato nella guida.

| Stampante in uso           | È in corso la stampa da una scheda di<br>memoria nel computer o nella stampante.<br>La stampante avvia automaticamente la<br>stampa dalla fotocamera quando non ci<br>sono più documenti in coda.                  |
|----------------------------|----------------------------------------------------------------------------------------------------|
| Riscaldamento stampante    | La stampante è in fase di riscaldamento.<br>Quando è pronta, la stampa viene avviata<br>automaticamente.                                                                                                    |
| Nessuna testina            | Nessuna testina installata sulla stampante.                                                                                                    |
| Coperchio stampante aperto | Fissare il coperchio della stampante.                                                                                                    |
| Errore tipo carta          | È stato selezionato un tipo di carta non<br>compatibile. Nel menu Stile di stampa,<br>selezionare un tipo di carta compatibile.                                                                                    |
| Errore trascinamento carta | Regolare la leva di selezione della carta posizionandola correttamente.                                                                                                    |
| Basso livello inchiostro   | Il serbatoio dell'inchiostro deve essere<br>sostituito in breve tempo. Preparare un<br>nuovo serbatoio. Per riavviare la stampa,<br>selezionare [Continua] nella finestra del<br>messaggio di errore.              |
| Serbatoio di scarto pieno  | Riavviare la stampa premendo RESUME/<br>CANCEL, ma contattare appena possibile<br>un rivenditore o un centro di assistenza<br>per la sostituzione del serbatoio inchiostro<br>(vedere il manuale della stampante). |
| Errore stampante           | Spegnere e riaccendere la stampante.<br>Se l'errore persiste contattare il centro<br>di assistenza.                                                                                                    |

# Appendici

# Uso dell'alimentazione domestica

Per un uso prolungato della fotocamera o per il collegamento a un computer, si consiglia di alimentare la fotocamera utilizzando il kit adattatore CA ACK500 (venduto separatamente).

٦Â

• Spegnere la fotocamera prima di collegare o scollegare l'adattatore CA.

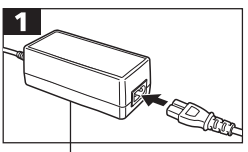

• Collegare il cavo di alimentazione all'adattatore compatto e inserire l'altro terminale nella presa di corrente.

Adattatore di alimentazione compatto CA-PS500

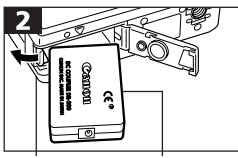

Blocco Accoppiatore batteria CC DR-500

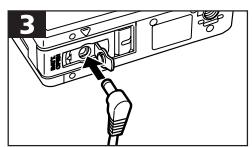

- Aprire il coperchio della batteria e premere il blocco batteria nella direzione indicata, inserendo in contemporanea l'accoppiatore CC DR-500. Inserire completamente l'accoppiatore CC fino allo scatto del blocco batteria. Chiudere il coperchio della batteria.
- Aprire il coperchio del terminale dell'accoppiatore CC e collegare il cavo al terminale.
- Una volta finito di utilizzare la fotocamera, scollegare l'adattatore CA dalla presa di corrente.

 L'uso di un kit adattatore CA diverso da ACK500 può causare malfunzionamenti della fotocamera o dell'adattatore.

## Uso di un carica batterie per auto (opzionale)

Il carica batterie per auto CBC-NB1 (venduto separatamente) può essere utilizzato per caricare le batterie ricaricabili dall'accendisigari dell'automobile.

 Quando si utilizza il carica batterie per auto, verificare sempre che il motore dell'automobile sia acceso. Se il motore è spento, l'uso del carica batterie per auto può causare l'esaurimento della batteria con alcuni modelli di auto. Scollegare sempre il carica batterie per auto prima di spegnere il motore.

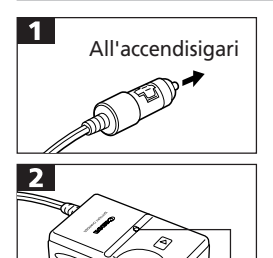

Spia di carica

- Con il motore in funzione, inserire il cavo della batteria dell'automobile nell'accendisigari e nel carica batteria.
- Inserire la batteria ricaricabile nel carica batteria come indicato dalla figura.
- La spia rossa di carica si accende durante il caricamento della batteria ricaricabile. Al termine della ricarica, la spia diventa verde e fissa.
- Dopo la carica, scollegare il cavo della batteria dell'auto dall'accendisigari e togliere la batteria ricaricabile.
- Se si spegne il motore, il caricamento della batteria si interrompe ed è necessario scollegare il cavo della batteria dell'auto dall'accendisigari.
  - Attendere che il motore sia nuovamente in funzione prima di inserire il cavo della batteria dell'automobile nell'accendisigari.
  - Il carica batterie per auto può essere utilizzato solo in automobili con collegamento a massa negativo. Non è possibile utilizzarlo in automobili con collegamento a massa positivo.

### Cura e manutenzione della fotocamera

Utilizzare le procedure descritte di seguito per pulire il corpo della fotocamera, l'obiettivo, il mirino e il monitor LCD.

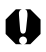

 Non utilizzare mai solventi, benzene, detergenti sintetici o acqua per pulire la fotocamera, poiché tali sostanze possono alterarla o danneggiarla.

#### Corpo della fotocamera

Spolverare delicatamente il corpo della fotocamera con un panno soffice o una salvietta per la pulizia degli occhiali.

#### Obiettivo

Dopo aver rimosso la polvere e lo sporco con una spazzola, passare delicatamente un panno soffice sull'obiettivo per eliminare lo sporco residuo.

- Non pulire mai il corpo della fotocamera o l'obiettivo utilizzando detergenti sintetici.
  - Se lo sporco persiste, contattare l'Help Desk del Supporto Clienti Canon più vicino. Per informazioni sulla dislocazione degli Help Desk, consultare l'opuscolo del Supporto Clienti Canon.

#### Mirino e monitor LCD

Per la pulizia, utilizzare l'apposita spazzola con pompetta. Se necessario, strofinare leggermente con un panno soffice o con una salvietta per la pulizia degli occhiali in modo da rimuovere lo sporco più persistente.

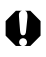

Non strofinare o premere con forza il monitor LCD. Tali operazioni possono causare danni o altri problemi.

# Risoluzione dei problemi

| Problema                      | Causa                                                                                         | Soluzione                                                                                                    |
|-------------------------------|-----------------------------------------------------------------------------------------------|----------------------------------------------------------------------------------------------------|
| La fotocamera<br>non funziona | Alimentazione<br>non attivata                                                                 | Premere per un istante     il pulsante ON/OFF.                                                                                                    |
|                               | Coperchio della<br>batteria o dello slot<br>della scheda CF<br>aperto                         | <ul> <li>Accertarsi che il coperchio della<br/>batteria e dello slot della scheda CF<br/>siano chiusi correttamente.</li> </ul>                                                                                                    |
|                               | Alimentazione<br>batteria insufficiente                                                       | <ul> <li>Inserire nella fotocamera una batteria<br/>completamente carica.</li> <li>Utilizzare una sorgente di<br/>alimentazione domestica.</li> </ul>                                                                                                    |
|                               | Problemi di<br>collegamento<br>tra i terminali<br>della batteria e quelli<br>della fotocamera | <ul> <li>Pulire i terminali con un panno<br/>asciutto e pulito.</li> </ul>                                                                                                    |
| La fotocamera<br>non registra | Ghiera di selezione<br>impostata su <b>&gt;</b><br>(Riproduzione)                             | • Ruotare la ghiera di selezione in<br>posizione 🙆 🖾M 🗔 o 炳                                                                                                    |
|                               | Il flash è in carica                                                                          | <ul> <li>Attendere il caricamento del flash.<br/>Quando la spia emette una luce<br/>arancione fissa, è possibile premere<br/>il pulsante dell'otturatore.</li> </ul>                                                                                                    |
|                               | La scheda CF è piena                                                                          | <ul> <li>Inserire una nuova scheda CF.</li> <li>Se necessario, scaricare le immagini<br/>sul computer ed eliminarle dalla<br/>scheda CF per poter disporre di<br/>ulteriore spazio.</li> </ul>                                                                                                    |
|                               | La scheda CF<br>non è formattata<br>correttamente                                             | <ul> <li>Formattare la scheda CF. Consultare la sezione "Formattazione di schede CF", a pagina 93.</li> <li>Se questa operazione non risolve il problema, è possibile che i circuiti logici della scheda CF siano danneggiati. Contattare l'Help Desk del Supporto Clienti Canon più vicino.</li> </ul> |

| Problema                                                    | Causa                                                                                                    | Soluzione                                                                                                    |
|-------------------------------------------------------------|----------------------------------------------------------------------------------------------------|----------------------------------------------------------------------------------------------------|
| L'obiettivo<br>non rientra                                  | Il coperchio della batteria<br>o dello slot della scheda CF<br>è stato aperto con<br>alimentazione attivata                                                                 | Chiudere innanzitutto il coperchio<br>della batteria o dello slot della scheda<br>CF e scollegare l'alimentazione.                                                                                           |
|                                                             | Il coperchio della batteria<br>o dello slot della scheda CF<br>è stato aperto durante la<br>registrazione sulla scheda<br>CF (segnale acustico di<br>avvertimento attivato) | Chiudere innanzitutto il coperchio<br>della batteria o dello slot della scheda<br>CF e scollegare l'alimentazione.                                                                                           |
| La batteria<br>ricaricabile<br>si è esaurita<br>rapidamente | La durata della batteria è<br>stata superata se la batteria<br>ricaricabile si esaurisce<br>rapidamente a temperatura<br>ambiente (23° C)                                   | Sostituire la batteria ricaricabile con<br>una nuova.                                                                                                    |
| La batteria<br>ricaricabile<br>non si ricarica              | La durata della batteria<br>ricaricabile è stata superata                                                                                                    | <ul> <li>Sostituire la batteria ricaricabile con<br/>una nuova.</li> </ul>                                                                                                    |
|                                                             | Problemi di collegamento<br>tra la batteria ricaricabile e<br>il carica batteria                                                                                            | <ul> <li>Inserire correttamente la batteria<br/>ricaricabile nel carica batteria.</li> <li>Accertarsi che la spina dell'carica<br/>batteria sia inserita correttamente<br/>nella presa elettrica.</li> </ul> |
| L'immagine è poco<br>nitida o sfocata                       | La fotocamera<br>è stata mossa                                                                                                    | <ul> <li>Prestare attenzione a non muovere<br/>la fotocamera quando si preme<br/>il pulsante dell'otturatore.</li> </ul>                                                                                     |
|                                                             | La funzione dell'autofocus<br>è impedita da qualcosa che<br>ne ostruisce la luce                                                                                            | • Fare attenzione a non coprire la luce dell'autofocus con le dita o altro.                                                                                                    |

#### 142 Appendici

| Problema                                            | Causa                                                                        | Soluzione                                                                                                    |
|-----------------------------------------------------|------------------------------------------------------------------------------|----------------------------------------------------------------------------------------------------|
| L'immagine è poco<br>nitida o sfocata               | La luce dell'autofocus<br>è disattivata                                      | • Imposta la luce dell'autofocus<br>su [Acceso] (pag. 35).                                                                                                    |
|                                                     | Il soggetto è fuori<br>dal campo focale                                      | <ul> <li>Accertarsi che l'obiettivo della fotocamera<br/>e il soggetto distino almeno 76 cm</li> <li>Utilizzare la modalità Macro per gli scatti<br/>ravvicinati: tra 16 e 76 cm impostare<br/>l'obiettivo sul grandangolo; tra 26 e 76<br/>cm, impostare il teleobiettivo.</li> <li>Utilizzare la modalità Infinito<br/>per riprendere i soggetti distanti.</li> </ul> |
| Il soggetto<br>dell'immagine<br>è troppo scuro      | La luce è insufficiente<br>per la registrazione                              | Accendere il flash.                                                                                                    |
|                                                     | Il soggetto è troppo<br>scuro rispetto allo<br>sfondo                        | • Impostare la compensazione<br>dell'esposizione su un valore positivo (+) o<br>utilizzare la funzione di misurazione spot.                                                                                                    |
|                                                     | Il soggetto è troppo<br>distante e l'effetto<br>del flash viene<br>annullato | <ul> <li>Quando si utilizza il flash, scattare<br/>a non più di 3,5 m dal soggetto se è stata<br/>selezionata l'impostazione massima<br/>del grandangolo o a non più di 2 m<br/>dal soggetto se è stata selezionata<br/>l'impostazione massima del teleobiettivo.</li> </ul>                                                                                            |
| Il soggetto<br>dell'immagine è<br>troppo illuminato | Il soggetto è troppo<br>vicino e l'effetto del<br>flash risulta eccessivo    | Quando si utilizza il flash, tenersi<br>ad almeno 26 cm dal soggetto.                                                                                                    |
|                                                     | Il soggetto è troppo<br>chiaro rispetto allo<br>sfondo                       | <ul> <li>Impostare la compensazione<br/>dell'esposizione su un valore negativo (-) o<br/>utilizzare la funzione di misurazione spot.</li> </ul>                                                                                                    |
| Problema                                               | Causa                                                                         | Soluzione                                                                                                    |
|--------------------------------------------------------|-------------------------------------------------------------------------------|----------------------------------------------------------------------------------------------------|
| ll soggetto<br>dell'immagine è<br>troppo illuminato    | La luce colpisce<br>direttamente il soggetto o<br>è riflessa nella fotocamera | Modificare l'angolo di scatto.                                                                                                    |
|                                                        | Il flash è acceso                                                             | Spegnere il flash.                                                                                                    |
| Il flash non scatta                                    | ll flash è spento                                                             | Accendere il flash.                                                                                                    |
| L'immagine<br>non viene visualizzata<br>sul televisore | L'impostazione del<br>sistema video non è<br>corretta                         | <ul> <li>Definire l'impostazione per il sistema<br/>video (NTSC o PAL) a seconda del<br/>tipo di televisore utilizzato (pag. 118).</li> </ul>                               |
|                                                        | La modalità di scatto<br>è impostata su 🕞                                     | <ul> <li>L'immagine non viene visualizzata sul<br/>televisore se è stata selezionata la<br/>modalità CD (Unione Guidata).<br/>Scattare con una modalità diversa.</li> </ul> |
| Lo zoom non funziona                                   | Il pulsante zoom è stato<br>premuto durante la<br>registrazione di un filmato | Regolare lo zoom prima di riprendere<br>un filmato.                                                                                                    |

## Specifiche

Tutti i dati si basano sui metodi di test standard Canon e sono soggetti a modifiche senza preavviso

| DIGITAL IXUS 330            |                                                                                                    |
|-----------------------------|----------------------------------------------------------------------------------------------------|
| Pixel effettivi fotocamera: | circa 2 milioni                                                                                                    |
| Sensore immagine:           | 1/2,7" CCD<br>Numero complessivo di pixel: circa 2,1 milioni                                                                                                    |
| Obiettivo:                  | 5,4 (W) - 16,2 (T) mm<br>(pellicola equivalente da 35 mm: 35 -105 mm)<br>F2.7 (W) - 4.7 (T)                                                                                                    |
| Zoom digitale:              | Massimo 2,5 x (massimo 7,5 x con zoom ottico)                                                                                                    |
| Mirino ottico:              | Mirino ottico con zoom immagine reale principale                                                                                                    |
| Monitor LCD:                | LCD TFT di silicio policristallino a bassa<br>temperatura da 1,5 pollici, circa 120.000 pixel                                                                                                    |
| Autofocus:                  | AiAF a3puntiTTL/Fotogramma AF centrale<br>a 1 punto<br>Possibilità di blocco della messa a fuoco                                                                                                    |
| Campo messa a fuoco:        | Normale: 76 cm - ∞<br>AF macro: 16-76 cm (W)<br>26-76 cm (T)                                                                                                    |
| Otturatore:                 | Meccanico + elettronico                                                                                                    |
| Velocità otturatore:        | <ul> <li>15-1/1500 sec.</li> <li>1-1/6 sec. possibile con flash spento o modalità di sincronizzazione lenta in modalità manuale</li> <li>15-1 sec. possibile con modalità di blocco dell'otturatore</li> <li>Elaborazione della riduzione del disturbo con velocità comprese tra 15 - 1,3 sec.</li> </ul> |
| Metodo lettura luce:        | Lettura valutativa (dipendente dal punto di messa<br>a fuoco)/Lettura Spot                                                                                                    |
| Controllo esposizione:      | AE Programma                                                                                                    |
| Compensazione esposizione:  | ± 2 EV (con incrementi di1/3)                                                                                                    |
| Sensibilità:                | Equivalente ISO 50/100/200/400 e Auto<br>(in modalità Auto, la fotocamera regola<br>automaticamente la sensibilità nell'intervallo<br>compreso tra l'equivalente ISO 50 e ISO 150)                                                                                                    |

(W): grandangolo (T): teleobiettivo

| Bilanciamento del bianco:                  | TTL auto/preimpostato (Luce diurna, Nuvoloso,<br>Tungsteno, Fluorescent, Fluorescent H) o<br>bilanciamento del bianco personalizzato                                                                                                    |                                                                                                    |  |
|--------------------------------------------|----------------------------------------------------------------------------------------------------|----------------------------------------------------------------------------------------------------|--|
| Flash:                                     | Auto/Riduzione<br>spento/Sincroni                                                                                                    | Auto/Riduzione automatica occhi rossi/acceso/<br>spento/Sincronizzazione lenta                                                                                                    |  |
| Campo di apertura:                         | Modalità Norma<br>Modalità Macro                                                                                                    | ale: 76 cm-3,5 m (W)<br>76 cm-2,0 m (T)<br>v: 26-76 cm (W/T)                                                                                                    |  |
| Modalità di scatto:                        | Auto/Manuale/U                                                                                                    | Jnione Guidata/Filmato                                                                                                    |  |
| Scatto continuo:                           | Circa 2,5 imma<br>(modalità Large                                                                                                    | gini/sec.<br>/Fine, monitor LCD spento)                                                                                                    |  |
| Autoscatto:                                | Scatto dopo ciro                                                                                                    | ca 10 sec. o circa 2 sec.                                                                                                    |  |
| Scatto con collegamento<br>al PC:          | Disponibile (solo<br>"RemoteCaptur                                                                                                    | o USB. Il programma esclusivo<br>re" è incluso nel kit)                                                                                                    |  |
| Supporto di memorizzazione:                | Scheda Compa                                                                                                    | ctFlash™ (Tipo I)                                                                                                    |  |
| Formato file:                              | Design Rule for                                                                                                    | Camera File System, compat. DPOF                                                                                                    |  |
| Formato di registrazione<br>delle immagini | Immagini fisse: .<br>Filmati:                                                                                                    | JPEG (Exif 2.2)*<br>AVI - Dati immagine: Motion JPEG<br>- Dati audio: WAVE (mono)                                                                                                    |  |
| Compressione:                              | Superfine/fine/r                                                                                                    | normale                                                                                                    |  |
| Numero di pixel                            | Immagini fisse:                                                                                                    | Large 1600 x 1200 pixel<br>Medium 1024 x 768 pixel<br>Small 640 x 480 pixel                                                                                                    |  |
| di registrazione:                          | Filmati:                                                                                                    | 640 x 480 pixel (circa 4 sec.)<br>320 x 240 pixel (circa 10 sec.)<br>160 x 120 pixel (circa 30 sec.)<br>Circa 20 fotogrammi/sec.<br>• I dati tra parentesi si riferiscono alla<br>lunghezza max del filmato per scatto |  |
| Modalità Riproduzione:                     | Visualizzazione singola immagine/Visualizzazione<br>indice (9 miniature)/Visualizzazione ingrandita (il<br>monitor LCD ingrandisce l'immagine fino a 10 x)/<br>Presentazione/Stampa con la stampante Photo<br>Card CP-100, CP-10 o la stampante Bubble Jet<br>(Funzione di stampa diretta) |                                                                                                    |  |
| Lingue del display:                        | English, Deutscl<br>Suomi, Italiano,<br>e Giapponese                                                                                                    | h, Français, Nederlands, Dansk,<br>Norsk, Svenska, Español, Cinese                                                                                                    |  |
|                                            |                                                                                                    | A                                                                                                    |  |

| Impostazioni menu<br>My Camera: | Immagine avvio, Suono avvio, Suono scatto,<br>Sonoro tasti e Sonoro Autosc. La personalizzazione<br>è possibile tramite il download dei dati dal<br>computer utilizzando il software fornito. |
|---------------------------------|----------------------------------------------------------------------------------------------------|
| Interfaccia:                    | USB (Universal Serial Bus), uscita audio/video<br>(NTSC o PAL, audio in modalità mono)                                                                                                    |
| Sorgente di alimentazione:      | Batteria ricaricabile agli ioni di litio<br>(tipo: NB-1LH/NB-1L)<br>Adattatore di alimentazione compatto CA-PS500<br>Carica batterie per auto CBC-NB1                                         |
| Temperature operative:          | da 0 a 40° C                                                                                                    |
| Umidità operativa:              | 10%-90%                                                                                                    |
| Dimensioni (L x A x P):         | 94,8 x 62,5 x 31,5 mm<br>(parti sporgenti escluse)                                                                                                    |
| Peso:                           | Circa 245 g<br>(solo il corpo della fotocamera)                                                                                                    |

\* Questa fotocamera digitale supporta Exif 2.2 (chiamato anche "Exif Print"). Exif Print è uno standard che consente di migliorare la comunicazione tra le fotocamere digitali e le stampanti. Se si collega una stampante compatibile con lo standard Exif Print, i dati delle immagini della fotocamera al momento dello scatto sono ottimizzati per ottenere stampe di altissima qualità.

## Capacità della batteria

## Batteria ricaricabile NB-1LH (completamente carica)

| Numoro di immogini rogistrobili  | Monitor LCD acceso | Circa 150 immagini |
|----------------------------------|--------------------|--------------------|
| Numero un inimagini registrabili | Monitor LCD spento | Circa 420 immagini |
| Riproduzione                     |                    | Circa 100 minuti   |

• Esclude i dati dei filmati.

 A temperature d'esercizio basse, le prestazioni della batteria possono peggiorare e l'icona del livello di batteria basso viene visualizzata prima rispetto al funzionamento a temperatura elevata. Per migliorare le prestazioni a queste temperature, riscaldare la batteria prima di utilizzarla nella fotocamera.

### Criteri di test

| Scatto:       | Temperatura ambiente (23° C), alternanza tra                                       |
|---------------|------------------------------------------------------------------------------------|
|               | grandangolo e teleobiettivo (ogni 20 secondi), flash                               |
|               | utilizzato una volta ogni quattro scatti, spegnimento                              |
|               | e riaccensione della fotocamera dopo otto scatti.                                  |
| Riproduzione: | Temperatura ambiente (23° C), riproduzione continua di un'immagine ogni 3 secondi. |

| Schede CF e capacità (immagini registrabili) |                 |            |          |          |          |
|----------------------------------------------|-----------------|------------|----------|----------|----------|
|                                              | FC-8M           | FC-16M     | FC-32M   | FC-64M   | FC-128M  |
|                                              | <b>s</b> 7      | 15         | 31       | 64       | 128      |
| L (1600 x 1200 pixel)                        | <b>1</b> 1      | 24         | 49       | 100      | 200      |
|                                              | 24              | 48         | 99       | 200      | 401      |
|                                              | <b>s</b> 16     | 32         | 67       | 135      | 271      |
| M (1024 x 768 pixel)                         | 24              | 49         | 102      | 205      | 412      |
|                                              | 46              | 92         | 189      | 379      | 760      |
|                                              | <b>s</b> 35     | 70         | 143      | 288      | 577      |
| <b>S</b> (640 x 480 pixel)                   | 50              | 99         | 206      | 415      | 831      |
|                                              | 87              | 172        | 353      | 707      | 1417     |
| 640 x 480                                    | ) pixel) 6 sec  | . 13 sec.  | 27 sec.  | 56 sec.  | 113 sec. |
| FILMATO 现 (320 x 240                         | ) pixel) 18 sec | :. 36 sec. | 75 sec.  | 152 sec. | 305 sec. |
| (160 x 120                                   | ) pixel) 48 sec | . 97 sec.  | 198 sec. | 399 sec. | 799 sec. |

- La lunghezza massima della registrazione di un filmato è circa 4 sec. (2000), 10 sec. (2000) o 30 sec. (2000). Il tempo indicato si riferisce alla durata massima di registrazione continua.
- ■ (Large), (Medium), (Small), , e indicano la risoluzione di registrazione.
- 🖪 (Superfine), 🗖 (Fine) e 🗖 (Normale) indicano l'impostazione di compressione.

## Dimensioni approssimative dell'immagine

|               | Risol        | uzione            |        | Compres  | sione  |  |
|---------------|--------------|-------------------|--------|----------|--------|--|
|               |              |                   | s      |          |        |  |
| L (160        | )0 x 1       | 1200 pixel)       | 957 KB | 611 KB   | 302 KB |  |
| M (102        | 24 x 7       | 768 pixel)        | 450 KB | 294 KB   | 155 KB |  |
| <b>S</b> (640 | ) x 48       | 30 pixel)         | 208 KB | 141 KB   | 79 KB  |  |
|               | 640          | (640 x 480 pixel) |        | 900 KB/s | ec.    |  |
| Filmati       | 320          | (320 x 240 pixel) |        | 380 KB/s | ec.    |  |
|               | <b>.</b> 160 | (160 x 120 pixel) |        | 130 KB/s | ec.    |  |

### 148 Specifiche

| Batteria ricaricabile NB-1LH |                                      |  |
|------------------------------|--------------------------------------|--|
| Tipo:                        | Pila ricaricabile agli ioni di litio |  |
| Tensione nominale:           | 3,7 V                                |  |
| Capacità standard:           | 840 mAh                              |  |
| Durata ciclo:                | Circa 300 volte                      |  |
| Temperature d'uso:           | 0-40°C                               |  |
| Dimensioni:                  | 32,3 x 49,8 x 10,6 mm                |  |
| Peso:                        | Circa 29 g                           |  |

| Carica batteria CB-2LS/2LS |
|----------------------------|
|----------------------------|

| Ingresso nominale: | 100-240 V CA (50/60 Hz)<br>0,075 A (100 V)-0,045 A (240 V) |
|--------------------|------------------------------------------------------------|
| Uscita nominale:   | 4,2 V DC/0,5 A                                             |
| Tempo di carica:   | Circa 130 minuti *                                         |
| Temperature d'uso: | 0-40°C                                                     |
| Dimensioni:        | 90,4 x 56,0 x 28,0 mm                                      |
| Peso:              | Circa 78 g                                                 |
|                    |                                                            |

\* Quando si carica la batteria ricaricabile NB-1LH

## Scheda CompactFlash™

| Tipo di alloggiamento scheda: | Tipo I               |
|-------------------------------|----------------------|
| Dimensioni:                   | 36,4 x 42,8 x 3,3 mm |
| Peso:                         | Circa 10 g           |

## Adattatore di alimentazione compatto CA-PS500

(incluso con il kit adattatore CA ACK500 opzionale)

| Ingresso nominale: | CA 100-240 V (50/60 Hz)<br>0,17 A |
|--------------------|-----------------------------------|
| Uscita nominale    | 4,3 V DC/1,5 A                    |
| Temperature d'uso: | 0-40°C                            |
| Dimensioni:        | 42,6 x 104,4 x 31,4 mm            |
| Peso:              | Circa 180 g                       |

| Carica batterie per auto CBC-NB1 (opzionale) |                       |
|----------------------------------------------|-----------------------|
| Ingresso nominale:                           | CC 12-24 V, 4,3 W     |
| Uscita nominale:                             | CC 4,2 V; 0,55 A      |
| Tempo di carica:                             | Circa 130 minuti *    |
| Temperature d'uso:                           | 0-40°C                |
| Dimensioni:                                  | 90,4 x 56,0 x 28,0 mm |
| Peso:                                        | Circa 106 g           |

\* Quando si carica la batteria ricaricabile NB-1LH

## Indice

#### A

Accensione/spegnimento 27 AiAF 33 Alimentazione domestica 137 Autofocus 33, 64 Autoscatto 54

### B

Batteria Carica della batteria ricaricabile 22 Capacità 146 Installazione 21 Manipolazione 20 Ricarica 19 Batteria ricaricabile 19 Bilanciamento del bianco 69 Bilanciamento del bianco manuale 70 Blocco AF 62 Blocco AF 60 Blocco della messa a fuoco 60 Blocco dell'autofocus 60 Blocco FE 63

#### С

Carica batterie per auto 138 Cavo AV AVC-DC100 118 Cavo interfaccia diretta DIF-100 98 Cavo USB 120 Cinghietta da polso 15 Compressione 47 Cura e manutenzione 139

#### D

Data e Ora 25 Dimensioni dei file 147 Dimensioni dei file di immagine 147 Download delle immagini su un computer 119 DPOF 94, 96, 107, 116

### Ε

Effetti 72 Eliminazione Tutte le immagini 92 Singole immagini 91 Esposizione 63, 66

### F

Filmato Modalità Filmato 18, 58 Visualizzazione 81 Flash 49 Formattazione 93 Fotogramma AF 31, 64 Fotogramma Punto AE Spot 31, 65 Funzione di stampa diretta 94 Funzione Riduzione occhi rossi 50

#### G

Ghiera di selezione 18, 45 Grandangolo 36

Impostazioni di stampa (Funzione di stampa diretta) Numero copie per la stampa 103 Area di stampa 105 Stile di stampa 103 Impostazioni menu My Camera 42 Aggiunta 44 Modifica 43 Formato file 44 Ingrandimento 79 Indicatore di alimentazione 16 Istogramma 32

#### K

Kit adattatore CA (ACK500) 137

### L

Lingua 26 Luce Autofocus 35

#### Μ

Menu Mv Camera 129 Riproduzione 125 Registra 122 Impostazione 127 Menu Impostazione 127 Menu My Camera 129 Menu Registra 122 Menu Riproduzione 125 Messaggi Elenco dei messaggi 133 Messaggi visualizzati con la stampante Bubble Jet compatibile con la funzione di stampa diretta 136 Messaggi visualizzati con una stampante compatibile con la funzione di stampa diretta 135 Metodo di misurazione 65 Mirino 33 Mirino ottico 33 Modalità Auto 18 Modalità Macro 51 Modalità Manuale 18 Modalità Riproduzione 18 Modalità Scatto 18 Funzioni disponibili per ogni modalità di scatto 76 Modalità Unione Guidata 18, 55 Monitor I CD Informazioni visualizzate 30 Uso del monitor I CD 29

#### Ν

Nota Vocale 84 Numero di file 75

#### 0

Ordine di stampa DPOF 94 Stampa 107 Stile di stampa 111 Ripristino 113 Selezione delle immagini 107 Ordine di trasferimento DPOF 116 Orientamento immagine 74

#### 2

Personalizzazione della fotocamera 42 Presentazione 86 Intervallo Foto 89 Ripetizione 89 Protezione 90 Pulsante accensione/spegnimento 27 Pulsante dell'otturatore 34 Pressione completa 35 Pressione a metà 34

#### R

Risoluzione 47 Risparmio di energia 28 Rotazione 83

#### S

Scatto continuo 53 Scheda CF Capacità 147 Formattazione 93 Manipolazione 24 Installazione 23 Sistema video 118 Spia 17 Stampante BJ compatibile con Ia funzione di stampa diretta 99 Stampante compatibile con Ia funzione di stampa diretta 98

#### Т

Teleobiettivo 36 Tempo di visualizzazione 46 Terminale DIGITAL 99, 100, 120

#### ν

Velocità dell'otturatore 67 Velocità ISO 73 Visualizzazione Visualizzazione singola immagine 78 Visualizzazione indice 80

#### Dichiarazione di responsabilità

- Le informazioni contenute nella guida sono state accuratamente verificate, in modo da risultare precise ed esaustive; tuttavia Canon declina qualsiasi responsabilità in caso di eventuali errori o omissioni. Canon si riserva il diritto di modificare in qualsiasi momento e senza preavviso le specifiche hardware e software descritte nel presente documento.
- La riproduzione, la trasmissione, la trascrizione o la memorizzazione in un sistema di ricerca delle informazioni, anche parziali, nonché la traduzione in altra lingua, in qualsiasi forma, sono assolutamente vietate senza la previa autorizzazione scritta di Canon.
- Canon non risponde dei danni risultanti da alterazioni o perdite di dati dovute all'uso o al malfunzionamento della fotocamera, del software, delle schede CompactFlashT<sup>w</sup> (schede CF), dei PC, delle periferiche o all'uso di schede CF diverse dalle schede CF Canon.

#### Note sui marchi di fabbrica

- Canon e PowerShot sono marchi registrati di Canon Inc.
- CompactFlash è un marchio di SanDisk Corporation.
- iBook, iMac e QuickTime sono marchi di Apple Computer, Inc.
- Macintosh, PowerBook, Power Macintosh e QuickTime sono marchi di Apple Computer Inc. negli Stati Uniti e/o in altri paesi.
- Microsoft, Windows e Windows NT sono marchi registrati o marchi di fabbrica di Microsoft Corporation negli Stati Uniti e/o in altri paesi.
- Altri nomi e prodotti non menzionati sopra potrebbero essere marchi di fabbrica o marchi registrati di proprietà delle rispettive società.

Copyright © 2002 Canon Inc. Tutti i diritti riservati.

# Canon

#### CANON INC.

30-2 Shimomaruko 3-chome, Ohta-ku, Tokyo 146-8501, Japan

Europa, Africa e Medio Oriente

#### CANON EUROPA N.V.

PO Box 2262, 1180 EG Amstelveen, The Netherlands

#### CANON (UK) LTD

For technical support, please contact the Canon Help Desk: PO. Box 431, Wallington, Surrey, SM6 0XU, UK Tel: (08705) 143723 (Calls may be recorded) Fax: (08705) 143340 For sales enquiries, please call on (0121) 666-6262

#### CANON COMMUNICATION & IMAGE FRANCE S.A.

102 Avenue du Général de Gaulle, 92257 LA GARENNE COLOMBES CEDEX, France Tél : 01.41.99.70.70 Fax : 01.41.99.79.50 http://www.canon.fr

#### CANON DEUTSCHLAND GMBH

Postfach 100401, 47704 Krefeld, Germany Customer Hotline: (02151) 349-555 www.canon.de

#### CANON ITALIA S.P.A.

Palazzo L, Strada 6, 20089 Milanofiori - Rozzano (MI), Italy Tel: 02/8248.1 Pronto Canon: 02/8249.2000 E-mail: supporto@canon.it http://www.canon.it

#### CANON ESPAÑA S.A.

C/Joaquin Costa, 41 – 28002 Madrid, Spain Tel: (91) 538 4500 Fax: (91) 411 5448 Tel. Atención al Cliente: 901.301.301 Help Desk: 906.30.12.55 E-mail: helpdesk1@btlink.net

#### CANON BELGIUM N.V. / S.A.

Bessenveldstraat 7, B – 1831 Diegem, Belgium Tel.: (02) 722.04.11 Fax: (02) 721.32.74 Helpdesk : 0900-10627 http://www.canon.be

#### CANON LUXEMBOURG S.A.

Rue des Joncs 21, L-1818 Howald, Luxembourg Tel.: (352) 48 47 961 Fax: (352) 48 47 96232 Helpdesk : 900-74100 http://www.canon.lu

#### CANON NEDERLAND N.V.

Neptunusstraat 1, 2132 JA Hoofddorp, The Netherlands Tel.: 023 - 5 670 123 Fax: 023 - 5 670 124 Helpdesk: 023 - 5 681 681 http://www.canon.nl

#### **CANON DANMARK A/S**

Vasekær 12, DK-2730 Herlev, Denmark Phone: +45 44 88 24 00 E-mail: helpdesk@canon.dk http://www.canon.dk

#### **CANON NORGE** as

Hallagerbakken 110, Postboks 33, Holmlia, 1201 Oslo, Norway Tif: 22 62 93 21 Faks: 22 62 06 15 E-mail: helpdesk@canon.no http://www.canon.no

#### Finlandia

#### CANON OY

Kornetintie 3, 00380 Helsinki, Finland Puhelin: 010 54420 Fax 010 544 4382 HelpDesk 0600 0 22806 (9,55 mk/min-pvm) HelpDesk 0600 0 22866 (enint. 40 mk/puhelu+pvm) Sähköposti: helpdesk@canon.fi http://www.canon.fi

#### CANON SVENSKA AB

Gustav III:s Boulevard 26, S-169 88 Solna, Sweden Helpdesk: 08-744 86 20 Fax 08-744 8527 http://www.canon.se

#### CANON (SCHWEIZ) AG

Industriestrasse 12, 8305 Dietlikon, Switzerland Consumer Imaging Group Tel. 01-835-61 61 Fax 01-835-64 26 Hotline 0900 57 55 20 http://www.canon.ch

#### Austria

#### CANON GES.M.B.H.

Zetschegasse 11, A - 1230 Wien, Austria Helpdesk Tel.: 01 66 146 412 Fax: 01 66 146 308 http://www.canon.at

Portogallo SEQUE SOC.NAC.EQUIP., LDA.

Pr. Alegria, 58-2° C, 1269-149 Lisboa, Portugal Tel: +0121 324 28 30 Fax: +0121 347 27 51 http://www.segue.pt

CEL-SD4VA290

© 2002 CANON INC. STAMPATO NELL'UNIONE EUROPEA